# cisco.

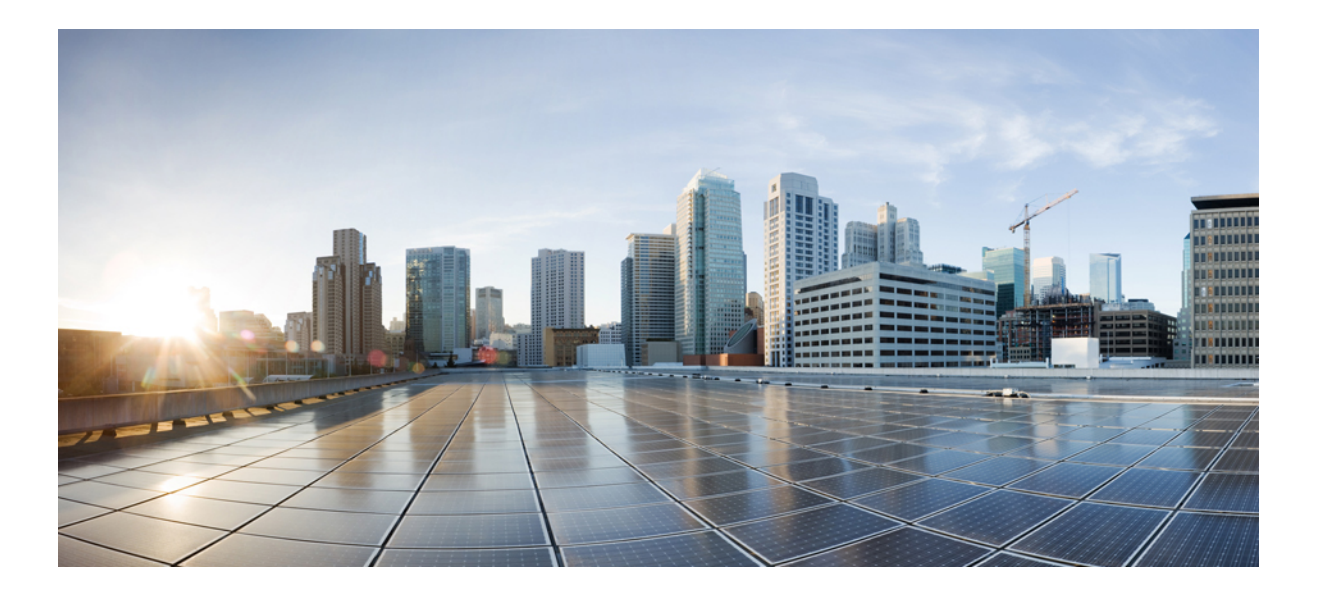

## Catalyst 3850 スイッチハードウェアインストレーションガイド

初版:2013年01月21日 最終更新:2015年09月22日

**シスコシステムズ合同会社** 〒107-6227 東京都港区赤坂9-7-1 ミッドタウン・タワー http://www.cisco.com/jp お問い合わせ先:シスココンタクトセンター 0120-092-255 (フリーコール、携帯・PHS含む) 電話受付時間:平日 10:00~12:00、13:00~17:00 http://www.cisco.com/jp/go/contactcenter/

Text Part Number: OL-26779-05-J

【注意】シスコ製品をご使用になる前に、安全上の注意(www.cisco.com/jp/go/safety\_warning/) をご確認ください。本書は、米国シスコ発行ドキュメントの参考和訳です。リンク情報につきま しては、日本語版掲載時点で、英語版にアップデートがあり、リンク先のページが移動/変更され ている場合がありますことをご了承ください。あくまでも参考和訳となりますので、正式な内容 については米国サイトのドキュメントを参照ください。また、契約等の記述については、弊社販 売パートナー、または、弊社担当者にご確認ください。

このマニュアルに記載されている仕様および製品に関する情報は、予告なしに変更されることがあります。このマニュアルに記載されている表現、情報、および推奨 事項は、すべて正確であると考えていますが、明示的であれ黙示的であれ、一切の保証の責任を負わないものとします。このマニュアルに記載されている製品の使用 は、すべてユーザ側の責任になります。

対象製品のソフトウェア ライセンスおよび限定保証は、製品に添付された『Information Packet』に記載されています。添付されていない場合には、代理店にご連絡く ださい。

FCC クラス A 準拠装置に関する記述:この装置はテスト済みであり、FCC ルール Part 15 に規定された仕様のクラス A デジタル装置の制限に準拠していることが確認 済みです。これらの制限は、商業環境で装置を使用したときに、干渉を防止する適切な保護を規定しています。この装置は、無線周波エネルギーを生成、使用、また は放射する可能性があり、この装置のマニュアルに記載された指示に従って設置および使用しなかった場合、ラジオおよびテレビの受信障害が起こることがあります。 住宅地でこの装置を使用すると、干渉を引き起こす可能性があります。その場合には、ユーザ側の負担で干渉防止措置を講じる必要があります。

FCC クラス B 準拠装置に関する記述:この装置はテスト済みであり、FCC ルール Part 15 に規定された仕様のクラス B デジタル装置の制限に準拠していることが確認 済みです。これらの制限は、住宅地で使用したときに、干渉を防止する適切な保護を規定しています。本機器は、無線周波数エネルギーを生成、使用、または放射す る可能性があり、指示に従って設置および使用しなかった場合、無線通信障害を引き起こす場合があります。ただし、特定の設置条件において干渉が起きないことを 保証するものではありません。装置がラジオまたはテレビ受信に干渉する場合には、次の方法で干渉が起きないようにしてください。干渉しているかどうかは、装置 の電源のオン/オフによって判断できます。

- 受信アンテナの向きを変えるか、場所を移動します。
- 機器と受信機との距離を離します。
- 受信機と別の回路にあるコンセントに機器を接続します。
- 販売業者またはラジオやテレビに詳しい技術者に連絡します。

シスコでは、この製品の変更または改造を認めていません。変更または改造した場合には、FCC 認定が無効になり、さらに製品を操作する権限を失うことになります

The Cisco implementation of TCP header compression is an adaptation of a program developed by the University of California, Berkeley (UCB) as part of UCB's public domain version of the UNIX operating system. All rights reserved. Copyright © 1981, Regents of the University of California.

ここに記載されている他のいかなる保証にもよらず、各社のすべてのマニュアルおよびソフトウェアは、障害も含めて「現状のまま」として提供されます。シスコお よびこれら各社は、商品性の保証、特定目的への準拠の保証、および権利を侵害しないことに関する保証、あるいは取引過程、使用、取引慣行によって発生する保証 をはじめとする、明示されたまたは黙示された一切の保証の責任を負わないものとします。

いかなる場合においても、シスコおよびその供給者は、このマニュアルの使用または使用できないことによって発生する利益の損失やデータの損傷をはじめとする、 間接的、派生的、偶発的、あるいは特殊な損害について、あらゆる可能性がシスコまたはその供給者に知らされていても、それらに対する責任を一切負わないものと します。

このマニュアルで使用している IP アドレスおよび電話番号は、実際のアドレスおよび電話番号を示すものではありません。マニュアル内の例、コマンド出力、ネット ワークトポロジ図、およびその他の図は、説明のみを目的として使用されています。説明の中に実際のアドレスおよび電話番号が使用されていたとしても、それは意 図的なものではなく、偶然の一致によるものです。

Cisco and the Cisco logo are trademarks or registered trademarks of Cisco and/or its affiliates in the U.S. and other countries. To view a list of Cisco trademarks, go to this URL: http:// www.cisco.com/go/trademarks.Third-party trademarks mentioned are the property of their respective owners. The use of the word partner does not imply a partnership relationship between Cisco and any other company.(1110R)

© 2013, 2014, 2015 Cisco Systems, Inc. All rights reserved.

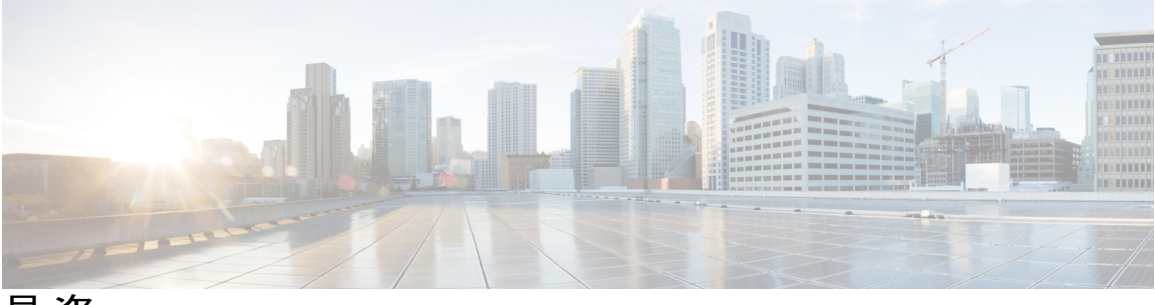

目 次

はじめに ix

表記法 ix

関連資料 xi

マニュアルの入手方法およびテクニカル サポート xii

### 製品概要 1

スイッチのモデル 1 前面パネル 6 10/100/1000 ポート 9 PoE、PoE+、および Cisco UPOE ポート 9 SFP および QSFP モジュール スロット 10 管理ポート 10 USB タイプ A ポート 11 ネットワーク モジュール 12 SFP および SFP+ モジュール 15 LED 15 システム LED 18 XPS LED 19 ポート LED とモード 19 USB コンソール LED 23 S-PWR LED 24 ACTV LED 24 STACK LED 25 PoE LED 26 UID/Beacon LED 26

ネットワーク モジュールの LED 27

背面パネル 28

RJ-45 コンソールポート LED 31

StackWise ポート 31

電源モジュール 31

ファンモジュール 35

StackPower コネクタ 37

イーサネット管理ポート 37

RJ-45 コンソール ポート 38

管理オプション 38

### スイッチの設置 41

設置の準備 42

安全上の警告 42

インストールのガイドライン 43

梱包内容 44

工具および機器 44

スイッチ動作の確認 45

スイッチの電源切断 45

スイッチのデータスタックのプランニング 45

スイッチのスタック構成と電力のスタック構成のガイドライン 45

データスタックのケーブル接続方法 46

データスタックの帯域幅およびスタックの区分の例 47

スイッチスタックの電源投入シーケンス 48

StackPower スタックのプランニング 50

StackPower スタック構成にする場合の注意事項 50

StackPower ケーブルの接続方法 51

StackPowerの区分例 53

スイッチの設置 53

ラックへの設置 53

ラックマウントブラケットの取り付け 55

ラックへのスイッチの設置 56

卓上または棚へのスイッチの設置 57

スイッチのインストレーション後の作業 57

StackWise ポートへの接続 57

```
StackPower ポートへの接続 59
  スイッチへのネットワークモジュールの取り付け 59
  SFP モジュール、SFP+モジュール、および OSFP+モジュールの取り付けおよび取り外
    L 60
  装置とイーサネット ポートの接続 60
    10/100/1000 ポートの接続 60
       Auto-MDIX 接続 61
    PoE+ ポートおよび Cisco UPOE ポートの接続 61
  次の作業 63
ネットワーク モジュールの取り付け 65
  ネットワークモジュールの概要 65
    ネットワーク モジュールの LED 70
  スイッチへのネットワークモジュールの取り付け 71
    安全上の警告 71
    必要な工具類 72
    ネットワークモジュールの取り付け 72
    ネットワーク モジュールのポート構成 75
      C3850-NM-4-1G モジュール 75
      C3850-NM-4-10G モジュール 75
      C3850-NM-2-10G モジュール 76
      C3850-NM-8-10G モジュール 77
      C3850-NM-2-40G モジュール 77
  ネットワークモジュールの取り外し 79
  SFP および SFP+ モジュール 80
    SFP および SFP+ モジュールの取り付け 80
    SFP および SFP+ モジュールの取り外し 82
  ネットワークモジュールのシリアル番号の確認82
電源の取り付け 83
  電源モジュールの概要 83
```

インストールのガイドライン 87

AC 電源モジュールの取り付けまたは交換 89

DC 電源装置の取り付け 91

#### 必要な工具類 92

スイッチのアース接続 92

スイッチへの DC 電源の取り付け 95

### DC入力電源の配線 96

電源モジュールのシリアル番号の確認 98

#### ファンの取り付け 101

ファンモジュールの概要 101

インストールのガイドライン 102

ファンモジュールの取り付け 103

ファンモジュールのシリアル番号の確認 105

### トラブルシューティング 107

問題の診断 107

スイッチの POST 結果 107

スイッチ LED 107

スイッチの接続状態 108

不良または破損したケーブル 108

イーサネットケーブルと光ファイバケーブル 108

#### Link Status 108

10/100/1000 ポートの接続 109

10/100/1000 PoE+ポートの接続 109

SFP および SFP+ モジュール 110

インターフェイスの設定 110

エンドデバイスへの ping 110

スイッチのパフォーマンス 111

速度、デュプレックス、および自動ネゴシエーション 111

自動ネゴシエーションと NIC 111

### ケーブル接続の距離 111

スイッチの IP アドレスおよび設定情報の消去 112

故障したデータスタックメンバの交換 112

#### 技術仕様 115

環境仕様および物理仕様 115

電源、スイッチ、およびファンの仕様 118

### コネクタおよびケーブルの仕様 123

- コネクタの仕様 123
  - 10/100/1000 ポート (PoE を含む) 123
  - SFP モジュールのコネクタ 124

コンソールポート 125

- ケーブルおよびアダプタ 125
  - StackWise ケーブル 125
  - SFP モジュール ケーブル 126
  - ケーブルのピン割り当て 127
  - コンソールポートアダプタのピン割り当て 128

### CLI ベースのセットアップ プログラムによるスイッチの設定 131

Express Setup 経由での CLI のアクセス 131

コンソールポート経由でのCLIのアクセス 132

RJ-45 コンソール ポートの接続 132

USB コンソール ポートの接続 133

Cisco Microsoft Windows USB デバイス ドライバのインストール 136

Cisco Microsoft Windows XP USB ドライバのインストール 136

Cisco Microsoft Windows 2000 USB ドライバのインストール 137

Cisco Microsoft Windows Vista および Windows 7 USB ドライバのインストール 137

Cisco Microsoft Windows USB ドライバのアンインストール 138

Cisco Microsoft Windows XP および 2000 USB ドライバのアンインストール 138

Setup.exe プログラムの使用 138

Add or Remove Programs ユーティリティの使用 138

Cisco Microsoft Windows Vista および Windows 7 USB ドライバのアンインストー

```
ル 139
```

初期設定情報の入力 139

IP 設定 139

セットアップ プログラムの完了 140

viii

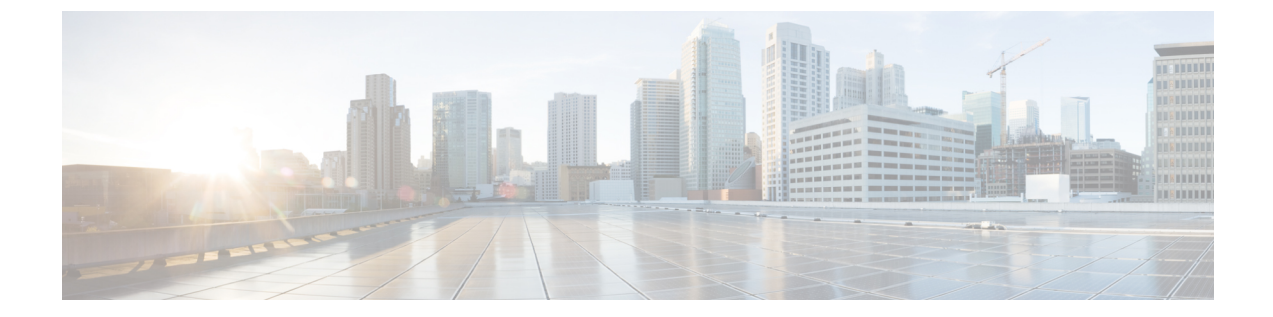

# はじめに

- 表記法, ix ページ
- 関連資料, xi ページ
- マニュアルの入手方法およびテクニカル サポート, xii ページ

# 表記法

このマニュアルでは、次の表記法を使用しています。

| 表記法                  | 説明                                                                                                    |
|----------------------|----------------------------------------------------------------------------------------------------|
| ^または Ctrl            | ^記号とCtrlは両方ともキーボードのControl(Ctrl)キーを表します。<br>たとえば、^DまたはCtrl+Dというキーの組み合わせは、Ctrlキーを押<br>しながらDキーを押すことを意味します(ここではキーを大文字で表記<br>していますが、小文字で入力してもかまいません)。 |
| 太字                   | コマンド、キーワード、およびユーザが入力するテキストは <b>太字</b> で記載<br>されます。                                                                                                |
| Italic フォント          | 文書のタイトル、新規用語、強調する用語、およびユーザが値を指定す<br>る引数は、イタリック体で示しています。                                                                                           |
| courier フォント         | システムが表示する端末セッションおよび情報は、courier フォントで<br>示しています。                                                                                                   |
| 太字の courier フォン<br>ト | <b>太字の courier</b> フォントは、ユーザが入力しなければならないテキスト<br>を示します。                                                                                            |
| [x]                  | 角カッコの中の要素は、省略可能です。                                                                                                    |
|                      | 構文要素の後の省略記号(3つの連続する太字ではないピリオドでスペースを含まない)は、その要素を繰り返すことができることを示します。                                                                                 |

| 表記法            | 説明                                                                                                    |
|----------------|----------------------------------------------------------------------------------------------------|
|                | パイプと呼ばれる縦棒は、一連のキーワードまたは引数の選択肢である<br>ことを示します。                                                                      |
| [x   y]        | どれか1つを選択できる省略可能なキーワードは、角カッコで囲み、縦<br>棒で区切って示しています。                                                                 |
| $\{x \mid y\}$ | どれか1つを選択しなければならない必須キーワードは、波カッコで囲み、縦棒で区切って示しています。                                                                  |
| [x {y   z}]    | 角カッコまたは波カッコが入れ子になっている箇所は、任意または必須<br>の要素内の任意または必須の選択肢であることを表します。角カッコ内<br>の波カッコと縦棒は、省略可能な要素内で選択すべき必須の要素を示し<br>ています。 |
| string         | 引用符を付けない一組の文字。stringの前後には引用符を使用しません。<br>引用符を使用すると、その引用符も含めて string とみなされます。                                       |
| <>             | パスワードのように出力されない文字は、山カッコで囲んで示していま<br>す。                                                                            |
| []             | システムプロンプトに対するデフォルトの応答は、角カッコで囲んで示<br>しています。                                                                        |
| !、#            | コードの先頭に感嘆符(!)またはポンド記号(#)がある場合には、コ<br>メント行であることを示します。                                                              |

### 読者への警告の表記法

このマニュアルでは、読者への警告に次の表記法を使用しています。

(注)

「注釈」です。役立つ情報やこのマニュアルに記載されていない参照資料を紹介しています。

 $\mathcal{O}$ ヒント

「問題解決に役立つ情報」です。

Â 注意

「要注意」の意味です。機器の損傷またはデータ損失を予防するための注意事項が記述されて います。

# Ō

ワンポイント アドバイス

時間を節約する方法です。ここに紹介している方法で作業を行うと、時間を短縮できます。

警告

### 安全上の重要事項

「危険」の意味です。人身事故を予防するための注意事項が記述されています。機器の取り扱い作業を行うときは、電気回路の危険性に注意し、一般的な事故防止対策に留意してください。各警告の最後に記載されているステートメント番号を基に、装置に付属の安全についての警告を参照してください。ステートメント1071

これらの注意事項を保存しておいてください。

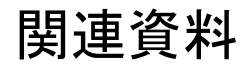

#### \_\_\_\_\_ (注)

スイッチをインストールまたはアップグレードする前に、スイッチのリリース ノートを参照 してください。

- 次の URL にある Cisco Catalyst 3850 スイッチのマニュアル: http://www.cisco.com/go/cat3850 docs
- 次の URL にある Cisco Catalyst 3650 スイッチのマニュアル: http://www.cisco.com/go/cat3650\_docs
- •次の URL にある Catalyst 2960-X スイッチのマニュアル: http://www.cisco.com/go/cat2960x\_docs
- •次の URL にある Cisco SFP および SFP+ モジュールのマニュアル(互換性マトリクスを含む):

http://www.cisco.com/en/US/products/hw/modules/ps5455/tsd\_products\_support\_series\_home.html

•次の URL にある Cisco SFP、SFP+、および QSFP+ モジュールのマニュアル(互換性マトリクスを含む)。

http://www.cisco.com/en/US/products/hw/modules/ps5455/tsd\_products\_support\_series\_home.html

- 次の URL にある Cisco Validated Design (CVD) のマニュアル: http://www.cisco.com/go/designzone
- 次の URL にあるエラー メッセージ デコーダ: https://www.cisco.com/cgi-bin/Support/Errordecoder/index.cgi

# マニュアルの入手方法およびテクニカル サポート

マニュアルの入手方法、テクニカル サポート、その他の有用な情報について、次の URL で、毎 月更新される『What's New in Cisco Product Documentation』を参照してください。シスコの新規お よび改訂版の技術マニュアルの一覧も示されています。

http://www.cisco.com/c/en/us/td/docs/general/whatsnew/whatsnew.html

『What's New in Cisco Product Documentation』は RSS フィードとして購読できます。また、リー ダーアプリケーションを使用してコンテンツがデスクトップに直接配信されるように設定するこ ともできます。RSS フィードは無料のサービスです。シスコは現在、RSS バージョン 2.0 をサポー トしています。

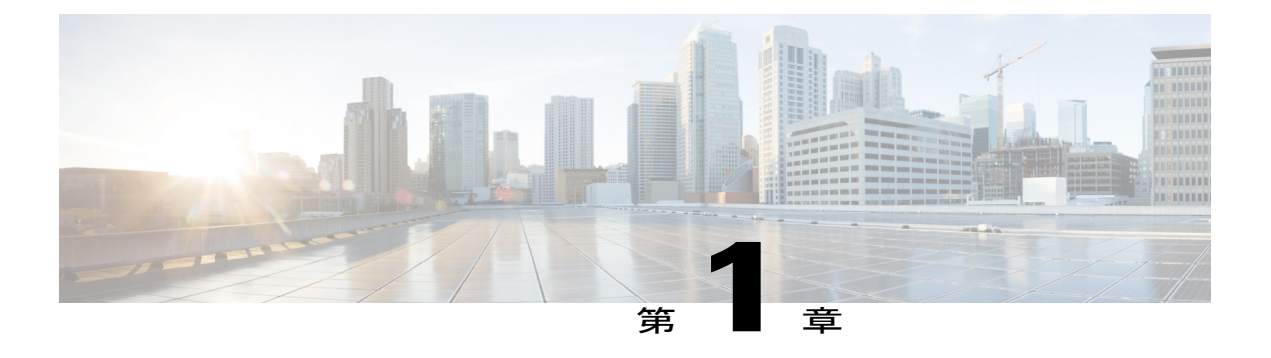

# 製品概要

Catalyst 3850 ファミリのスイッチは、Cisco IP Phone、Cisco ワイヤレスアクセスポイント、ワークステーション、および他のネットワーク装置(サーバ、ルータ、その他のスイッチなど)を接続することができるイーサネット スイッチです。

Catalyst 3850 スイッチは、Cisco StackWise-480 テクノロジーによるスタック構成、および StackPower による電源管理をサポートします。Catalyst 3850 スイッチの StackWise テクノロジーは StackWise-480 と呼ばれています。

特に指示がないかぎり、スイッチという用語は、スタンドアロンスイッチおよびスイッチスタッ クを指します。

この章の内容は、次のとおりです。

- スイッチのモデル, 1 ページ
- 前面パネル, 6 ページ
- ・背面パネル, 28 ページ
- 管理オプション, 38 ページ

# スイッチのモデル

表 1: Catalyst 3850 スイッチ モデルと説明

| スイッチ モデル       | サポートさ<br>れる ソフ<br>トウェア<br>イメージ | 説明                                                                                      |
|----------------|--------------------------------|-----------------------------------------------------------------------------------------|
| WS-C3850-24T-L | LAN ベー<br>ス                    | 24 X 10/100/1000 イーサネット ポート(スタック可<br>能)、1 X ネットワーク モジュール スロット <sup>1</sup> 、350 W<br>電源 |

| スイッチ モデル          | サポートさ<br>れる ソフ<br>トウェア<br>イメージ | 説明                                                                                           |
|-------------------|--------------------------------|----------------------------------------------------------------------------------------------|
| WS-C3850-48T-L    | LAN ベー<br>ス                    | 48 X 10/100/1000 イーサネット ポート(スタック可<br>能)、1 X ネットワーク モジュール スロット、350 W<br>電源                    |
| WS-C3850-24P-L    | LAN ベー<br>ス                    | 24 X 10/100/1000 PoE+ <sup>2</sup> ポート(スタック可能)、1 X<br>ネットワーク モジュール スロット、715 W 電源             |
| WS-C3850-48P-L    | LAN ベー<br>ス                    | 48 X 10/100/1000 PoE+ ポート(スタック可能)、1 X<br>ネットワーク モジュール スロット、715 W 電源                          |
| WS-C3850-48F-L    | LAN ベー<br>ス                    | 48 X 10/100/1000 PoE+ ポート(スタック可能)、1 X<br>ネットワーク モジュール スロット、1100 W 電源                         |
| WS-C3850-24U-L    | LAN ベー<br>ス                    | 24 X 10/100/1000 Cisco UPOE <sup>3</sup> ポート(スタック可<br>能)、1 X ネットワーク モジュール スロット、1100 W<br>電源  |
| WS-C3850-48U-L    | LAN ベー<br>ス                    | 48 X 10/100/1000 Cisco UPOE ポート(スタック可能)、<br>1 X ネットワーク モジュール スロット、1100 W 電源                  |
| WS-C3850-12X48U-L | LAN ベー<br>ス                    | 12 X 100M/1G/2.5G/5G/10G および 36 X 1G UPOE ポー<br>ト(スタック可能)、1 X ネットワーク モジュールス<br>ロット、1100 W 電源 |
| WS-C3850-24XU-L   | LAN ベー<br>ス                    | 24 X 100M/1G/2.5G/5G/10G UPOE ポート(スタック可<br>能)、1 X ネットワーク モジュール スロット、1100 W<br>電源             |
| WS-C3850-24T-S    | IP Base                        | 24 X 10/100/1000 イーサネット ポート(スタック可<br>能)、1 X ネットワーク モジュール スロット、350 W<br>電源                    |
| WS-C3850-48T-S    | IP Base                        | 48 X 10/100/1000 イーサネット ポート(スタック可<br>能)、1 X ネットワーク モジュール スロット、350 W<br>電源                    |
| WS-C3850-24P-S    | IP Base                        | 24 X 10/100/1000 PoE+ ポート(スタック可能)、1 X<br>ネットワーク モジュール スロット、715 W 電源                          |
| WS-C3850-48P-S    | IP Base                        | 48 X 10/100/1000 PoE+ ポート(スタック可能)、1 X<br>ネットワーク モジュール スロット、715 W 電源                          |

| スイッチ モデル        | サポートさ<br>れる ソフ<br>トウェア<br>イメージ | 説明                                                                                                    |
|-----------------|--------------------------------|----------------------------------------------------------------------------------------------------|
| WS-C3850-48F-S  | IP Base                        | 48 X 10/100/1000 PoE+ ポート(スタック可能)、1 X<br>ネットワーク モジュール スロット、1100 W 電源                                                                                                    |
| WS-C3850-24U-S  | IP Base                        | 24 X 10/100/1000 Cisco UPOE ポート(スタック可能)、<br>1 X ネットワーク モジュール スロット、1100 W 電源                                                                                                    |
| WS-C3850-48U-S  | IP Base                        | 48 X 10/100/1000 Cisco UPOE ポート(スタック可能)、<br>1 X ネットワーク モジュール スロット、1100 W 電源                                                                                                    |
| WS-C3850-24PW-S | IP Base                        | Catalyst 3850 24 ポート PoE IP Base、アクセス ポイン<br>ト ライセンス X 5                                                                                                    |
| WS-C3850-48PW-S | IP Base                        | Catalyst 3850 48 ポート PoE IP Base、アクセス ポイン<br>ト ライセンス X 5                                                                                                    |
| WS-C3850-12S-S  | IP Base                        | 12×SFPモジュール スロット(スタック可能)、1×<br>ネットワーク モジュール スロット、350 W 電源                                                                                                    |
| WS-C3850-24S-S  | IP Base                        | 24×SFP モジュール スロット(スタック可能)、1×<br>ネットワーク モジュール スロット、350 W 電源                                                                                                    |
| WS-C3850-12XS-S | IP Base                        | Catalyst 3850 12 ポート SFP+ トランシーバ、1 X ネット<br>ワーク モジュール スロット、最大 10 G SFP+ をサポー<br>ト、350 W 電源                                                                                      |
| WS-C3850-16XS-S | IP Base                        | Catalyst 3850 16 ポート SFP+ トランシーバ、1 X ネット<br>ワーク モジュール スロット、最大 10 G SFP+ をサポー<br>ト、350 W 電源<br>C3850-NM-4-10G ネットワーク モジュールが<br>WS-C3850-12XS-S スイッチに接続されている場合は、<br>16 ポートを使用できます |
| WS-C3850-24XS-S | IP Base                        | Catalyst 3850 24 ポート SFP+ トランシーバ、1 X ネット<br>ワーク モジュール スロット、最大 10 G SFP+ をサポー<br>ト、715 W 電源                                                                                      |

| スイッチ モデル           | サポートさ<br>れる ソフ<br>トウェア<br>イメージ | 説明                                                                                                    |
|--------------------|--------------------------------|----------------------------------------------------------------------------------------------------|
| WS-C3850-32XS-S    | IP Base                        | Catalyst 3850 32 ポート SFP+ トランシーバ、1 X ネット<br>ワーク モジュール スロット、最大 10 G SFP+ をサポー<br>ト、715 W 電源<br>C3850-NM-8-10G ネットワーク モジュールが<br>WS-C3850-24XS-S スイッチに接続されている場合は、<br>32 ポートを使用できます。 |
| WS-C3850-48XS-S    | IP Base                        | SFP+トランシーバ、48 X ポート(最大10 G をサポート)、4 X QSFP ポート(最大40 G をサポート)、750<br>W 電源を搭載した Catalyst 3850 スイッチ。 <sup>4</sup><br>このスイッチのエアーフローの方向は、前面パネルから背面パネルです。                              |
| WS-C3850-48XS-F-S  | IP Base                        | SFP+ トランシーバ、48 X ポート(最大 10 G をサポー<br>ト)、4 X QSFP ポート(最大 40 G をサポート)、750<br>W 電源を搭載した Catalyst 3850 スイッチ。<br>このスイッチのエアーフローの方向は、背面パネルか<br>ら前面パネルです。                                |
| WS-C3850-12X48U-S  | IP Base                        | 12 X 100M/1G/2.5G/5G/10G および 36 X 1G UPOE ポート(スタック可能)、1 X ネットワーク モジュール スロット、1100 W 電源                                                                                            |
| WS-C3850-12X48UW-S | IP Base                        | 12 X 100M/1G/2.5G/5G/10G および 36 X 1G UPOE ポート(スタック可能)、1 X ネットワーク モジュール スロット、1100 W 電源                                                                                            |
| WS-C3850-24XU-S    | IP Base                        | 24 X 100M/1G/2.5G/5G/10G UPOE ポート(スタック可<br>能)、1 X ネットワーク モジュール スロット、1100 W<br>電源                                                                                                 |
| WS-C3850-24XUW-S   | IP Base                        | 24 X 100M/1G/2.5G/5G/10G UPOE ポート(スタック可<br>能)、1 X ネットワーク モジュール スロット、1100 W<br>電源                                                                                                 |
| WS-C3850-24T-E     | IP サービ<br>ス                    | 24 X 10/100/1000 イーサネット ポート(スタック可<br>能)、1 X ネットワーク モジュール スロット、350 W<br>電源                                                                                                    |

| スイッチ モデル        | サポートさ<br>れる ソフ<br>トウェア<br>イメージ | 説明                                                                                                    |
|-----------------|--------------------------------|----------------------------------------------------------------------------------------------------|
| WS-C3850-48T-E  | IP サービ<br>ス                    | 48 X 10/100/1000 イーサネット ポート(スタック可<br>能)、1 X ネットワーク モジュール スロット、350 W<br>電源                                                                                                    |
| WS-C3850-24P-E  | IP サービ<br>ス                    | 24 X 10/100/1000 PoE+ ポート(スタック可能)、1 X<br>ネットワーク モジュール スロット、715 W 電源                                                                                                    |
| WS-C3850-48P-E  | IP サービ<br>ス                    | 48 X 10/100/1000 PoE+ ポート(スタック可能)、1 X<br>ネットワーク モジュール スロット、715 W 電源                                                                                                    |
| WS-C3850-48F-E  | IP サービ<br>ス                    | 48 X 10/100/1000 PoE+ ポート(スタック可能)、1 X<br>ネットワーク モジュール スロット、1100 W 電源                                                                                                    |
| WS-C3850-24U-E  | IP サービ<br>ス                    | 24 X 10/100/1000 Cisco UPOE ポート(スタック可能)、<br>1 X ネットワーク モジュール スロット、1100 W 電源                                                                                                    |
| WS-C3850-48U-E  | IP サービ<br>ス                    | 48 X 10/100/1000 Cisco UPOE ポート(スタック可能)、<br>1 X ネットワーク モジュール スロット、1100 W 電源                                                                                                    |
| WS-C3850-12S-E  | IP サービ<br>ス                    | 12×SFP モジュール スロット(スタック可能)、1×<br>ネットワーク モジュール スロット、350 W 電源                                                                                                    |
| WS-C3850-24S-E  | IP サービ<br>ス                    | 24×SFP モジュール スロット(スタック可能)、1×<br>ネットワーク モジュール スロット、350 W 電源                                                                                                    |
| WS-C3850-12XS-E | IP サービ<br>ス                    | Catalyst 3850 12 ポート SFP+ トランシーバ、1 X ネット<br>ワーク モジュール スロット、最大 10 G SFP+ をサポー<br>ト、350 W 電源                                                                                       |
| WS-C3850-16XS-E | IP サービ<br>ス                    | Catalyst 3850 16 ポート SFP+ トランシーバ、1 X ネット<br>ワーク モジュール スロット、最大 10 G SFP+ をサポー<br>ト、350 W 電源<br>C3850-NM-4-10G ネットワーク モジュールが<br>WS-C3850-12XS-E スイッチに接続されている場合は、<br>16 ポートを使用できます。 |
| WS-C3850-24XS-E | IP サービ<br>ス                    | Catalyst 3850 24 ポート SFP+ トランシーバ、1 X ネット<br>ワーク モジュール スロット、最大 10 G SFP+ をサポー<br>ト、715 W 電源                                                                                       |

| スイッチ モデル          | サポートさ<br>れる ソフ<br>トウェア<br>イメージ | 説明                                                                                                    |
|-------------------|--------------------------------|----------------------------------------------------------------------------------------------------|
| WS-C3850-32XS-E   | IP サービ<br>ス                    | Catalyst 3850 32 ポート SFP+ トランシーバ、1 X ネット<br>ワーク モジュール スロット、最大 10 G SFP+ をサポー<br>ト、715 W 電源<br>C3850-NM-8-10G ネットワーク モジュールが<br>WS-C3850-24XS-E スイッチに接続されている場合は、<br>32 ポートを使用できます。 |
| WS-C3850-48XS-E   | IP サービ<br>ス                    | <ul> <li>SFP+トランシーバ、48 X ポート(最大10 G をサポート)、4 X QSFP ポート(最大40 G をサポート)、750</li> <li>W 電源を搭載した Catalyst 3850 スイッチ。</li> <li>このスイッチのエアーフローの方向は、前面パネルから背面パネルです。</li> </ul>           |
| WS-C3850-48XS-F-E | IP サービ<br>ス                    | SFP+ トランシーバ、48 X ポート(最大 10 G をサポート)、4 X QSFP ポート(最大 40 G をサポート)、750<br>W 電源を搭載した Catalyst 3850 スイッチ。<br>このスイッチのエアーフローの方向は、背面パネルから前面パネルです。                                        |
| WS-C3850-12X48U-E | IP サービ<br>ス                    | 12 X 100M/1G/2.5G/5G/10G および 36 X 1G UPOE ポート(スタック可能)、1 X ネットワーク モジュールス<br>ロット、1100 W 電源                                                                                         |
| WS-C3850-24XU-E   | IP サービ<br>ス                    | 24 X 100M/1G/2.5G/5G/10G UPOE ポート(スタック可<br>能)、1 X ネットワーク モジュール スロット、1100 W<br>電源                                                                                                 |

<sup>1</sup> サポートされるネットワークモジュールについては、ネットワークモジュール, (12ページ)を参照してください。

2 PoE+=Power over Ethernet Plus (ポートあたり最大 30 W)。

3 UPOE = Universal Power over Ethernet (ポートあたり最大 60 W Cisco UPOE) 。

4 WS-C3850-48XS スイッチは StackWise-480 をサポートしません

# 前面パネル

ここでは、前面パネルにある次のコンポーネントについて説明します。

次のいずれかのタイプのダウンリンクポートX24またはX48

° 10/100/1000

- 10/100/1000 PoE+
- 10/100/1000 Cisco UPOE
- $\circ$  10 G SFP+
- •SFP または SFP+ モジュール ダウンリンク スロット X 12 または X 24
- •アップリンク ネットワーク モジュール スロット
- •USB タイプ A コネクタ
- USB ミニタイプ B (コンソール) ポート
- LED
- Mode ボタン

すべてのスイッチに同様のコンポーネントがあります。以下の図に示す例を参照してください。

(注)

Catalyst 3850 スイッチによっては、縁の外観がわずかに異なることがあります。

### 図1: WS-C3850-48P-L スイッチの前面パネル

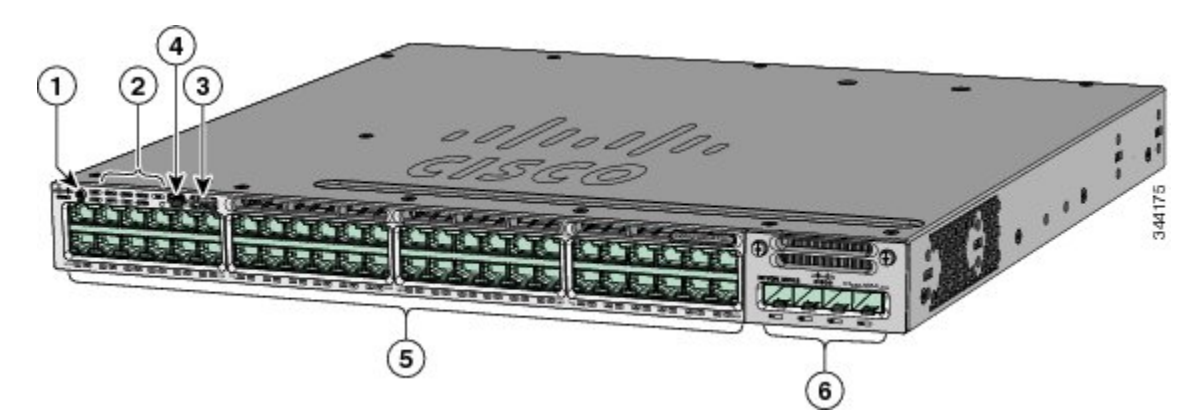

| 1 | Mode ボタン            | 4 | USB ミニタイプ B(コンソール)ポート |
|---|---------------------|---|-----------------------|
| 2 | ステータス LED           | 5 | 10/100/1000 PoE+ ポート  |
| 3 | USB タイプ A ストレージ ポート | 6 | ネットワーク モジュール          |

図 2: WS-C3850-24S スイッチの前面パネル

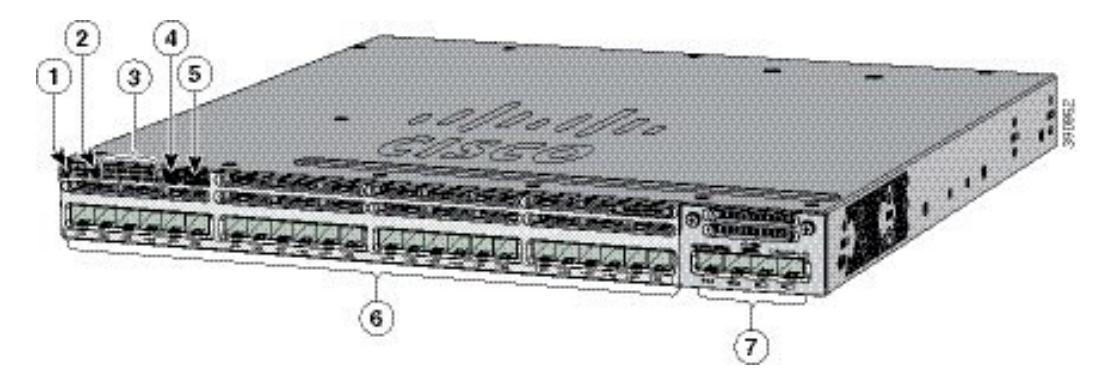

(注)

WS-C3850-12S スイッチの前面パネルもほとんど同じです。

| 1 | UID ボタン               | 5 | USB タイプ A ストレージ ポート    |
|---|-----------------------|---|------------------------|
| 2 | Mode ボタン              | 6 | SFP モジュール スロット(ダウンリンク) |
| 3 | ステータス LED             | 7 | ネットワーク モジュール           |
| 4 | USB ミニタイプ B(コンソール)ポート |   |                        |

### 図 3: WS-C3850-24XS-E スイッチの前面パネル

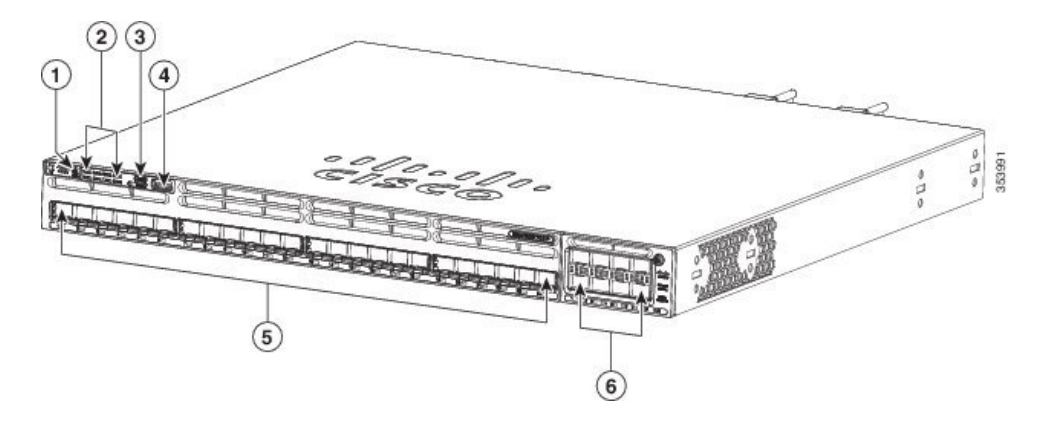

(注)

) WS-C3850-24XS-E スイッチのコンポーネントは次のとおりです。

| 1 | Mode ボタン            | 4 | USB ミニタイプ B(コンソール)ポート |
|---|---------------------|---|-----------------------|
| 2 | ステータス LED           | 5 | 10 G SFP+ ポート         |
| 3 | USB タイプ A ストレージ ポート | 6 | ネットワーク モジュール          |

## 10/100/1000 ポート

10/100/1000 ポートでは、イーサネットピン割り当ての RJ-45 コネクタを使用します。最大ケーブ ル長は 328 フィート(100 m)です。100BASE-TX トラフィックでは、カテゴリ 5、カテゴリ 5e、 またはカテゴリ6のシールドなしツイストペア(UTP)ケーブルが必要です。10BASE-Tトラフィッ クには、カテゴリ 3 またはカテゴリ 4 の UTP ケーブルを使用できます。

## **PoE、PoE+、**および **Cisco UPOE** ポート

PoE+ および Cisco Universal Power over Ethernet (Cisco UPOE) ポートは、10/100/1000 ポートの接続, (60 ページ) で説明されているコネクタと同じものを使用します。これらは次の機能を提供します。

- PoE+ポート: IEEE 802.3af 準拠の受電デバイス(ポートあたり最大15.4 WのPoE)のサポート、および IEEE 802.3at 準拠の受電デバイス(ポートあたり最大30 WのPoE+)のサポート。1RU スイッチにおける PoE 電力の合計は最大1800 Wです。
- Cisco Enhanced PoE (ePoE) のサポート。
- ・シスコ独自規格の受電デバイスのサポート。
- StackPower 用の設定。スイッチの内蔵電源モジュールが合計負荷をサポートできない場合 は、StackPower 構成により、他のスイッチの余剰電力を利用できます。
- 機能拡張された電力ネゴシエーション、電力予約、ポート単位の電力ポリシングなど、シスコのインテリジェントな電源管理機能に対する構成可能なサポート。

設置された電源モジュールに応じて、各ポートは最大60WのCiscoUPOEを供給できます。1ポートあたりの使用可能な PoE、PoE+、および Cisco UPOE 電力を定義する電源マトリクスについては、電源モジュール, (31ページ)を参照してください。PoE+回線の出力は、IEC 60950-1の制限電源(LPS)として評価されます。

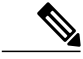

(注)

WS-C3850-12X48U-L、WS-C3850-12X48U-S、WS-C3850-12X48U-E スイッチモデルの制限:

• UPOE 接続に使用できるポートは最大 28 個です。これは、電源から供給される電力の一部がスイッチに回され、残りの電力のみがポートに転送されるためです。

## SFP および QSFP モジュール スロット

Catalyst WS-C3850 スイッチ モデルのアップリンクおよびダウンリンク ポートは、次のとおりで す。

- Catalyst WS-C3850-12S および WS-C3850-24S スイッチ モデルのダウンリンク ポートは、標 準 SFP モジュールをサポートします。
- Catalyst WS-C3850-12XS および WS-C3850-24XS スイッチ モデルのダウンリンク ポートは、 標準 SFP+ モジュールをサポートします。
- Catalyst WS-C3850-48XS-S、WS-C3850-48XS-F-S、WS-C3850-48XS-EおよびWS-C3850-48XS-F-E スイッチ モデルの 10G ダウンリンク ポートは、標準 SFP+ モジュールをサポートします。
- Catalyst WS-C3850-48XS-S、WS-C3850-48XS-F-S、WS-C3850-48XS-E およびWS-C3850-48XS-F-E スイッチ モデルの 40G ダウンリンク ポートは、標準 QSFP モジュールをサポートします。

サポートされる SFP モジュールについては、http://www.cisco.com/en/US/products/hw/modules/ps5455/ products\_device\_support\_tables\_list.html の「Cisco Transceiver Modules Compatibility Information」を 参照してください。

(注)

ネットワークモジュールの(アップリンク)SFPモジュールスロットについては、ネットワー クモジュール,(12ページ)を参照してください。

## 管理ポート

管理ポートは、Microsoft Windows を実行している PC またはターミナル サーバにスイッチを接続 します。

- ・イーサネット管理ポート。イーサネット管理ポート、(37ページ)を参照してください。
- RJ-45 コンソール ポート (EIA/TIA-232) 。 RJ-45 コンソール ポート, (38 ページ)を参照し てください。
- •USB ミニタイプ B コンソール ポート (5 ピン コネクタ)。

10/100/1000イーサネット管理ポート接続では、標準RJ-45クロスケーブルまたはストレートケー ブルを使用します。RJ-45 コンソールポートの接続には、付属のRJ-45/DB-9メスケーブルを使用 します。USB コンソールポート接続では、USB タイプ A/5 ピン ミニタイプ B ケーブルを使用し ます。USB コンソールインターフェイス速度は、RJ-45 コンソールインターフェイス速度と同じ です。

USB ミニタイプBポートを使用する場合は、(Microsoft Windows での動作のため) コンソールに 接続されたすべての PC に Cisco Windows USB デバイス ドライバをインストールする必要があり ます。Mac OS X と Linux には、特別なドライバは必要ありません。 4 ピン ミニタイプ B コネクタは 5 ピン ミニタイプ B コネクタと似ていますが、これらに互換性は ありません。5 ピン ミニタイプ B 以外は使用しないでください。

次の図は、5 ピン ミニタイプ B USB ポートを示しています。

図 4: USB Mini タイプ B ポート

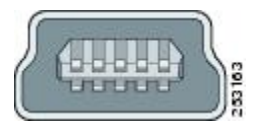

Cisco Windows USB デバイス ドライバでは、Windows の HyperTerminal の動作に影響を与えることなく、USB ケーブルをコンソール ポートに接続または接続解除することができます。

コンソール出力は、常に RJ-45 および USB コンソール コネクタの両方に送られますが、コンソー ル入力は、一方のコンソール コネクタだけがアクティブになります。USB コンソールは、RJ-45 コンソールよりも優先されます。ケーブルが USB コンソール ポートに接続されているときは、 RJ-45 コンソールポートが非アクティブになります。逆に、USB ケーブルを USB コンソールポー トから取り外すと、RJ-45 ポートがアクティブになります。

コマンドラインインターフェイス(CLI)を使用して、非アクティブタイムアウトを設定できます。これを設定すると、USB コンソールがアクティブになっている場合、指定された時間内に USB コンソールで入力アクティビティが発生しないと、RJ-45 コンソールが再度アクティブ化されます。

非アクティブが原因でUSB コンソールが非アクティブ化された後は、CLIを使用して再アクティ ブ化できません。USB コンソールを再アクティブ化するには、USB ケーブルを取り外して再接続 してください。CLIを使用してUSB コンソールインターフェイスを設定する方法については、ソ フトウェア ガイドを参照してください。

## USB タイプAポート

USB タイプAポートは、外部 USB フラッシュ デバイス(サム ドライブまたは USB キーとも呼ばれる)へのアクセス、および特定の Cisco USB Bluetooth デバイスへのアクセスを提供します。

このポートは、128 MB ~ 8 GB の容量の Cisco USB フラッシュ ドライブをサポートします(ポー ト密度が 128 Mb、256 MB、1 GB、4 GB、8 GB の USB デバイスがサポートされます)。スタッ キングを組み合わせると、スタック内の任意のスイッチに挿入された USB キーからスタック内の 他のスイッチをアップグレードできます。Cisco IOS ソフトウェアは、フラッシュデバイスに対す る標準ファイルシステムアクセス(読み取り、書き込み、消去、コピー)を提供するとともに、 フラッシュ デバイスを FAT ファイル システムでフォーマットする機能を提供します。

また、緊急時のスイッチリカバリとして、USB自動アップグレード機能を使用して、USBドライ ブのコンフィギュレーションとイメージで内部フラッシュを自動アップグレードすることができ ます。この機能では、内部フラッシュに利用可能なブート可能イメージとコンフィギュレーショ ンがあるかどうかを確認し、いずれもない場合は、USBドライブのブートイメージとコンフィ ギュレーションを確認します。ブートイメージとコンフィギュレーションが使用可能な場合、再 起動のためにフラッシュにコピーされます。 ポートは、Cisco USB Bluetooth デバイスをサポートします。USB Bluetooth デバイスは、ホストと して機能し、シリアル ポートまたは管理ポートの接続として機能します。Bluetooth のスマート フォン、ノート PC、タブレット PC とペアリングできます。Bluetooth デバイスのシリアル プロ ファイルを設定した場合、スイッチは USB ポートをシリアル ポートにします。Bluetooth デバイ スのパーソナル エリア ネットワーク (PAN) シリアル プロファイルを設定した場合、スイッチ は USB ポートを管理インターフェイスにします。

#### ☑ 5 : Cisco USB Bluetooth

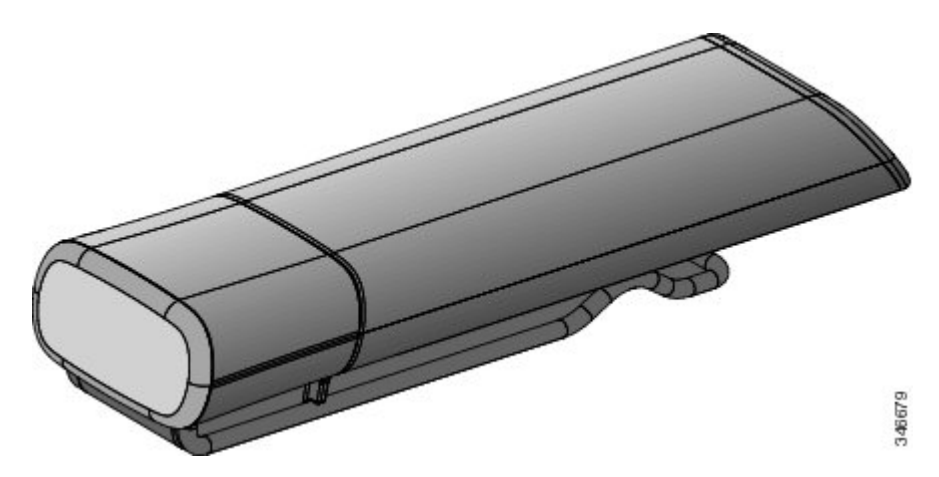

## ネットワーク モジュール

スイッチは、ホットスワップ可能な1つのネットワークモジュールをサポートします。このネットワークモジュールには、他の装置へ接続するためのアップリンクポートがあります。スイッチは、必ずネットワークモジュールまたはブランクモジュールのいずれかを取り付けて運用する必要があります。

SFP ポート付きのネットワークモジュールを挿入または取り外すと、スイッチのログに記録されます。

### 表2:ネットワークモジュール

| ネットワークモジュー<br>ル <sup>5</sup> | 説明                                                                                                |  |  |
|------------------------------|---------------------------------------------------------------------------------------------------|--|--|
| C3850-NM-4-1G                | このモジュールには1GSFPモジュール用のスロットが4つあります。<br>標準のSFPモジュールであればどのような組み合わせでもサポートさ<br>れます。SFP+モジュールはサポートされません。 |  |  |
|                              | 1Gネットワーク モジュールに SFP+ モジュールを挿入しても、その<br>SFP+モジュールは動作しません。スイッチのログにエラーメッセージ<br>が記録されます。              |  |  |
|                              | <ul><li>(注) これは次のスイッチ モデルでサポートされています。</li></ul>                                                   |  |  |
|                              | • WS-C3850-24T/P/U                                                                                |  |  |
|                              | • WS-C3850-48T/F/P/U                                                                              |  |  |
|                              | • WS-C3850-12X48U                                                                                 |  |  |
|                              | • WS-C3850-24XU                                                                                   |  |  |
|                              | • WS-C3850-12S                                                                                    |  |  |
|                              | • WS-C3850-24S                                                                                    |  |  |
| C3850-NM-2-10G               | このモジュールにはスロットが4つあります。                                                                             |  |  |
|                              | 左側の2つのスロットは1GSFPモジュールのみをサポートし、右側の<br>2つのスロットは1GSFPモジュールまたは10GSFPモジュールのいず<br>れかをサポートします。           |  |  |
|                              | <ul><li>(注) これは次のスイッチ モデルでサポートされています。</li></ul>                                                   |  |  |
|                              | • WS-C3850-24T/P/U                                                                                |  |  |
|                              | • WS-C3850-48T/F/P/U                                                                              |  |  |
|                              | • WS-C3850-12X48U                                                                                 |  |  |
|                              | • WS-C3850-24XU                                                                                   |  |  |
|                              | • WS-C3850-12S                                                                                    |  |  |
|                              | • WS-C3850-24S                                                                                    |  |  |

| ネットワーク モジュー<br>ル <sup>5</sup> | 説明                                                                     |
|-------------------------------|------------------------------------------------------------------------|
| C3850-NM-4-10G                | このモジュールは、4 個の 10 G スロットまたは 4 個の 1 G のスロット<br>を備えています。                  |
|                               | (注) これは次のスイッチ モデルでサポートされていま<br>す。                                      |
|                               | • WS-C3850-48T/F/P/U                                                   |
|                               | • WS-C3850-12X48U                                                      |
|                               | • WS-C3850-24XU                                                        |
|                               | • WS-C3850-12XS                                                        |
|                               | • WS-C3850-24XS                                                        |
| C3850-NM-8-10G                | このモジュールには8個の10Gスロットがあり、各スロットにSFP+<br>ポートがあります。各ポートは1Gまたは10G接続をサポートします。 |
|                               | (注) これは次のスイッチ モデルでサポートされていま<br>す。                                      |
|                               | • WS-C3850-12X48U                                                      |
|                               | • WS-C3850-24XU                                                        |
|                               | • WS-C3850-24XS                                                        |
| C3850-NM-2-40G                | このモジュールには2個の40Gスロットがあり、各スロットにQSFP+<br>コネクタがあります。                       |
|                               | (注) これは次のスイッチ モデルでサポートされていま<br>す。                                      |
|                               | • WS-C3850-12X48U                                                      |
|                               | • WS-C3850-24XU                                                        |
|                               | • WS-C3850-24XS                                                        |
| C3850-NM-BLANK                | スイッチにアップリンク ポートがない場合、このブランク モジュール<br>を挿入します(十分なエアー フローの確保に必要です)。       |

5 すべてのネットワークモジュールはホットスワップ可能です。

ネットワークモジュールの詳細については、ネットワークモジュールの取り付け,(72ページ) を参照してください。ケーブル仕様については、ケーブルおよびアダプタ,(125ページ)を参照 してください。

### SFP および SFP+ モジュール

SFPモジュールおよび SFP+モジュールは、銅線または光ファイバ接続を使用して他の装置と接続 できます。これらのトランシーバモジュールは現場交換可能であり、SFP モジュール スロット (WS-C3850-12S および WS-C3850-24S の固定 SFP スロット以外)に取り付けた場合、アップリン クインターフェイスを提供します。SFP モジュールは光ファイバ接続用の LC コネクタ、または 銅線接続用の RJ-45 コネクタを備えています。

(注)

Catalyst WS-C3850-12S と WS-C3850-24S スイッチ モデルのダウンリンク ポートは標準 SFP モ ジュールをサポートし、Catalyst WS-C3850-12XS と WS-C3850-24XS スイッチ モデルのダウン リンク ポートは標準 SFP+ モジュールをサポートします。

スイッチには、シスコ製の SFP モジュールおよび SFP+ モジュールのみを使用してください。サ ポートされる SFP および SFP+ モジュールの最新情報については、http://www.cisco.com/en/US/ products/hw/modules/ps5455/products\_device\_support\_tables\_list.html の「Cisco Transceiver Modules Compatibility Information」を参照してください。

SFP モジュールについては、SFP および SFP+モジュールの取り付け, (80ページ)にあるマニュ アルを参照してください。

Catalyst 3850 スイッチには SFP モジュール パッチ ケーブル (CAB-SFP-50CM) を使用できます。 このケーブルは 0.5 m の銅製受動ケーブルで、両端に SFP モジュール コネクタを備えています。 1 ギガビット イーサネット SFP ポートに 2 台の Catalyst 3850 スイッチをカスケード構成で接続す る場合にのみ、このケーブルを使用します。

QSFP モジュールについては、以下のマニュアルを参照してください。

- •QSFP ポートのケーブル配線仕様
- Cisco S-Class 40GBASE QSFP モジュールのデータ シート

## LED

LED を使用することで、スイッチの動作やパフォーマンスをモニタできます。

(注)

Catalyst 3850 スイッチは、縁の外観がわずかに異なることがあります。

次の図に、スイッチの LED と、ポートのモードの選択に使用する MODE ボタンを示します。 図 *6*: スイッチの前面パネル *LED* 

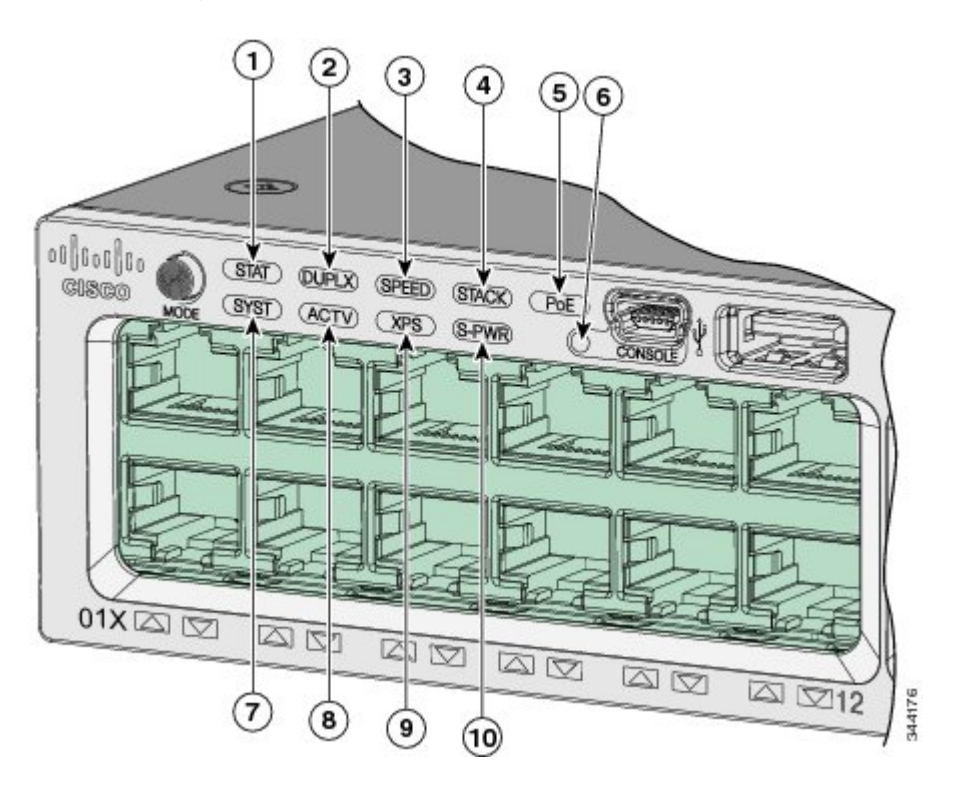

| 1 | STAT (ステータス)     | 6  | USB ミニタイプ B(コンソール)ポート<br>LED |
|---|------------------|----|------------------------------|
| 2 | DUPLX(デュプレックス)   | 7  | SYST (システム)                  |
| 3 | SPEED            | 8  | ACTV(アクティブ)                  |
| 4 | STACK            | 9  | XPS <sup>6</sup>             |
| 5 | PoE <sup>2</sup> | 10 | S-PWR (StackPower)           |

<sup>6</sup> XPS=拡張可能電源システム。

7 PoEをサポートするスイッチモデルのみ。

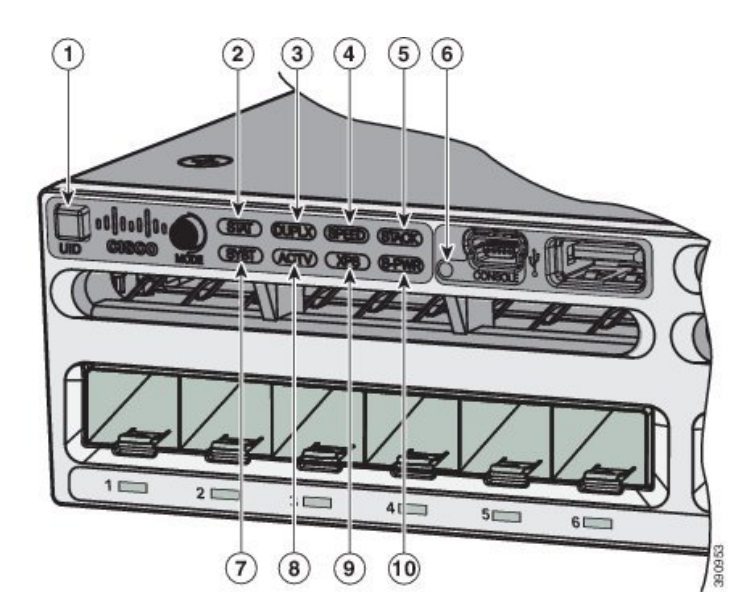

### 図 7: WS-C3850-12S、WS-C3850-24S、WS-C3850-12XS、WS-C3850-24XS スイッチの前面パネルの LED

| 1 | UID (青色のビーコン)  | 6  | USB ミニタイプ B(コンソール)ポート<br>LED |
|---|----------------|----|------------------------------|
| 2 | STAT (ステータス)   | 7  | SYST (システム)                  |
| 3 | DUPLX(デュプレックス) | 8  | ACTV(アクティブ)                  |
| 4 | SPEED          | 9  | XPS <sup>§</sup>             |
| 5 | STACK          | 10 | S-PWR (StackPower)           |

### <sup>8</sup> XPS=拡張可能電源システム。

### 図 8: WS-C3850-48XS スイッチの前面パネルの LED

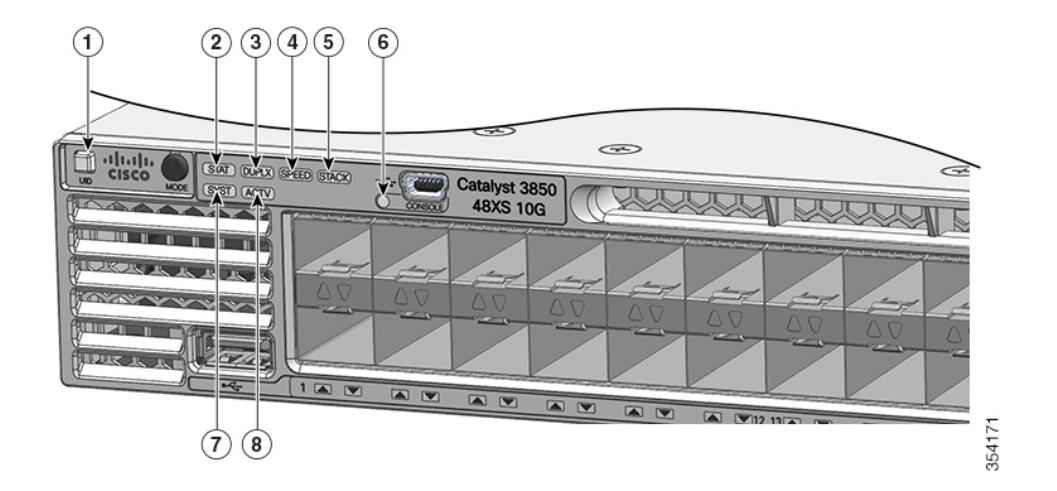

| 1 | UID(青色のビーコン)   | 5 | STACK                        |
|---|----------------|---|------------------------------|
| 2 | STAT (ステータス)   | 6 | USB ミニタイプ B(コンソール)ポート<br>LED |
| 3 | DUPLX(デュプレックス) | 7 | SYST (システム)                  |
| 4 | SPEED          | 8 | ACTV(アクティブ)                  |

### システム LED

### 表 3 : システム LED

| 色     | システム ステータス                     |
|-------|--------------------------------|
| 消灯    | システムの電源が入っていません。               |
| グリーン  | システムは正常に動作しています。               |
| 緑色に点滅 | POST が進行中                      |
| オレンジ  | システムに電力が供給されていますが、正常に動作していません。 |

| 色       | システム ステータス                  |  |
|---------|-----------------------------|--|
| オレンジに点滅 | 次のいずれかで障害が発生しています           |  |
|         | ・ネットワーク モジュール(トラフィックと無関係)   |  |
|         | <ul> <li>電源モジュール</li> </ul> |  |
|         | ・ファン モジュール                  |  |
|         |                             |  |

### **XPS LED**

#### 表 4 : XPS LED

| 色       | 説明                                                                                      |
|---------|-----------------------------------------------------------------------------------------|
| 消灯      | XPS ケーブルが取り付けられていません。                                                                   |
|         | スイッチが StackPower モードです。                                                                 |
| グリーン    | XPS が接続され、バックアップ電力を供給できる状態です。                                                           |
| 緑色に点滅   | XPS は接続されていますが、別の装置に電力を供給しているため使用できません(近接装置が冗長電力を利用しています)。                              |
| オレンジ    | XPS がスタンバイ モードであるか、または障害が発生しています。スタ<br>ンバイ モードと故障の詳細については、XPS 2200 のマニュアルを参照し<br>てください。 |
| オレンジに点滅 | スイッチの電源に障害があり、XPS がスイッチに電力を供給しています<br>(冗長電源はこのスイッチに割り当てられています)。                         |

XPS 2200 の詳細については、Cisco.com にある『Cisco eXpandable Power System 2200 Hardware Installation Guide』を参照してください。

http://www.cisco.com/go/xps2200\_hw

### ポート LED とモード

各イーサネット ポート、1 ギガビット イーサネット モジュール スロット、および 10 ギガビット イーサネット モジュール スロットには、ポート LED があります。ポート LED は、グループとし て、または個別に、スイッチに関する情報と個別のポートに関する情報を表示します。ポート LED に表示される情報のタイプは、ポート モードによって異なります。

モードを選択または変更するには、目的のモードが強調表示されるまで MODE ボタンを押しま す。ポート モードを変更すると、ポートの LED カラーの意味も変わります。 スイッチスタックを構成するどのスイッチでMODEボタンを押しても、すべてのスタックスイッ チの表示が選択したモードに変更されます。たとえば、アクティブスイッチのMODEボタンを押 して SPEED LED 表示にすると、スタックを構成する他のすべてのスイッチも SPEED LED 表示に なります。

表 5:ポート モード LED

| モードLED           | ポートモード                                     | 説明                                                                      |
|------------------|--------------------------------------------|-------------------------------------------------------------------------|
| STAT             | ポート ステータス                                  | ポートのステータスを示します。これは、デフォル<br>トのモードです。                                     |
| SPEED            | ポート速度                                      | ポートの動作速度(10、100、または1000 Mb/s)。                                          |
| DUPLX            | ポートのデュプレック<br>ス モード                        | ポートのデュプレックス モード : 全二重または半<br>二重                                         |
| ACTV             | Active                                     | アクティブ スイッチの状態。                                                          |
| STACK            | スタックメンバステー<br>タス<br>StackWise ポートス<br>テータス | スタック メンバ ステータス。<br>StackWise ポート ステータス。STACK LED, (25<br>ページ)を参照してください。 |
| PoE <sup>9</sup> | PoE+ポートのステータ<br>スを示します。                    | PoE+ポートのステータスを示します。                                                     |

9 PoE+ポートを備えたスイッチのみ。

### 表 6: 各モードにおける LED の色と意味

| ポートモード             | ポート LED のカラー                                | 意味                                                                                                    |  |  |
|--------------------|---------------------------------------------|----------------------------------------------------------------------------------------------------|--|--|
| STAT(ポートス<br>テータス) | 消灯                                          | リンクが確立されていないか、ポートが管理上の理<br>由でシャットダウンされました。                                                                        |  |  |
|                    | グリーン                                        | リンクが存在しますが、アクティビティがありませ<br>ん。                                                                                     |  |  |
|                    | 緑色に点滅                                       | アクティブな状態です。ポートがデータを送信また<br>は受信しています。                                                                              |  |  |
|                    | グリーンとオレンジに<br>交互に点滅                         | リンク障害が発生しています。エラー フレームが<br>接続に影響を与える可能性があります。大量のコリ<br>ジョン、CRC エラー、アライメント/ジャバー エ<br>ラーなどがモニタされ、リンク障害が表示されてい<br>ます。 |  |  |
|                    | オレンジ                                        | ポートがスパニングツリー プロトコル (STP) に<br>よってブロックされており、データを転送していま<br>せん。                                                      |  |  |
|                    |                                             | ポートの再設定後、STPがスイッチのループの有無<br>を確認している間、ポートLEDは最大30秒間、オ<br>レンジに点灯することがあります。                                          |  |  |
| SPEED              | 10/100/1000/SFP ポート                         |                                                                                                    |  |  |
|                    | 消灯                                          | ポートは 10 Mb/s で動作しています。                                                                                            |  |  |
|                    | グリーン                                        | ポートは 100 Mb/s で動作しています。                                                                                           |  |  |
|                    | グリーンのシングルフ<br>ラッシュ(100ms オ<br>ン、1900 ms オフ) | ポートは 1000 Mb/s で動作しています。                                                                                          |  |  |
|                    | ネットワーク モジュール スロット                           |                                                                                                    |  |  |
|                    | 消灯                                          | ポートは動作していません。                                                                                                    |  |  |
|                    | 緑色に点滅                                       | ポートは最大 10 Gb/s で動作しています。                                                                                          |  |  |
| DUPLX (デュプ         | 消灯                                          | ポートは半二重で動作しています。                                                                                                  |  |  |
|                    | グリーン                                        | ポートは全二重で動作しています。                                                                                                  |  |  |

| ポートモード                       | ポート LED のカラー | 意味                                                                                      |
|------------------------------|--------------|-----------------------------------------------------------------------------------------|
| ACTV(データ ア<br>クティブ スイッ<br>チ) | 消灯           | このスイッチはアクティブ スイッチではありませ<br>ん。<br>(注) スタンドアロン スイッチの場合、この<br>LED は消灯しています。                |
|                              | グリーン         | このスイッチはアクティブ スイッチです。                                                                    |
|                              | オレンジ         | アクティブ スイッチの選択中にエラーが発生しま<br>した。                                                          |
|                              | 緑色に点滅        | スイッチは、データスタックのスタンバイメンバー<br>であり、現在のアクティブ スイッチで障害が発生<br>した場合にアクティブ スイッチとなって処理を引<br>き継ぎます。 |
| STACK(スタック<br>メンバー)          | 消灯           | そのメンバ番号に対応するスタック メンバがあり<br>ません。                                                         |
|                              | 緑色に点滅        | スタック メンバの番号です。                                                                          |
|                              | グリーン         | 他のスタック メンバー スイッチのメンバー番号で<br>す。                                                          |

ポートモード

PoE+<sup>10</sup>

| ポート LED のカラー        | 意味                                                                 |
|---------------------|--------------------------------------------------------------------|
| 消灯                  | PoE+はオフです。                                                         |
|                     | AC 電源から電力が供給されている装置をスイッチ<br>ポートに接続しても、ポートLEDは点灯しません。               |
| グリーン                | PoE+がオンになっています。LED がグリーンに点<br>灯するのは、スイッチ ポートが電力を供給してい<br>る場合です。    |
| グリーンとオレンジに<br>交互に点滅 | 受電デバイスへの供給電力がスイッチの電力容量を<br>超えるため、PoE+ が無効になっています。                  |
| オレンジに点滅             | PoE+に障害が発生したか、スイッチソフトウェア<br>で設定された制限を超過したことにより、PoE+は<br>オフになっています。 |
|                     | 注意 不適合なケーブルまたは受電デバイスを                                              |

|      | 注意         | 不適合なケーブルまたは受電デバイスを<br>PoE+ポートに接続すると、PoE+障害が発<br>生します。シスコ独自規格のIP Phone およ<br>びワイヤレスアクセスポイント、または<br>IEEE 802.3af に準拠した装置を PoE+ポート<br>に接続するには、必ず規格に適合したケー<br>ブル配線を使用してください。PoE+障害<br>の原因となるケーブルまたは装置は、すべ<br>てネットワークから取り外す必要がありま<br>す。 |
|------|------------|----------------------------------------------------------------------------------------------------|
| オレンジ | そのポー<br>す。 | ートの PoE+ がディセーブルになっていま                                                                                                    |
|      | (注)        | PoE+はデフォルトでイネーブルになって<br>います。                                                                                                    |

10 PoE または PoE+ ポートを備えたスイッチのみ。

### USB コンソール LED

USB コンソール LED は、ポートに対するアクティブな USB 接続があるかどうかを示します。

#### 表 7: USB コンソール LED

| LED          | 色    | 説明                     |
|--------------|------|------------------------|
| USB コンソールポート | グリーン | USB コンソール ポートがアクティブです。 |
|              | 消灯   | USB がディセーブルになっています。    |

### **S-PWR LED**

### 表 8 : S-PWR LED

| 色       | 説明                                                                                                    |
|---------|----------------------------------------------------------------------------------------------------|
| 消灯      | StackPower ケーブルが接続されていないか、またはスイッチがスタンド<br>アロン モードになっています。                                                                         |
| グリーン    | 各 StackPower ポートは別のスイッチに接続されています。                                                                                                 |
| 緑色に点滅   | StackPower リング構成にあるスイッチで、オープン リングを検出した場合、または接続されている StackPower ケーブルが1本のみである場合に、この表示になります。                                         |
| オレンジ    | 障害が発生しています。負荷制限が発生しており、StackPower ケーブル<br>が不良であるか、または管理アクションが必要です。StackPower の設定<br>については、スイッチソフトウェアのコンフィギュレーションガイドを<br>参照してください。 |
| オレンジに点滅 | StackPowerのバジェットが不十分で、現行の電力の需要に適合できません。                                                                                           |

### **ACTV LED**

表 9 : ACTV LED

| 色                | 説明                                                 |
|------------------|----------------------------------------------------|
| 消灯               | スイッチはアクティブ スイッチではありません。                            |
| グリーン             | スイッチはアクティブ スイッチまたはスタンドアロン スイッチです。                  |
| グリーンでゆっくり<br>と点滅 | スイッチはスタック スタンバイ モードです。                             |
| オレンジ             | アクティブスイッチの選択中にエラーが発生したか、別のタイプのスタッ<br>クエラーが発生しています。 |
### STACK LED

STACK LED には、スタックのメンバスイッチのシーケンスが示されます。最大で9台のスイッチを同じスタックのメンバにすることができます。1~9番目のポート LED には、スタック内の1スイッチのメンバ番号が示されます。

次の図に、スタックメンバ番号が1である最初のスイッチのLEDを示します。たとえば、MODE ボタンを押して STACK を選択すると、ポート1のLED はグリーンに点滅します。ポート2 およ び3のLED はグリーンに点灯したままになります。これは、スタック内の他のスイッチのメンバ 番号を表しています。そのスタックにはもうメンバが含まれていないため、その他のポートLED は消灯します。

🗵 9 : STACK LED

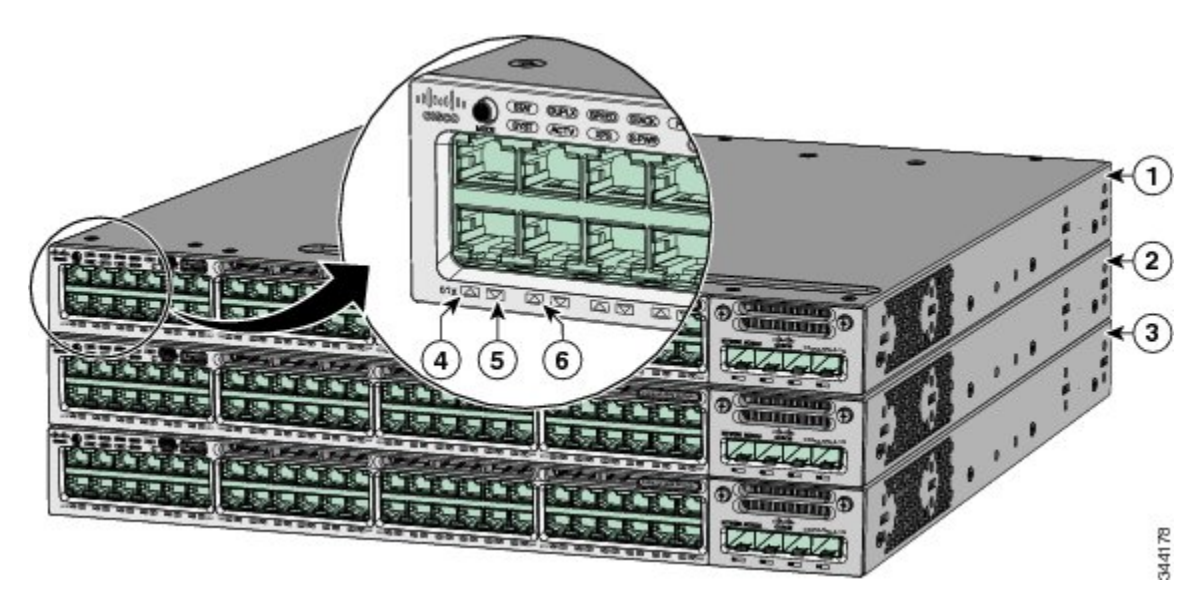

| 1 | スタック メンバ 1 | 4 | LEDがグリーンに点滅した場合は、スタッ<br>クのスイッチ1であることを示します。             |
|---|------------|---|--------------------------------------------------------|
| 2 | スタック メンバ 2 | 5 | LEDがグリーンに点灯したままの場合は、<br>スイッチ2がスタック メンバーであるこ<br>とを示します。 |
| 3 | スタック メンバ 3 | 6 | LEDがグリーンに点灯したままの場合は、<br>スイッチ3がスタックメンバーであるこ<br>とを示します。  |

### PoE LED

PoE LED は、PoE モードが PoE、PoE+、または Cisco UPOE のうち、どのステータスであるかを 示します。

表 10: PoE LED

| 色       | 説明                                                                                                    |
|---------|----------------------------------------------------------------------------------------------------|
| 消灯      | PoE モードが選択されていません。10/100/1000 ポートで、電力供給の遮断または障害は発生していません。                                                     |
| グリーン    | PoE モードが選択されており、ポート LED に PoE モードのステータスが<br>示されています。                                                          |
| オレンジに点滅 | PoE モードが選択されていません。10/100/1000 ポートの少なくとも1つ<br>に電力が供給されていないか、または10/100/1000 ポートの少なくとも1<br>つで PoE モード障害が発生しています。 |

### **UID/Beacon LED**

UIDおよびビーコンLEDは、管理者がスイッチに注意が必要なことを示すときに点灯できます。 管理者がスイッチを識別するために役立ちます。ビーコンをオンにするは、スイッチの前面パネ ルのUIDボタンを押すか、CLIを使用します。スイッチの前面および背面パネルに青色のビーコ ンがあります。前面パネルの青色のビーコンは[UID]と表示されたボタンであり、背面パネルの ビーコンは[BEACON]と表示された LED です。

表 11 : UID/ビーコン LEDインジケータ(WS-C3850-12S、WS-C3850-24S、WS-C3850-12XS、WS-C3850-24XS スイッチのみ)

| カラー/ステート | 説明                                |
|----------|-----------------------------------|
| 青色の点灯    | システムに注意が必要であることをオペレータ<br>に示しています。 |

## ネットワーク モジュールの LED

図 10: ネットワーク モジュールの LED

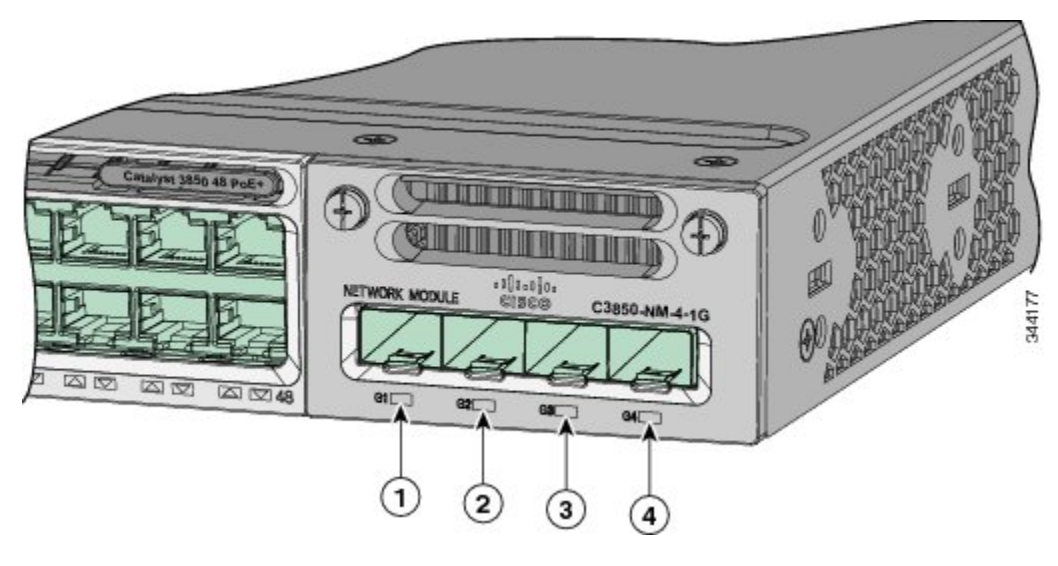

| 1 | G1 LED | 3 | G3 LED |
|---|--------|---|--------|
| 2 | G2 LED | 4 | G4 LED |

| 色           | ネットワーク モジュールのリンク ステータス                                                                                                    |
|-------------|----------------------------------------------------------------------------------------------------|
| 消灯          | リンクはオフです。                                                                                                    |
| グリーン        | リンクはオンですが、アクティビティがありません。                                                                                                    |
| 緑色に点滅       | リンク上にアクティビティがあります。エラーなく動作しています。                                                                                                    |
|             | (注) 制御トラフィックがほとんど存在しない場合、LED が緑色に点滅しま<br>す。                                                                                                    |
| オレンジに点<br>滅 | リンクに障害が発生したか、スイッチ ソフトウェアで設定された制限を超過し<br>たことにより、リンクはオフになっています。                                                                                                    |
|             | 注意 リンクの障害は、適合しないケーブルを SFP ポートまたは SFP+ ポート<br>に接続すると発生します。Cisco SFP および SFP+ ポートに接続するに<br>は、必ず標準に準拠したケーブル接続を使用してください。リンク障害<br>の原因となるケーブルまたは装置は、すべてネットワークから取り外す<br>必要があります。 |
| オレンジ        | SFP または SFP+ のリンクがディセーブルになっています。                                                                                                    |

# 背面パネル

スイッチの背面パネルには、StackWiseコネクタ、StackPowerまたはXPS 2200 コネクタ、各種ポート、ファンモジュール、および電源モジュールが設けられています。

図 11: Catalyst 3850 スイッチの背面パネル

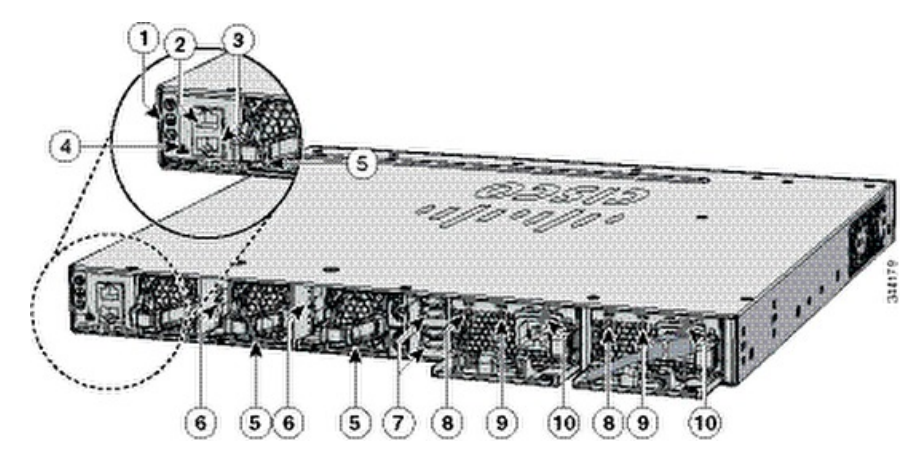

| 1 | アース コネクタ                       | 6  | StackWise ポート コネクタ           |
|---|--------------------------------|----|------------------------------|
| 2 | CONSOLE (RJ-45 コンソール ポート)      | 7  | StackPower コネクタ              |
| 3 | MGMT (RJ-45 10/100/1000 管理ポート) | 8  | AC OK(入力)ステータス LED           |
| 4 | RESET ボタン                      | 9  | PS OK(出力)ステータス LED           |
| 5 | ファン モジュール                      | 10 | 電源モジュール(この図は AC 電源モ<br>ジュール) |

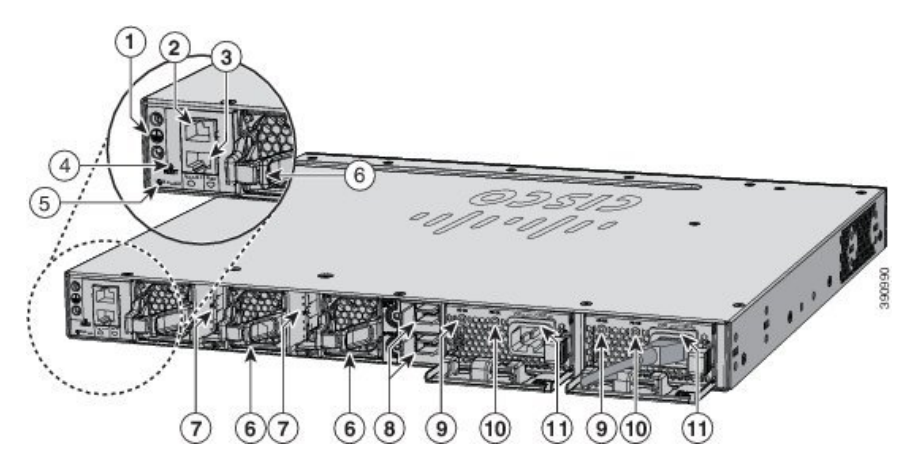

図 12: WS-C3850-12S および WS-C3850-24S スイッチの背面パネル

| 1 | アース コネクタ                       | 7  | StackWise ポート コネクタ           |
|---|--------------------------------|----|------------------------------|
| 2 | CONSOLE (RJ-45 コンソール ポート)      | 8  | StackPower コネクタ              |
| 3 | MGMT (RJ-45 10/100/1000 管理ポート) | 9  | AC OK(入力)ステータス LED           |
| 4 | RESET ボタン                      | 10 | PS OK (出力) ステータス LED         |
| 5 | ビーコン LED                       | 11 | 電源モジュール(この図は AC 電源モ<br>ジュール) |
| 6 | ファンモジュール                       |    |                              |

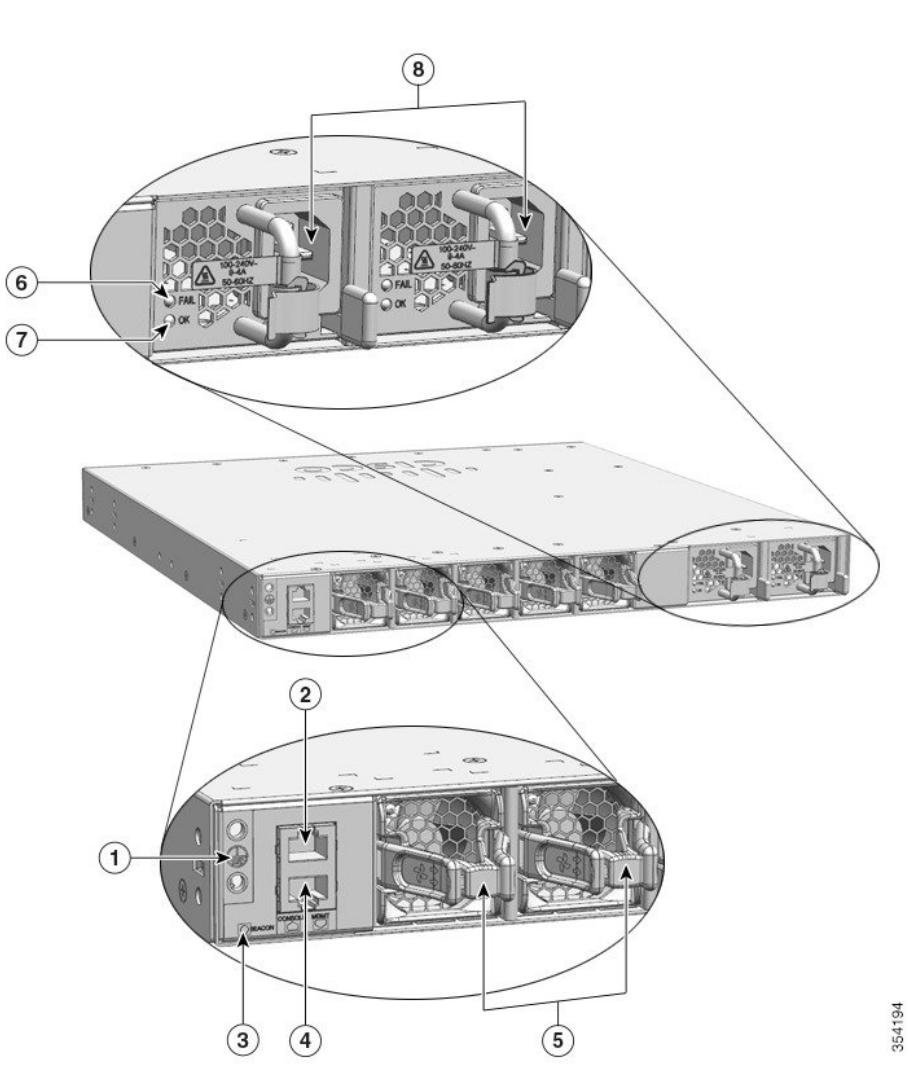

図 13: WS-C3850-48XS スイッチの背面パネル

| 1 | アース コネクタ                                              | 5 | ファン モジュール    |
|---|-------------------------------------------------------|---|--------------|
| 2 | CONSOLE (RJ-45 コンソール ポート)                             | 6 | 電源装置の障害 LED  |
| 3 | ビーコン LED                                              | 7 | 電源装置の OK LED |
| 4 | MGMT(RJ-45 10/100/1000 管理ポート)<br>9 AC OK(入力)ステータス LED | 8 | 電源モジュール      |

## RJ-45 コンソール ポート LED

表 12: RJ-45 コンソール ポート LED

| 色    | RJ-45 コンソール ポートのステータス                                |
|------|------------------------------------------------------|
| 消灯   | RJ-45 コンソールがディセーブルになっていま<br>す。USB コンソールはアクティブです。     |
| グリーン | RJ-45 コンソールがイネーブルになっています。<br>USB コンソールがディセーブルになています。 |

## StackWise ポート

StackWise ポートは StackWise スタック構成でスイッチの接続に使用されます。Catalyst 3850 スイッ チには、0.5 m の StackWise ケーブル(StackWise)が付属しています。このケーブルを使用して StackWise ポートに接続できます。StackWise ケーブルの詳細については、StackWise ポートへの接続, (57 ページ)を参照してください。

(注)

次のスイッチ モデルでは、StackWise-480 はサポートされていません。

- WS-C3850-48XS-S
- WS-C3850-48XS-E
- WS-C3850-48XS-F-S
- WS-C3850-48XS-F-E

/!\

注意 承認されているケーブルのみを使用し、同様の Cisco 製機器にのみ接続してください。承認されていないシスコ製ケーブルまたは機器に接続すると、機器が損傷するおそれがあります。

## 電源モジュール

スイッチには、1つまたは2つの内部電源モジュールから電源が供給されます。 サポートされる電源モジュール:

- PWR-C1-350WAC
- PWR-C1-715WAC

- PWR-C1-1100WAC
- PWR-C1-440WDC

以下の電源モジュールは、WS-C3850-48XS スイッチにのみ使用できます。

- PWR-C3-750WAC-R:このモジュールには赤いハンドルがあり、赤いハンドル付きのファン と組み合わせます。エアーフローは前面パネルから背面パネルに向けて流れます(暖気はス イッチから「引き出されます」)。
- PWR-C3-750WAC-F:このモジュールには青いハンドルがあり、青いハンドル付きのファン と組み合わせます。エアーフローは背面パネルから前面パネルに向けて流れます(冷気はス イッチに「押し込まれます」)。
- PWR-C3-750WDC-R:このモジュールには赤いハンドルがあり、赤いハンドル付きのファン と組み合わせます。エアーフローは前面パネルから背面パネルに向けて流れます(暖気はス イッチから「引き出されます」)。
- PWR-C3-750WDC-F:このモジュールには青いハンドルがあり、青いハンドル付きのファン と組み合わせます。エアーフローは背面パネルから前面パネルに向けて流れます(冷気はス イッチに「押し込まれます」)。

スイッチには、2つの内部電源モジュールスロットがあります。AC モジュールを2つ、DC モジュールを2つ、AC と DC 電源モジュールを1つずつ組み合わせた構成、または電源モジュール 1つと1つのブランクモジュールを1つ組み合わせた構成を使用できます。

スイッチは、1 つまたは2 つのアクティブな電源モジュールあるいはスタックによって供給され る電源で動作します。StackPower スタックに属する Catalyst 3850 スイッチは、同じスタックに属 する他のスイッチからの電源供給で動作することも可能です。

スイッチのモデル, (1ページ) は、各スイッチモデルに付属するデフォルトの電源モジュー ルを示しています。すべての電源モジュール(ブランクモジュールを除く)にはファンが内蔵さ れています。すべてのスイッチは、2番目の電源スロットがブランクの電源モジュールの状態で 出荷されます。

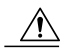

注意 一方の電源モジュールスロットが空の状態で、スイッチを動作させないでください。シャーシを正しく冷却するために、どちらの電源モジュールスロットにも電源モジュールまたはブランクモジュールを取り付ける必要があります。

350 W および 715 W の AC 電源モジュールは、100 ~ 240 VAC の入力電圧をサポートするオート レンジング ユニットです。1100 W 電源モジュールは、115 ~ 240 VAC の入力電圧をサポートす るオートレンジング ユニットです。440 W DC 電源モジュールには給電入力が 2 系統(A および B)あり、36 ~ 72 VDC の入力電圧をサポートします。出力電圧の範囲は 51 ~ 57 V です。

AC 電源モジュールにはAC 電源コンセントに接続するための電源コードが、それぞれ付属してい ます。1100 W および 715 W モジュールは、16 AWG コードを使用します(北米のみ)。他のすべ てのモジュールは、18 AWG コードを使用します。DC 電源モジュールは DC 電源に接続する必要 があります。

次の各表は、使用可能な PoE と Catalyst 3850 PoE スイッチ モデルの PoE 要件を示しています。

| モデル                    | デフォルトの電源       | 使用可能な <b>PoE</b> |
|------------------------|----------------|------------------|
| 12 ポートデータ スイッチ         | PWR-C1-350WAC  |                  |
| 24 ポート データ スイッチ        |                |                  |
| 48 ポート データ スイッチ        |                |                  |
| 24 ポート PoE+ スイッチ       | PWR-C1-715WAC  | 435 W            |
| 48 ポート PoE+ スイッチ       |                |                  |
| 48ポートのフル PoE+スイッチ      | PWR-C1-1100WAC | 800 W            |
| 24 ポート Cisco UPOE スイッチ |                |                  |
| 48 ポート Cisco UPOE スイッチ |                |                  |

#### 表 13: 使用可能な PoE と対応する AC 電源

### 表 14:使用可能な PoE と対応する DC 電源

| モデル                    | 電源数 | 使用可能な <b>PoE</b> |
|------------------------|-----|------------------|
| 24 ポート PoE+ スイッチ       | 1   | 220 W            |
|                        | 2   | 660 W            |
| 48 ポート PoE+ スイッチ       | 1   | 185 W            |
|                        | 2   | 625 W            |
| 24 ポート Cisco UPOE スイッチ | 1   | 220 W            |
|                        | 2   | 660 W            |
| 48 ポート Cisco UPOE スイッチ | 1   | 185 W            |
|                        | 2   | 625 W            |

| PoE のオプション          | 24 ポート スイッチ             | 48 ポート スイッチ <sup>11</sup>                                       |
|---------------------|-------------------------|-----------------------------------------------------------------|
| PoE(ポートあたり最大 15.4   | (1) 715 W               | 次は電源の組み合わせです。                                                   |
| W)                  |                         | • (1) 1100 W                                                    |
|                     |                         | • (1) 715 W + (1) 715 W                                         |
| PoE+(ポートあたり最大 30    | 次は電源の組み合わせです。           | 次は電源の組み合わせです。                                                   |
| W)                  | • (1) 1100 W            | • (1) 1100 W + (1) 715 W                                        |
|                     | • (1) 715 W + (1) 715 W | • (2) 1100 W                                                    |
| Cisco UPOE(1ポートあたり最 | (2) 1100 W              | 次は電源の組み合わせです。                                                   |
| 大 60 W)             |                         | • (1) $1100 \text{ W} + (1) 715 \text{ W}$                      |
|                     |                         | • (2) 1100 W                                                    |
|                     |                         | <ul> <li>(注) 最大 30 個の PoE ポートがフル Cisco UPOE を受信できます。</li> </ul> |

表 15: PoE、PoE+、および Cisco UPOE のスイッチ電源要件

11 48 ポート スイッチに 715 W 電源モジュール 1 台を使用する場合、全ポートに PoE で供給できる電力は最大 8.7 W です。

(注)

- WS-C3850-12X48U-L、WS-C3850-12X48U-S、WS-C3850-12X48U-E スイッチ モデルの考慮事項:
  - ・これらのスイッチモデルのプライマリ電源は、最低 470 W.が必要です。
  - •350 Wまたは440 Wの電源はセカンダリ電源としてのみ使用できます。スイッチがこれらのモジュールをプライマリ電源として電力を取っている場合、スイッチを再起動して、これらのモジュールをセカンダリ電源として復元します。

電源モジュールは2つのステータス LED を備えています。

| 表 | <b>16</b> : | スイ | ッチ電源モジュー | ルの <b>LED</b> |
|---|-------------|----|----------|---------------|
|---|-------------|----|----------|---------------|

| AC OK<br>DC OK | 説明                                     | PS OK     | 説明                                                                                                    |
|----------------|----------------------------------------|-----------|----------------------------------------------------------------------------------------------------|
| 消灯             | AC 電源が入力されていません。<br>DC 入力電源が供給されていません。 | 消灯        | <ul> <li>出力がディセーブルであるか、入力<br/>が動作範囲外です(AC LED は消<br/>灯)。</li> <li>出力がディセーブルであるか、入力<br/>が動作範囲外です(DC LED は消<br/>灯)。</li> </ul> |
| グリーン           | AC 入力電源が供給されています。<br>DC 入力電源が供給されています。 | グリーン<br>赤 | スイッチへ電力を供給しています。<br>出力が停止しました。                                                                                               |

電源モジュールの交換、DC電源モジュールの配線、モジュールの仕様については、「電源の取り 付け」および「技術仕様」の章を参照してください。

## ファン モジュール

スイッチのモデルによっては、3 台または5 台のホットスワップ可能な12 V 内蔵ファンモジュール(FAN-T1=)を使用できます。空気循環システムは、ファンモジュールと電源モジュールで構成されています。エアーフローのパターンは、電源の構成によって異なります。

ファンモジュールが正しく動作していると、(後ろから見て)ファンアセンブリの左上のグリーンのLEDが点灯します。ファンが故障すると、LEDがオレンジになります。2台のファンが動作していればスイッチを運用できますが、故障したファンは可能な限り早期に交換してください。これにより、2台目のファンの故障によってサービスの中断を招く事態を避けることができます。

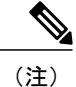

WS-C3850 スイッチを適切に冷却するには、3 台のファンが必要です。WS-C3850-48XS スイッ チを適切に冷却するには、5 台のファンが必要です。 次の図に、24 ポートおよび48 ポートスイッチのエアーフローのパターンを示します。青い矢印 は冷気のエアーフロー、赤い矢印は暖気のエアーフローを表します。

図 14:24 ポートおよび 48 ポート スイッチのエアーフローのパターン

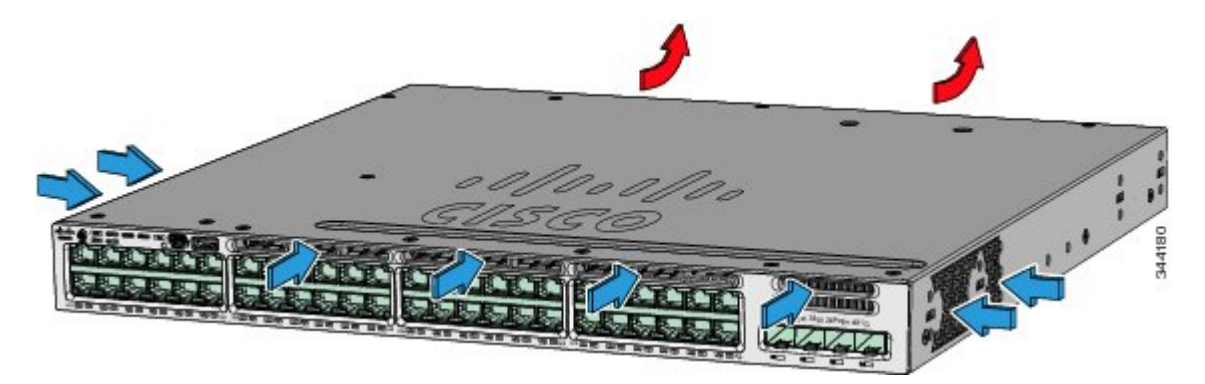

図 15: Catalyst 3850-24S-E および 3850-12S-E スイッチのエアーフローのパターン

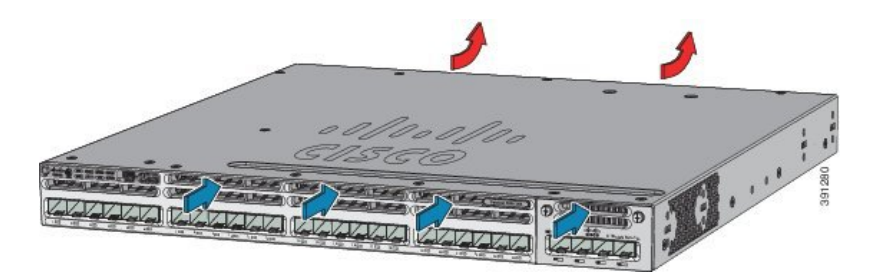

図16: Catalyst 3850-48XSスイッチのエアーフローパターン(青いハンドル付きの電源およびファンを使用)

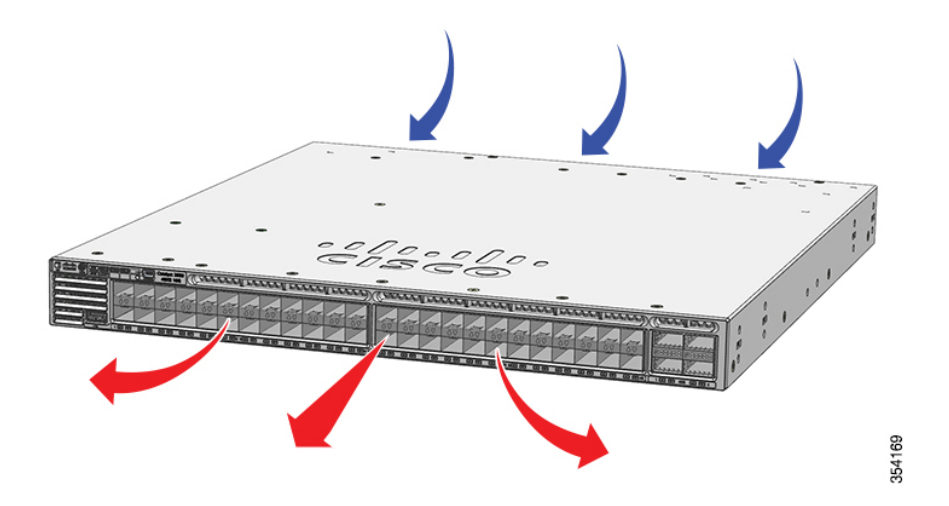

図 17: Catalyst 3850-48XS スイッチのエアーフローパターン(赤いハンドル付きの電源およびファンを使用)

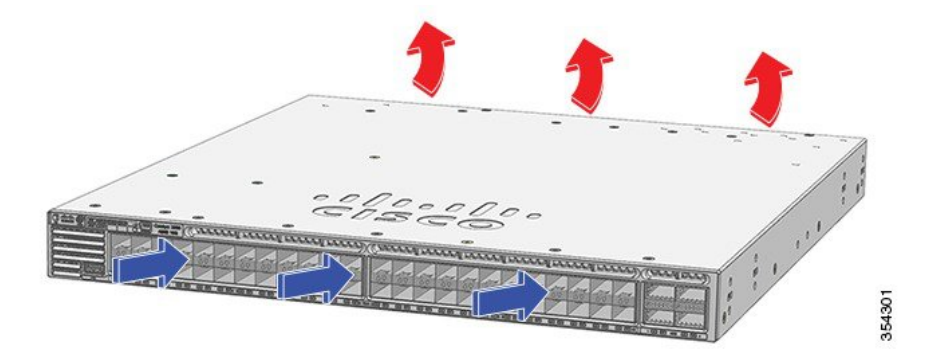

ファンモジュールの取り付けおよびファンの仕様については、「技術仕様」の章を参照してくだ さい。

### StackPower コネクタ

Catalyst 3850 スイッチには、Cisco StackPower ケーブルを接続する StackPower コネクタがありま す。これにより、最大9台のスイッチで構成されるスイッチ電力スタックを構成します。スイッ チ電力スタックは、冗長モードまたは電力共有モードで構成できます。

次に示す StackPower ケーブルは、追加注文が可能です。

- CAB-SPWR-30CM (0.3 m ケーブル)
- CAB-SPWR-150CM (1.5 m ケーブル)

StackPower ケーブルの接続に関する詳細および StackPower のガイドラインについては、StackPower スタックのプランニング, (50ページ)を参照してください。

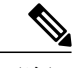

(注)

Cisco Catalyst WS-C3850-48XS スイッチ モデルには StackPower コネクタはありません。

## イーサネット管理ポート

10/100/1000イーサネット管理ポートまたはいずれかのコンソールポートを使用して、スイッチを Windows ワークステーションなどのホストやターミナルサーバに接続できます。10/100/1000イー サネット管理ポートは、VPN ルーティング/転送(VRF)インターフェイスであり、RJ-45 クロス ケーブルまたは RJ-45 ストレート ケーブルを使用して接続します。

次の表に、イーサネット管理ポート LED の色と意味を示します。

#### 表 17: イーサネット管理ポート LED

| 色     | 説明                              |
|-------|---------------------------------|
| グリーン  | リンクはアップ状態ですが、アクティビティは<br>ありません。 |
| 緑色に点滅 | リンクはアップ状態で、アクティビティがあり<br>ます。    |
| 消灯    | リンクがダウンしています。                   |

## RJ-45 コンソール ポート

RJ-45 コンソール ポートの接続には、付属の RJ-45/DB-9 メス ケーブルを使用します。 次の表に、RJ-45 コンソール ポート LED の色と意味を示します。

#### 表 18: RJ-45 コンソール LED

| 色    | 説明                       |
|------|--------------------------|
| グリーン | RJ-45 コンソール ポートがアクティブです。 |
| 消灯   | ポートはアクティブではありません。        |

## 管理オプション

Cisco Network Assistant

Cisco Network Assistant は、LAN に適した PC ベースのネットワーク管理 GUI アプリケーションです。この GUI を使用すると、スイッチ クラスタやスタンドアロン スイッチを設定および管理できます。Cisco Network Assistant は、次の URL から無料でダウンロードできます。 http://www.cisco.com/pcgi-bin/tablebuild.pl/NetworkAssistant

Cisco IOS CLI

CLIを使用してスイッチおよびスイッチクラスタメンバを設定し、モニタできます。CLIに は、スイッチのコンソールポートに直接管理ステーションを接続するか、リモート管理ス テーションから Telnet を使用してアクセスできます。詳細については、Cisco.com にあるス イッチのコマンドリファレンスを参照してください。

Cisco Prime Infrastructure

Cisco Prime Infrastructure は、Cisco Prime Network Control System (NCS) のワイヤレス機能お よび Cisco Prime LAN Management Solution (LMS) の有線機能を、Cisco Prime Assurance Manager のアプリケーション パフォーマンス モニタリングおよびトラブルシューティングの機能と 組み合わせます。詳細については、Cisco.com で Cisco Prime Infrastructure のドキュメントを 参照してください: http://www.cisco.com/en/US/products/ps12239/index.html

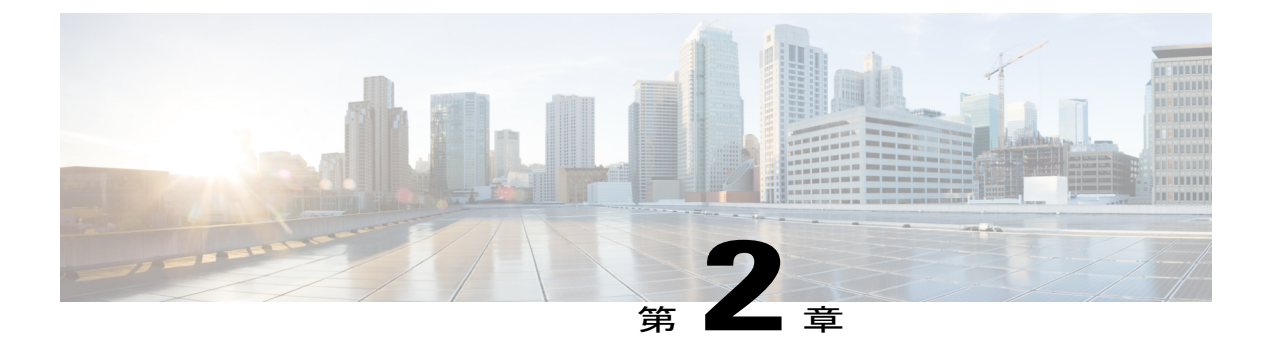

# スイッチの設置

スイッチの初期設定、スイッチのIPアドレスの割り当て、および電源情報については、Cisco.com にあるスイッチのクイックスタートガイドを参照してください。

この章の内容は、次のとおりです。

- 設置の準備, 42 ページ
- スイッチのデータスタックのプランニング,45ページ
- ・ データスタックのケーブル接続方法,46ページ
- StackPower スタックのプランニング, 50 ページ
- StackPower ケーブルの接続方法, 51 ページ
- スイッチの設置, 53 ページ
- StackWise ポートへの接続, 57 ページ
- StackPower ポートへの接続, 59 ページ
- スイッチへのネットワークモジュールの取り付け, 59 ページ
- SFP モジュール、SFP+モジュール、および QSFP+モジュールの取り付けおよび取り外し、
   60 ページ
- 装置とイーサネットポートの接続, 60 ページ
- 次の作業, 63 ページ

## 設置の準備

## 安全上の警告

ここでは、設置の基本的な注意事項と警告事項について説明します。インストレーション手順を 開始する前に、ここに記載されている内容をお読みください。警告事項の各国語版は、Cisco.com で提供されている Catalyst 3850 スイッチ RCSI ガイドに記載されています。

A

警告 電力系統に接続された装置で作業する場合は、事前に、指輪、ネックレス、腕時計などの装身 具を外してください。金属は電源やアースに接触すると、過熱して重度のやけどを引き起こし たり、金属類が端子に焼き付いたりすることがあります。ステートメント 43

A

警告 他の装置の上にシャーシを積み重ねないでください。シャーシが落下すると、大けがをしたり、装置が損傷したりすることがあります。ステートメント 48

A

警告 セントラルオフィス環境で使用するイーサネットケーブルにはシールドが必要です。ステートメント 171

A 警告

雷が発生しているときには、システムに手を加えたり、ケーブルの接続や取り外しを行ったり しないでください。ステートメント 1001

A

警告 設置手順を読んでから、システムを電源に接続してください。ステートメント 1004

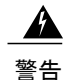

クラス1レーザー製品です。ステートメント1008

Â 警告

この装置は、立ち入りが制限された場所への設置を前提としています。立ち入りが制限された 場所とは、特殊なツール、ロックおよびキー、または他のセキュリティ手段を使用しないと入 室できない場所を意味します。ステートメント 1017

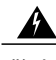

警告 いつでも装置の電源を切断できるように、プラグおよびソケットにすぐ手が届く状態にしておいてください。ステートメント 1019

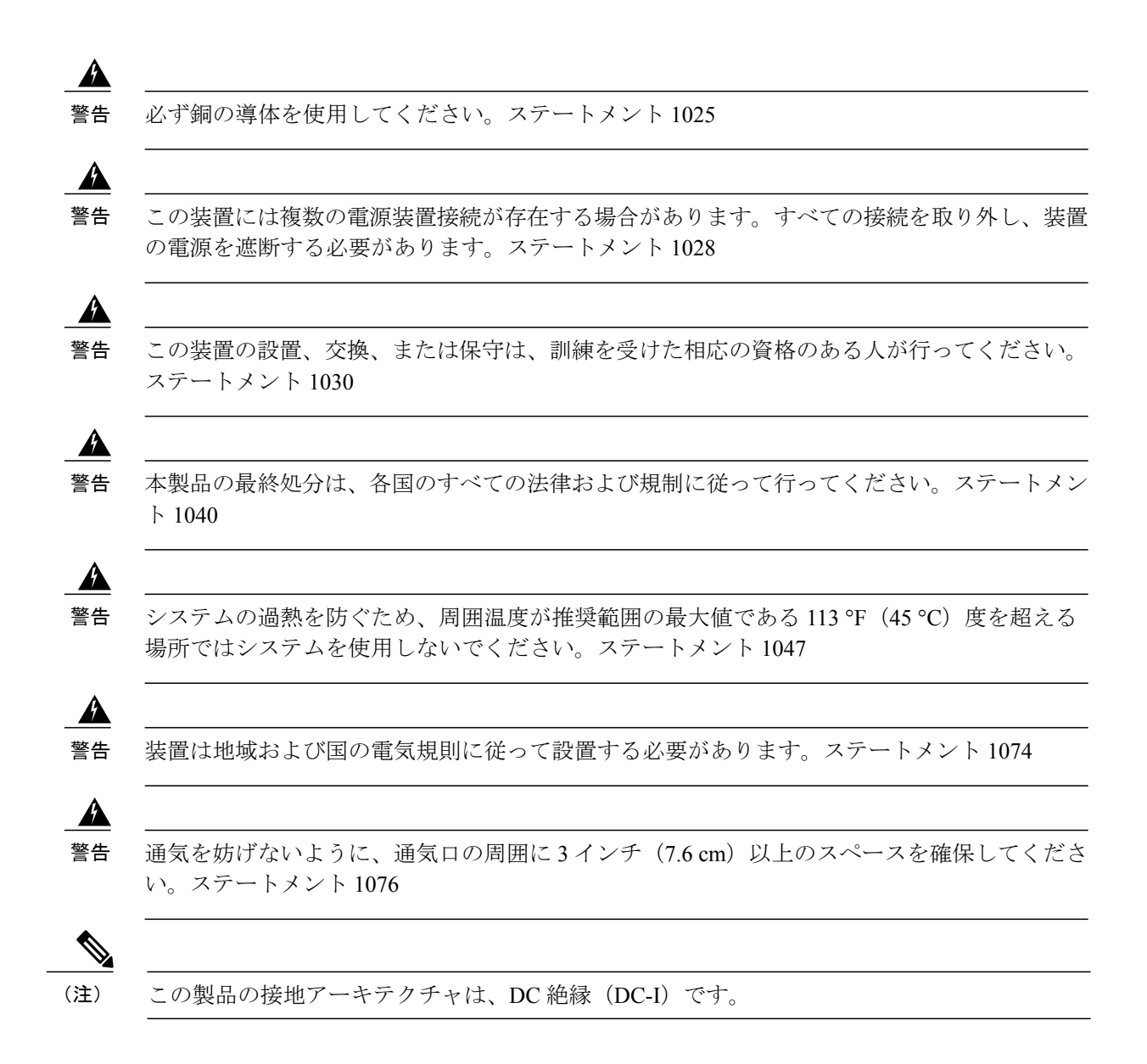

## インストールのガイドライン

スイッチの設置場所を決める場合は、次の注意事項が守られていることを確認してください。

- スイッチの前面パネルおよび背面パネルに対しては、次の条件を満たすようにスペースを確 保すること。
  - 。前面パネルの LED が見やすいこと。
  - 。ポートに無理なくケーブルを接続できること。
  - 。AC電源コードがAC電源コンセントからスイッチの背面パネル上のコネクタに届く。

- SFP または SFP+モジュールの最小曲げ半径およびコネクタ長の制限を満たしている。
   詳細は、SFP または SFP+モジュールのマニュアルを参照してください。
- ケーブルがラジオ、電線、蛍光灯などの電気ノイズ源から離れていること。また、ケーブル を損傷する可能性のある他の装置から離して安全に配線してください。
- オプションの1100W電源モジュール (PWR-C1-1100WAC=)を使用する場合は、スイッチ をラックに搭載してから電源モジュールを取り付けます。
- スイッチを移動する前に、電源モジュールおよびファンモジュールがシャーシに確実に取り 付けられていることを確認してください。
- •1100W電源モジュールを搭載したスイッチの上または下のスイッチで、スイッチの電源コードを抜き差しする場合は、スイッチから電源モジュールを取り外さないと電源コードに手が 届かない場合あります。
- •スイッチの周囲や通気口のエアーフローが妨げられないこと。
- イーサネットポートの銅線接続の場合、スイッチから接続先装置までのケーブル長は328 フィート(100 m)以内である。
- •装置周辺の温度が45 ℃(113 °F)を超えないこと。閉じたラックまたはマルチラックにス イッチを設置する場合は、周辺温度が室温より高くなることがあります。
- ・スイッチの周辺湿度が95%を超えないこと。
- ・設置場所の標高が10,000フィート(3,049m)を超えないこと。
- ファンやブロワーなどの冷却機構は、埃やその他の粒子が吸い込まれ、シャーシ内に汚れが 蓄積し、システムの故障の原因となることがあります。この装置は、できるだけ埃や導電性の異物(建設作業などによる金属薄片など)のない環境に設置する必要があります。

### 梱包内容

梱包内容は、スイッチのクイックスタートガイドに記載されています。欠落または破損している 製品がある場合には、シスコの担当者か購入された代理店に連絡してください。

### 工具および機器

次の工具と機器を用意します。

スイッチをラックに設置するための No.2 プラス ドライバ。

### スイッチ動作の確認

ラック、卓上、または棚にスイッチを設置する前に、スイッチに電源を投入し、スイッチがPOST を正常に実行することを確認します。PCとスイッチを接続してExpress Setupを実行する手順につ いては、スタートアップガイドの「Express Setup の実行」を参照してください。

### スイッチの電源切断

POSTが正常に完了したら、スイッチから電源コードを取り外します。スイッチの設置,(53ページ)の説明に従って、スイッチをラック、卓上、または棚に設置します。

## スイッチのデータ スタックのプランニング

Catalyst 3850 スイッチは、データスタック構成を使用して帯域幅を共有できます。

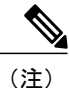

次のスイッチ モデルでは、StackWise-480 はサポートされていません。

- WS-C3850-48XS-S
- WS-C3850-48XS-E
- WS-C3850-48XS-F-S
- WS-C3850-48XS-F-E

## スイッチのスタック構成と電力のスタック構成のガイドライン

スタック内のスイッチどうしを接続する前に、スタック構成に関する次の注意事項を確認してく ださい。

- スイッチおよびオプションの電源モジュールのサイズ。1100W電源モジュールは他のモジュールよりも長さがあります。同じ電源モジュールを搭載したスイッチでスタックを構成すると、スイッチどうしの接続が簡単になります。
- ケーブルの長さ。スタックの構成方法によって、必要なケーブルの長さは異なります。発注時に StackWise ケーブルの長さを指定していない場合、付属するケーブルは 0.5 m となります。1 m または 3 m のケーブルが必要な場合は、シスコの代理店にご注文ください。ケーブルの部品番号については、StackWise ポート, (31 ページ)を参照してください。推奨される構成例については、データスタックのケーブル接続方法,(46ページ)を参照してください。

- StackPower スタック、およびデータスタックのメンバーとなっているラック搭載型のスイッ チスタックについては、StackPower スタックのプランニング、(50ページ)を参照してくだ さい。
- ・スタック1つあたり最大9台のスイッチを使用したデータスタックを作成できます。

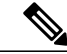

- (注) 次のスイッチモデルに関する特記事項:
  - WS-C385-24XS-E
  - WS-C385-24XS-S
  - WS-C385-24XU-E
  - WS-C385-24XU-L
  - WS-C385-24XU-S
  - WS-C3850-12X48U-L
  - WS-C3850-12X48U-S
  - WS-C3850-12X48U-E

説明:

- これらのスイッチでスタックを設定すると、スタックのスイッチは最大8個だけになります。上記の各スイッチモデルには4つのASICチップが含まれ、スタックあたりのASIC チップの最大数は32です。
- 上記のスイッチとその他の Catalyst 3850 スイッチを含むスタックを設定する場合、ASIC チップの数は最大で 32 になるようにしてください。

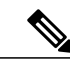

(注)

Catalyst WS-C3850-48XS スイッチ モデルでは電力スタックをサポートしません。

## データ スタックのケーブル接続方法

次の例は、付属の 0.5 m StackWise ケーブルを使用した推奨構成です。この例では、スタック内の スイッチは垂直ラックまたは卓上に設置されています。この構成で冗長接続機能が可能になりま す。この構成例では、付属している 0.5 m の StackWise ケーブルを使用しています。この例では、 冗長接続を実現するフルリング構成を示しています。

図 18:0.5 mの StackWise ケーブルを使用した、ラックまたは卓上での Catalyst 3850 スイッチのデータ スタック

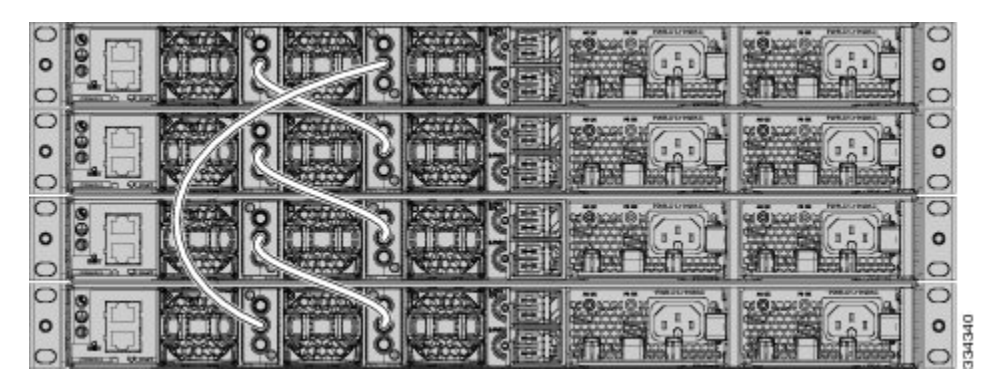

次の例は、スイッチを横に並べて設置する場合の推奨構成です。1mおよび3mのStackWiseケーブルを使用してスイッチを接続します。この構成で冗長接続機能が可能になります。

図 19: 横に並べて設置したデータスタック

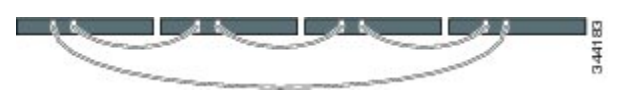

## データ スタックの帯域幅およびスタックの区分の例

ここでは、データスタックの帯域幅とデータスタックの区分について図示しながら説明します。 図は、全帯域幅と冗長性を備えた StackWise ケーブル接続を実現する、Catalyst 3850 スイッチの データ スタックを示しています。

図 20: 全帯域幅を使用できるデータ スタックの例

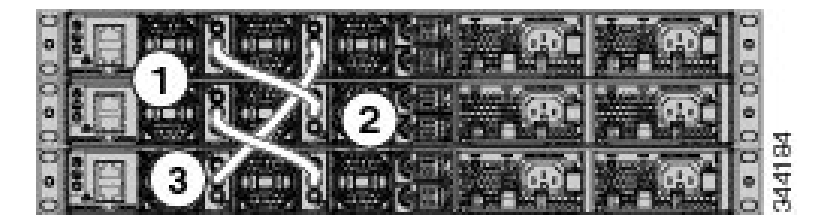

この図は、StackWiseケーブル接続が不完全なCatalyst 3850 スイッチのスタック例を示します。このようなスタックでは、帯域幅を半分しか使用できません。また、接続の冗長性も確保されません。

図 21: 使用できる帯域幅が半分になるデータスタックの例

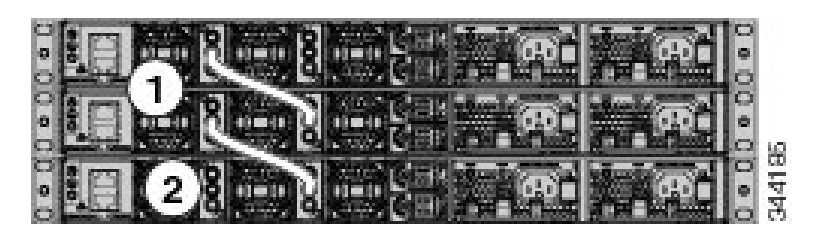

以下の図はいずれも、フェールオーバー状態の Catalyst 3850 スイッチのデータ スタックを示しま す。次の図では、リンク2の StackWise ケーブルが不良です。したがって、このスタック構成で は帯域幅を半分しか使用できず、接続の冗長性も確保されません。

図 22: フェールオーバー条件のデータ スタックの例

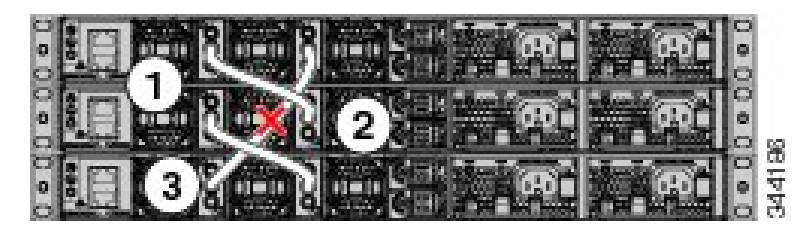

次の図では、リンク2が不良です。したがって、このスタックは2つのスタックに分離し、最上部と最下部のスイッチがこのスタックの中でアクティブスイッチになります。最下部のスイッチがメンバー(アクティブスイッチでもなく、スタンバイスイッチでもないスイッチ)の場合、このスイッチはリロードされます。

図 23: フェールオーバー条件でデータスタックが区分される例

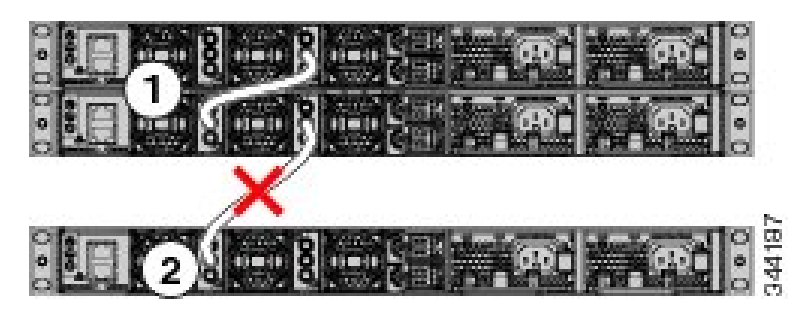

## スイッチ スタックの電源投入シーケンス

スタック内のスイッチに電源を投入する前に、次の注意事項を確認してください。

- スイッチに最初に電源を投入するシーケンスは、スタックマスターになるスイッチに影響を 及ぼします。
- ・アクティブスイッチを選択する方法は2通りあります。
  - 特定のスイッチをアクティブスイッチにする場合は、そのスイッチに最高のプライオリ ティを設定します。複数のスイッチでプライオリティが等しい場合は、MACアドレス 値が最も小さいスイッチがアクティブスイッチになります。
  - ・特定のスイッチをアクティブスイッチにする場合は、最初にそのスイッチの電源を投入します。このスイッチは、再選択が必要になるまでアクティブスイッチの状態を維持します。その後2分経過してから、スタックにある残りのスイッチの電源を投入します。アクティブスイッチにするスイッチが特にない場合は、1分以内にスタックにあるすべてのスイッチの電源を投入します。これらのスイッチはアクティブスイッチの候補となります。2分経過してから電源を投入したスイッチは、アクティブスイッチの選択対象から外されます。

スイッチの電源を切らずにスタックを変更した場合、次の結果が発生する可能性がありま す。

- 動作している2つの部分リングスタックを、スタックケーブルを使用して互いに接続している場合、スタックのマージが発生することがあります。この状況では、スタック全体(スタックにあるすべてのスイッチ)がリロードされます。
- スタックにあるスイッチの中に、スタックから完全に分離しているものがあると、スタックの分割が発生することがあります。
- •フル リング スタックでは、次の場合にスタックの分割が発生する可能性があります。
  - 。電源を切らずに、稼働している複数のスイッチをスタックから切り離した場合。
  - 。電源を切らずに複数のスタックケーブルを取り外した場合。
- 部分リングスタックでは、次の場合にスタックの分割が発生する可能性があります。
  - 。電源を切らずにいずれかのスイッチをスタックから切り離した場合。
  - 。電源を切らずにいずれかのスタック ケーブルを取り外した場合。
- 分割されたスタックでは、アクティブスイッチとスタンバイスイッチの場所に応じて、2つのスタックが形成されるか(スタンバイスイッチは、新しく形成されたスタックの新しいアクティブスイッチとして引き継がれます)、新しく形成されたスタックに属するすべてのメンバがリロードされます。

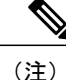

これらの結果は、スイッチがどのように接続されているかによって異なります。スタックを分 割せずに、複数台のスイッチをスタックから切り離すことができます。 スタックの再選定が発生する条件や、アクティブスイッチの手動選択が必要になる条件について は、次の URL の Cisco.com で、スタッキング ソフトウェアのコンフィギュレーション ガイドを 参照してください。

## StackPower スタックのプランニング

### **StackPower** スタック構成にする場合の注意事項

電源の共有または冗長性の目的で、StackPower スタックを構成できます。電力供給モードでは、 スタック内のすべての電源の電力が集約され、スタックメンバーに分配されます。

冗長モードでは、スタックの電力バジェットの合計を算出するときに、最大電源のワット数は含まれません。この電力は予備として確保されており、いずれかの電源が故障した場合にスイッチおよび割り当てられている装置に対して電力を保持するために使用します。ある電源が故障すると、StackPowerのモードは電力共有になります。

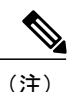

電力共有モードは、Catalyst 3850 スイッチの推奨構成です。

スイッチの電力スタックの一般的な概念と管理手順については、Cisco.comで提供しているソフト ウェア スタックのコンフィギュレーション ガイドを参照してください。

電力スタック内のスイッチ同士を接続する前に、次の注意事項を確認してください。

- •1つのスイッチ電力スタックには、リングトポロジに最大4台のスイッチ、およびスタート ポロジに9台のスイッチを含められます。
- スイッチおよびオプションの電源モジュールのサイズ。1100 Wの電源モジュールは他のモジュールよりも1.5インチ(3.81 cm)長く、接続ケーブル固定クリップを使用すると、スイッチのシャーシから3インチ(7.62 cm)突出します。同じ電源モジュールを搭載したスイッチでスタックを構成すると、スイッチどうしの接続が簡単になります。スイッチの寸法については、付録A「技術仕様」を参照してください。
- ケーブルの長さ。スタックの構成方法によって、必要なケーブルの長さは異なります。発注時にStackPowerケーブルの長さを指定していない場合、付属するケーブルは0.3mとなります。1.5mのケーブルが必要な場合は、シスコの代理店に発注できます。ケーブルの部品番号については、StackPowerコネクタ、(37ページ)を参照してください。推奨される構成例については、StackPowerケーブルの接続方法、(51ページ)を参照してください。
- ・データスタックおよび StackPower スタックのメンバーとなっているラック搭載型のスイッチスタックについては、スイッチのスタック構成と電力のスタック構成のガイドライン、(45ページ)を参照してください。

## StackPower ケーブルの接続方法

ここでは、StackPowerスタック構成にする場合のケーブル接続方法の推奨例について説明します。 StackPower ケーブルは2種類あります。

図のケーブルは、Catalyst 3850スイッチを電源スタック内の別のCatalyst 3850スイッチまたはXPS に接続します。StackPower ケーブルの両端には、色帯が付けられています。

- ・グリーンの帯のケーブル端は、Catalyst 3850 スイッチのみに接続できます。
- ・黄色の帯域のケーブル端は、Catalyst 3850 スイッチまたは XPS に接続できます。

このケーブルには2種類の長さのものがあります。

| 部品番号           | ケーブル タイプ        | 長さ    |
|----------------|-----------------|-------|
| CAB-SPWR-30CM  | StackPower ケーブル | 0.3 m |
| CAB-SPWR-150CM | StackPower ケーブル | 1.5 m |

図 24: Catalyst 3850 スイッチ用 StackPower ケーブル

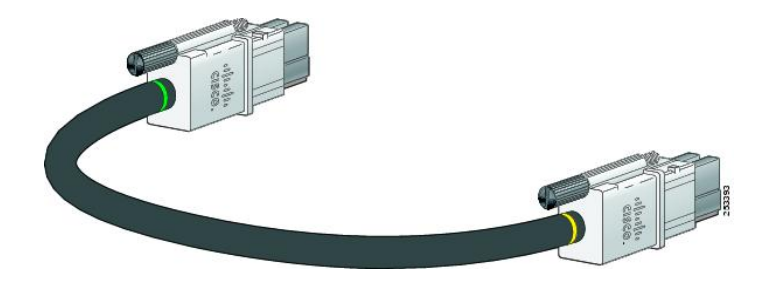

この図は、付属の 0.3 m の StackPower ケーブルと 1.5 m のケーブルの両方を使用したリング型の 構成を示しています。後述の例では、スイッチは垂直ラックまたは卓上に設置されています。

図 25: StackPower のリング トポロジ

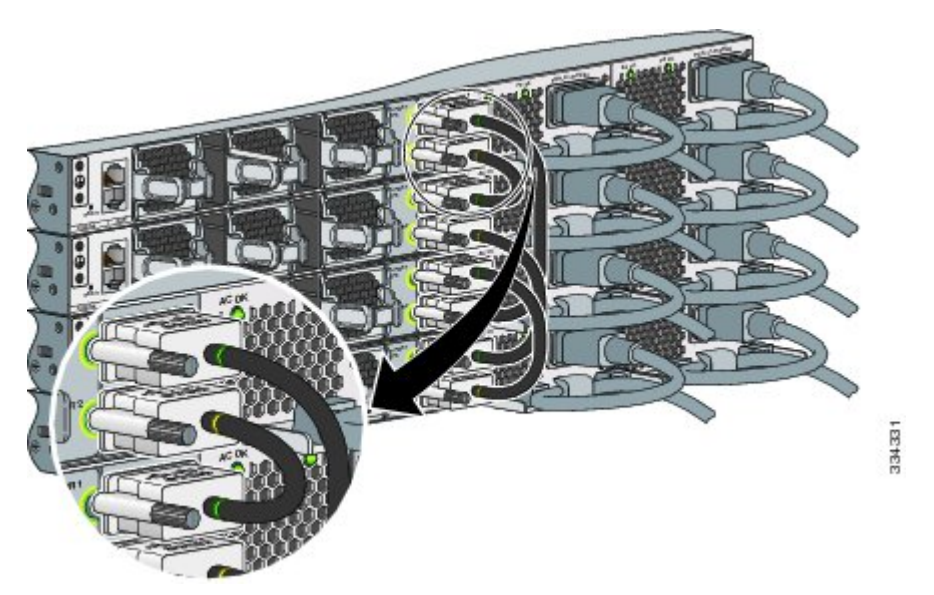

次の図に、スタートポロジで接続した9個のスイッチを示します。

図 26: StackPower のスター トポロジ

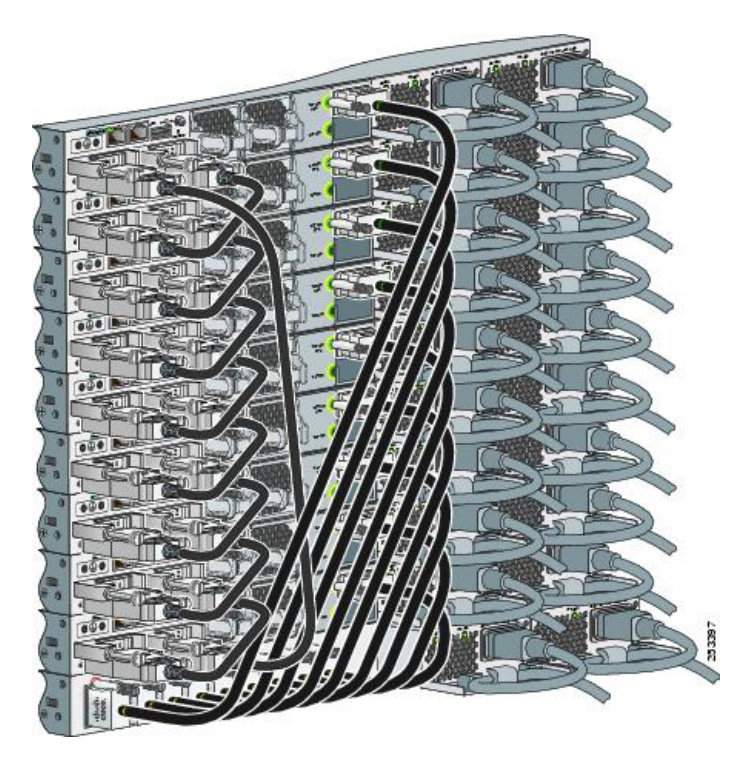

## **StackPower**の区分例

0

以下の図はそれぞれ、フェールオーバー状態の Catalyst 3850 スイッチの StackPower スタックです。

この図では、StackPower ケーブル2が不良です。したがって、このスタックでは冗長性が提供されません。

図 27: フェールオーバー条件での StackPower スタックの例

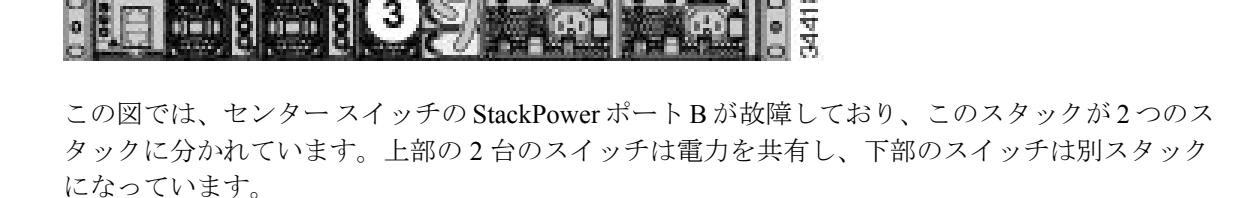

8

図 28:フェールオーバー条件で StackPower スタックが区分される例

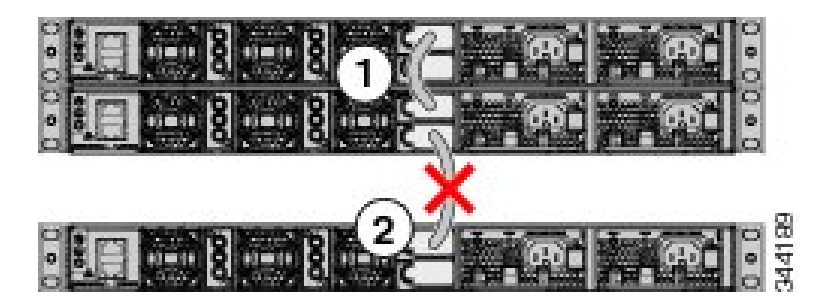

## スイッチの設置

## ラックへの設置

19インチラック以外のラックにスイッチを設置する場合は、スイッチの付属品ではないブラケットキットが必要です。

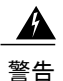

ラックへのユニットの設置や、ラック内のユニットの保守作業を行う場合は、負傷事故を防ぐ ため、システムが安定した状態で置かれていることを十分に確認してください。安全を確保す るために、次のガイドラインを守ってください。

- ・ラックに設置する装置が1台だけの場合は、ラックの一番下に取り付けます。
- ラックに複数の装置を設置する場合は、最も重い装置を一番下に設置して、下から順番 に取り付けます。
- ・ラックにスタビライザが付いている場合は、スタビライザを取り付けてから、ラックに 装置を設置したり、ラック内の装置を保守したりしてください。

ステートメント 1006

この図は、標準19インチブラケットおよび他のオプションのマウントブラケットを示します。 オプションのブラケットは、シスコの営業担当者に発注できます。

#### 図 29: ラックマウント ブラケット

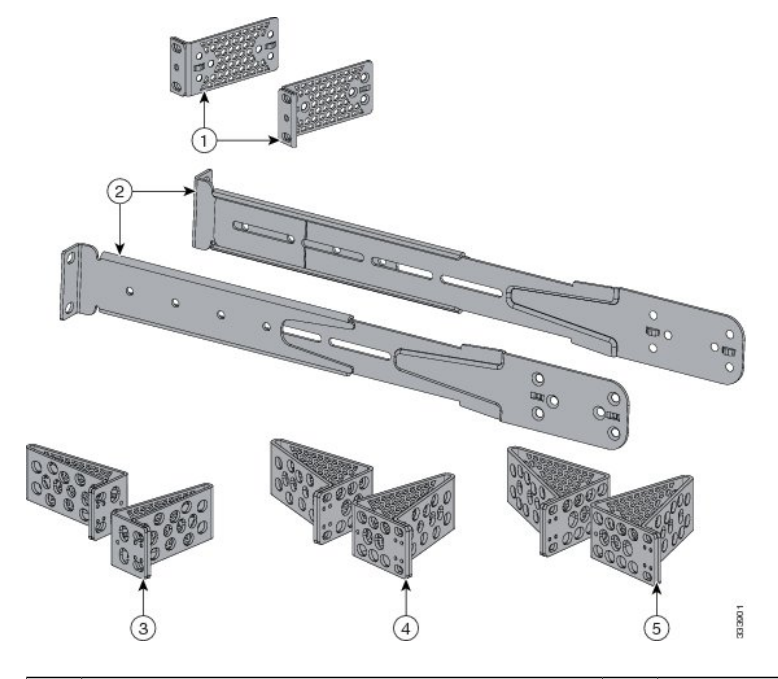

| 1 | 19インチブラケット<br>(C3850-RACK-KIT=)                                | 4 | 23 インチ ブラケット<br>(C3850-RACK-KIT=) |
|---|----------------------------------------------------------------|---|-----------------------------------|
| 2 | 4 点マウント用延長レールおよびブラケッ<br>ト(19 インチ ブラケットを含む)<br>(C3850-4PT-KIT=) | 5 | 24 インチ ブラケット<br>(C3850-RACK-KIT=) |

| 3 | ETSIブラケット(C3850-RACK-KIT=) |  |  |
|---|----------------------------|--|--|
|---|----------------------------|--|--|

### ラックマウント ブラケットの取り付け

#### 手順

フロントマウントまたはリアマウントの位置の場合は、4本のフラットヘッドネジでブラケット の長い方をスイッチの両側に取り付けます。

#### 図 30:19インチ ラック用ブラケットの取り付け

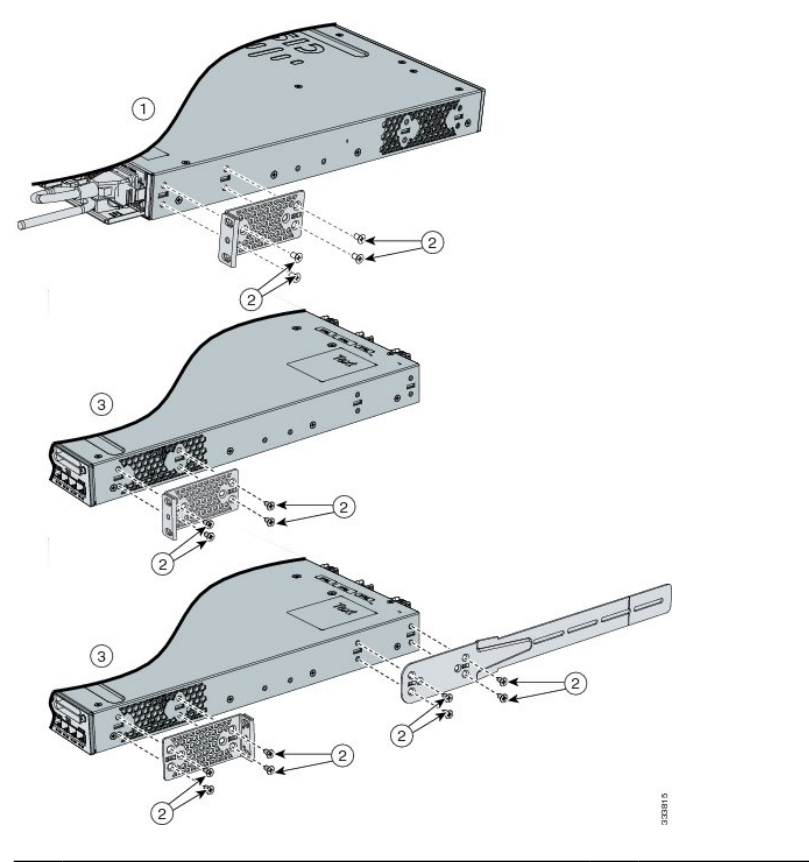

| 1 | リアマウントの位置       | 3 | フロントマウントの位置 |
|---|-----------------|---|-------------|
| 2 | No.8 フラットヘッド ネジ |   |             |

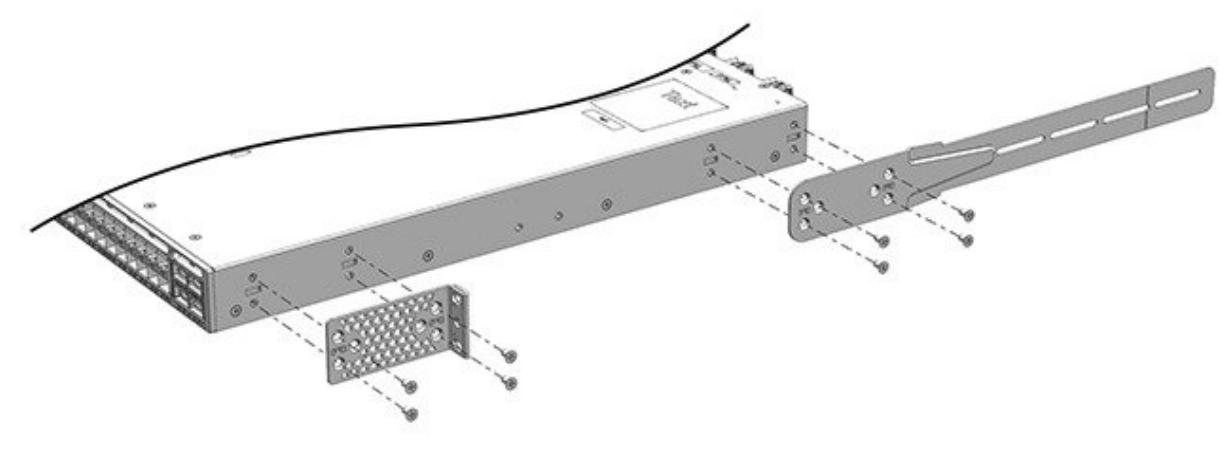

図 31: Catalyst WS-C3850-48XS スイッチ用ブラケットの取り付け

### ラックへのスイッチの設置

### 手順

- **ステップ1** 付属の4本の小ネジを使用して、ブラケットをラックに取り付けます。
- **ステップ2** 黒の小ネジを使用して、左右いずれかのブラケットにケーブルガイドを取り付けます。

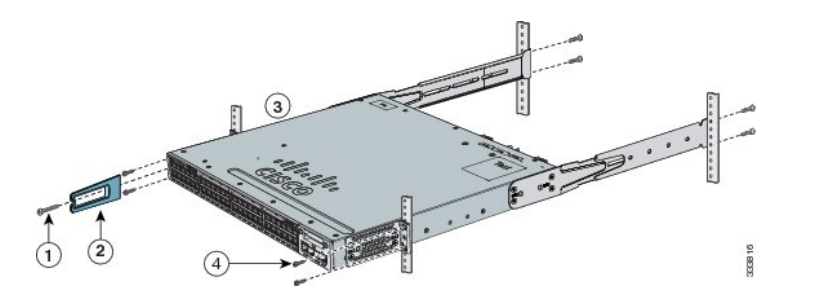

| 1 | 小ネジ、ブラック | 4 | フロントマウントの位置            |
|---|----------|---|------------------------|
| 2 | ケーブル ガイド | 5 | No. 12 または No. 10 の小ネジ |

## 卓上または棚へのスイッチの設置

#### 手順

- **ステップ1** スイッチを卓上または棚に設置する場合は、マウントキットの中からゴム製の脚が付いた粘着ストリップを取り出します。
- **ステップ2** シャーシ底面の4個の丸い刻み込みにゴム製の脚を4つ取り付けます。
- **ステップ3** AC 電源近くの卓上または棚にスイッチを置きます。
- **ステップ4** スイッチの設置が完了したら、スイッチの設定の詳細についてスイッチのインストレーション後の作業, (57 ページ)を参照してください。

### スイッチのインストレーション後の作業

- Express Setup を実行してスイッチの初期設定を開始し、スイッチの設定を行います。Cisco.com にあるスイッチスタートアップガイドを参照してください。
- ・CLI セットアッププログラムを使用して、スイッチの初期設定を開始します。
- •スタックポートに接続します。
- ・前面パネルのポートに接続します。

## StackWise ポートへの接続

### はじめる前に

StackWise ケーブルを接続する前に、スイッチのデータスタックのプランニング, (45 ページ) を確認します。スイッチの相互接続には必ずシスコ認定の StackWise ケーブルを使用してください。

#### 手順

- ステップ1 StackWise ケーブルと StackWise ポートからダスト カバーを取り外し、再使用できるように保管しておきます。
- **ステップ2** ケーブルをスイッチの背面パネルの StackWise ポートに接続します。コネクタを正しい位置に合わせて、StackWise ケーブルをスイッチの背面パネルの StackWise ポートに接続し、指でネジを時

計方向に回して締め付けます。図のように、シスコのロゴが上側に位置する方向でコネクタを接続していることを確認します。

**ステップ3** ケーブルのもう一端を他のスイッチのポートに接続し、指でネジを締め付けます。締めすぎない ように注意してください。

図 32: StackWise ポートへの StackWise ケーブルの接続

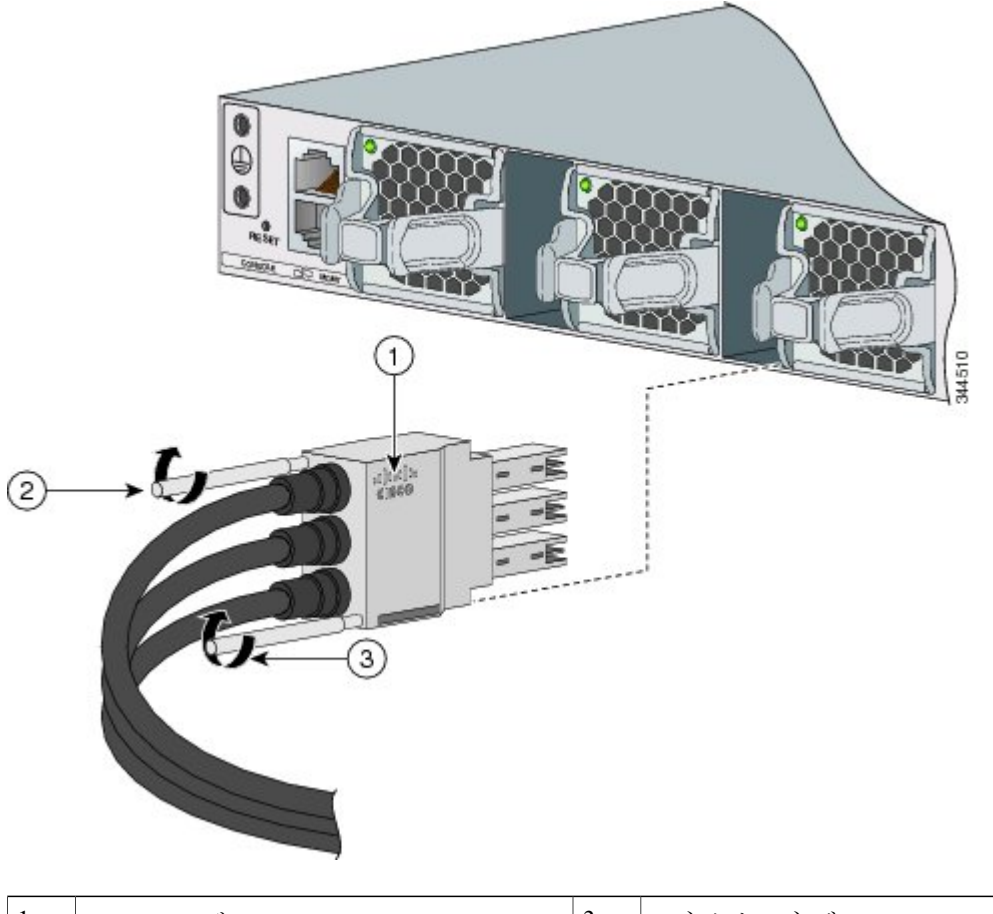

| 1 | シスコロゴ   | 3 | コネクタのネジ |
|---|---------|---|---------|
| 2 | コネクタのネジ |   |         |

注意 StackWise ケーブルの取り外しや取り付けを行うと、ケーブルの耐用期間が短くなる場合 があります。絶対に必要な場合を除き、ケーブルの頻繁な取り外しと接続は避けてください(このケーブルでサポートされている接続と取り外しの最大回数は 200 回です)。 コネクタから StackWise ケーブルを取り外す必要がある場合は、接続しているネジを完全に外します。コネクタを使用しない場合は、ダストカバーを取り替えてください。

## StackPower ポートへの接続

#### はじめる前に

StackPower ケーブルを接続する前に、スイッチのデータスタックのプランニング, (45ページ) を確認します。スイッチの相互接続には必ずシスコ認定の StackWise ケーブルを使用してください。誤った構成を防止するため、スイッチ側の StackPower ポートにはキーとカラー帯が設けられ、これが StackPower ケーブル コネクタ側のキーとカラー帯に一致するようになっています。

### 手順

- **ステップ1** StackPower のケーブルのコネクタのダストカバーを外します。
- **ステップ2** 緑の帯のケーブル端を、最初のスイッチの StackPower ポートに接続します。コネクタを正しい位置に合わせて、スイッチの背面パネルの StackPower ポートに挿入します。
- ステップ3 黄色の帯のケーブル端を、StackPower 電力共有の相手となる別の Catalyst 3850 スイッチに接続します。
- ステップ4 非脱落型ネジを手で締めて、StackPower ケーブル コネクタを固定します。

#### 図 33: StackPower ポートへの StackPower ケーブルの接続

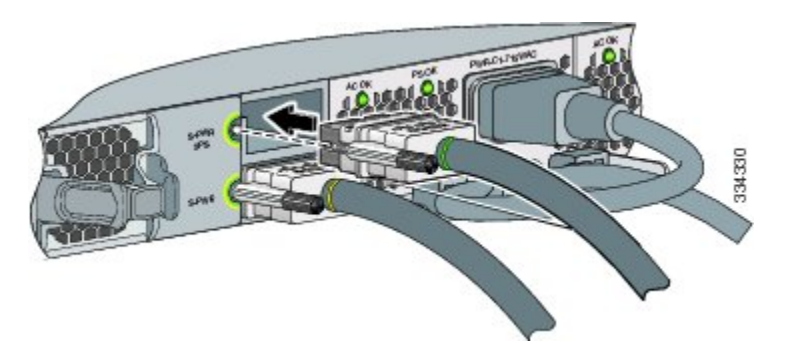

注意 StackPower ケーブルの取り外しや取り付けを行うと、ケーブルの耐用期間が短くなる場合 があります。必要な場合以外には、ケーブルの取り外しや取り付けを行わないようにして ください。

## スイッチへのネットワーク モジュールの取り付け

ネットワーク モジュールの詳細については、以下の各項を参照してください。

・ネットワークモジュールの取り付け, (72ページ)

# SFPモジュール、SFP+モジュール、およびQSFP+モジュー ルの取り付けおよび取り外し

SFP、SFP+、QSFP+各モジュールの詳細については、以下の各項を参照してください。

- •SFP および SFP+ モジュールの取り付け, (80 ページ)
- •SFP および SFP+ モジュールの取り外し, (82 ページ)
- Cisco 40-Gigabit QSFP+ Transceiver Modules Installation Note

## 装置とイーサネット ポートの接続

- 10/100/1000 ポートの接続, (60 ページ)
- PoE+ ポートおよび Cisco UPOE ポートの接続, (61 ページ)

## 10/100/1000 ポートの接続

スイッチの10/100/1000ポートの設定は、接続先装置の速度で動作するように変更されます。接続 先のポートが自動ネゴシエーションをサポートしていない場合は、速度およびデュプレックスの パラメータを手動で設定できます。自動ネゴシエーション機能のない装置または手動で速度とデュ プレックスのパラメータが設定されている装置に接続すると、パフォーマンスの低下やリンク障 害が発生することがあります。

最大限のパフォーマンスを実現するためには、次のいずれかの方法でイーサネットポートを設定 してください。

- ・速度とデュプレックスの両方について、ポートに自動ネゴシエーションを実行させます。
- 接続の両側でインターフェイスの速度とデュプレックスに関するパラメータを設定します。

(注)

「Snagless」イーサネットケーブルを48 ポートスイッチのポート1に接続するときは注意してください。ケーブルの保護ブーツによって誤って Mode ボタンが押されることがあり、その場合、スイッチによって起動構成が消去され、再起動することがあります。詳細については、次の Field Notice を参照してください: http://www.cisco.com/c/en/us/support/docs/field-notices/636/fn63697.html

この問題は、Cisco IOS XE リリース 3E 以降のリリースでは発生しません。
### Auto-MDIX 接続

スイッチの自動ネゴシエーション機能と Auto-MDIX 機能は、デフォルトでイネーブルになってい ます。

自動ネゴシエーション機能を利用すると、接続先装置の速度で動作するようにスイッチポートの 設定が変化します。接続先の装置が自動ネゴシエーションをサポートしていない場合は、スイッ チィンターフェイスの速度とデュプレックスのパラメータを手動で設定できます。

Auto-MDIX機能を利用するとスイッチで銅線イーサネット接続に必要なケーブルタイプが検出され、それに応じてインターフェイスが設定されます。

Auto-MDIX がディセーブルの場合、この表のガイドラインを使用して正しいケーブルを選択して ください。

| デバイス                  | クロス ケーブル <sup><u>12</u></sup> | ストレート ケーブル |
|-----------------------|-------------------------------|------------|
| スイッチとスイッチ             | Yes                           | No         |
| スイッチとハブ               | Yes                           | No         |
| スイッチとコンピュータま<br>たはサーバ | No                            | Yes        |
| スイッチとルータ              | No                            | Yes        |
| スイッチと IP Phone        | No                            | Yes        |

表 19: 推奨イーサネット ケーブル(Auto-MDIX がディセーブルの場合)

<sup>12</sup> 100BASE-TX と 1000BASE-T のトラフィックでは、カテゴリ 5、カテゴリ 5e、またはカテゴリ 6 の 4 ツイスト ペア ケーブルが必要です。 10BASE-T トラフィックでは、カテゴリ 3 またはカテゴリ 4 のケーブルを使用できます。

## PoE+ ポートおよび Cisco UPOE ポートの接続

10/100/1000 PoE+ ポートおよび Cisco UPOE ポートには、10/100/1000 ポートの接続, (60 ページ) の説明にあるものと同様な自動ネゴシエーション設定およびケーブル要件があります。これらの ポートは、PoE、PoE+、または Cisco UPOE のインライン パワーを提供できます。

(注)

「Snagless」イーサネット ケーブルを 48 ポート スイッチのポート 1 に接続するときは注意し てください。ケーブルの保護ブーツによって誤って Mode ボタンが押されることがあり、その 場合、スイッチによって起動構成が消去され、再起動することがあります。詳細については、 次の Field Notice を参照してください: http://www.cisco.com/c/en/us/support/docs/field-notices/636/ fn63697.html

この問題は、Cisco IOS XE リリース 3E 以降のリリースでは発生しません。

PoE インライン パワーは、IEEE 802.3af 規格に準拠した装置のほか、Cisco 独自規格の Cisco IP Phone および Cisco Aironet アクセス ポイントをサポートします。各ポートは最大 15.4 W の PoE 電 力を供給できます。PoE+インライン パワーは、IEEE 802.3at 規格に準拠した装置をサポートし、 すべてのスイッチ ポートに対して1 ポートあたり最大 30W の PoE+ 電力を供給します。

24 ポートおよび 48 ポート スイッチで PoE、PoE+、および Cisco UPOE をサポートするために必要な電源モジュールについては、電源モジュール, (31 ページ) を参照してください。

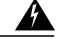

警告 絶縁されていない金属接点、導体、または端子を Power over Ethernet (PoE)回路の相互接続に 使用すると、電圧によって感電事故が発生することがあります。危険性を認識しているユーザ または保守担当者だけに立ち入りが制限された場所を除いて、このような相互接続方式を使用 しないでください。立ち入りが制限された場所とは、特殊な工具、錠と鍵、またはその他のセ キュリティ手段を使用しないと入れない場所を意味します。ステートメント 1072

警告 Voice over IP (VoIP) サービスおよび緊急コール サービスは、電源障害や停電が発生している 場合は機能しません。電源が復旧した後、VoIP および緊急コール サービスへ再びアクセスで きるように機器のリセットまたは再設定をする必要がある場合があります。米国では、この緊 急番号は 911 です。国内の緊急番号を確認しておく必要があります。ステートメント 371

∕!∖ 注意

カテゴリ 5e およびカテゴリ 6 のケーブルには、高レベルの静電気が蓄積されることがありま す。必ずケーブルを適切かつ安全な方法でアースしてから、スイッチや他の装置に接続してく ださい。

Æ

注意 不適合なケーブル配線または装置が原因で、PoEポートに障害が発生している可能性がありま す。必ず規格に適合したケーブル配線で、シスコ独自規格の IP Phone およびワイヤレス アク セスポイントである IEEE 802.3af または 802.3at (PoE+) に準拠した装置に接続してください。 PoE 障害の原因となっているケーブルや装置は取り外す必要があります。

# 次の作業

デフォルト設定で十分な場合は、これ以上のスイッチの設定作業は必要ありません。デフォルト 設定は、次のいずれかの管理オプションを使用して変更できます。

- Network Assistant アプリケーションを起動します(詳細については、スタートアップガイドを参照してください)。この GUI により、スイッチ クラスタまたは個別のスイッチの設定とモニタができます。
- コンソールからCLIを使用して、クラスタのメンバまたは個別のスイッチとしてスイッチを 設定します。
- Cisco Prime Infrastructure アプリケーションを使用します。

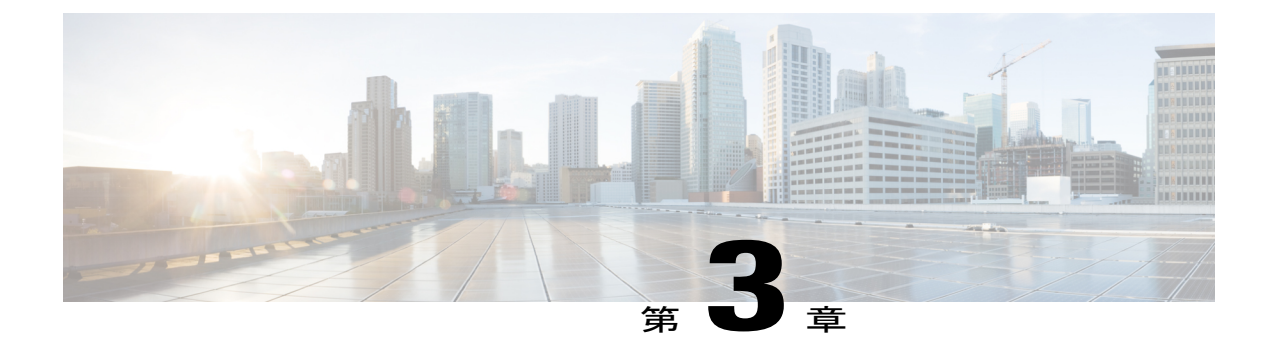

# ネットワーク モジュールの取り付け

- ネットワークモジュールの概要,65ページ
- スイッチへのネットワークモジュールの取り付け,71 ページ
- ネットワークモジュールの取り外し, 79 ページ
- SFP および SFP+ モジュール, 80 ページ
- ネットワークモジュールのシリアル番号の確認,82 ページ

# ネットワーク モジュールの概要

| ネットワーク モ<br>ジュール <sup>13</sup> | 説明                                                                                                |  |
|--------------------------------|---------------------------------------------------------------------------------------------------|--|
| C3850-NM-4-1G                  | このモジュールには1GSFPモジュール用のスロットが4つあります。<br>標準のSFPモジュールであればどのような組み合わせでもサポートされ<br>ます。SFP+モジュールはサポートされません。 |  |
|                                | 1GネットワークモジュールにSFP+モジュールを挿入しても、そのSFP+<br>モジュールは動作しません。スイッチのログにエラーメッセージが記録<br>されます。                 |  |
|                                | (注) これは次のスイッチ モデルでサポートされていま<br>す。                                                                 |  |
|                                | • WS-C3850-24T/P/U                                                                                |  |
|                                | • WS-C3850-48T/F/P/U                                                                              |  |
|                                | • WS-C3850-12X48U                                                                                 |  |
|                                | • WS-C3850-24XU                                                                                   |  |
|                                | • WS-C3850-12S                                                                                    |  |
|                                | • WS-C3850-24S                                                                                    |  |

| ネットワーク モ<br>ジュール <sup>13</sup> | 説明                                                                                         |
|--------------------------------|--------------------------------------------------------------------------------------------|
| C3850-NM-2-10G                 | このモジュールにはスロットが4つあります。                                                                      |
|                                | 左側の2つのスロットは1GSFP モジュールのみをサポートし、右側の<br>2つのスロットは1GSFP モジュールまたは10GSFP モジュールのいず<br>れかをサポートします。 |
|                                | <ul><li>(注) これは次のスイッチモデルでサポートされています。</li></ul>                                             |
|                                | • WS-C3850-24T/P/U                                                                         |
|                                | • WS-C3850-48T/F/P/U                                                                       |
|                                | • WS-C3850-12X48U                                                                          |
|                                | • WS-C3850-24XU                                                                            |
|                                | • WS-C3850-12S                                                                             |
|                                | • WS-C3850-24S                                                                             |
| C3850-NM-4-10G                 | このモジュールは、4 個の 10 G スロットまたは 4 個の 1 G のスロットを<br>備えています。                                      |
|                                | (注) これは次のスイッチ モデルでサポートされていま<br>す。                                                          |
|                                | • WS-C3850-48T/F/P/U                                                                       |
|                                | • WS-C3850-12X48U                                                                          |
|                                | • WS-C3850-24XU                                                                            |
|                                | • WS-C3850-12XS                                                                            |
|                                | • WS-C3850-24XS                                                                            |
| C3850-NM-8-10G                 | このモジュールには8個の10Gスロットがあり、各スロットにSFP+ポートがあります。各ポートは1Gまたは10G接続をサポートします。                         |
|                                | <ul><li>(注) これは次のスイッチモデルでサポートされています。</li></ul>                                             |
|                                | • WS-C3850-12X48U                                                                          |
|                                | • WS-C3850-24XU                                                                            |
|                                | • WS-C3850-24XS                                                                            |
|                                |                                                                                            |

| ネットワーク モ<br>ジュール <sup>13</sup> | 説明                                                               |  |
|--------------------------------|------------------------------------------------------------------|--|
| C3850-NM-2-40G                 | このモジュールには2個の40Gスロットがあり、各スロットにQSFP+<br>コネクタがあります。                 |  |
|                                | (注) これは次のスイッチ モデルでサポートされていま<br>す。                                |  |
|                                | • WS-C3850-12X48U                                                |  |
|                                | • WS-C3850-24XU                                                  |  |
|                                | • WS-C3850-24XS                                                  |  |
| C3850-NM-BLANK                 | スイッチにアップリンク ポートがない場合、このブランク モジュールを<br>挿入します(十分なエアー フローの確保に必要です)。 |  |

13 すべてのネットワークモジュールはホットスワップ可能です。

図 34: C3850-NM-4-1G ネットワーク モジュール

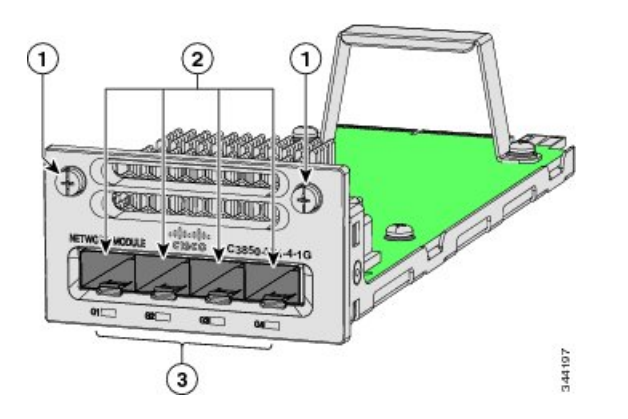

| 1 | 非脱落型ネジ            | 3 | LED |
|---|-------------------|---|-----|
| 2 | 1Gイーサネット SFP スロット |   |     |

図 35: C3850-NM-2-10G ネットワーク モジュール

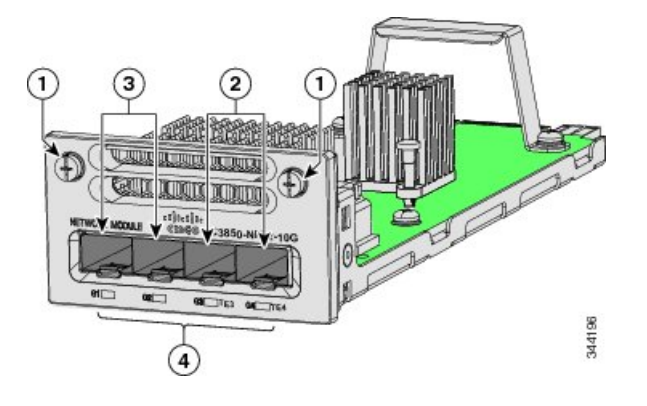

| 1 | 非脱落型ネジ                     | 3 | 1Gイーサネット SFP スロット |
|---|----------------------------|---|-------------------|
| 2 | 1Gまたは10GイーサネットSFP+ス<br>ロット | 4 | LED               |

図 36: C3850-NM-4-10G ネットワーク モジュール

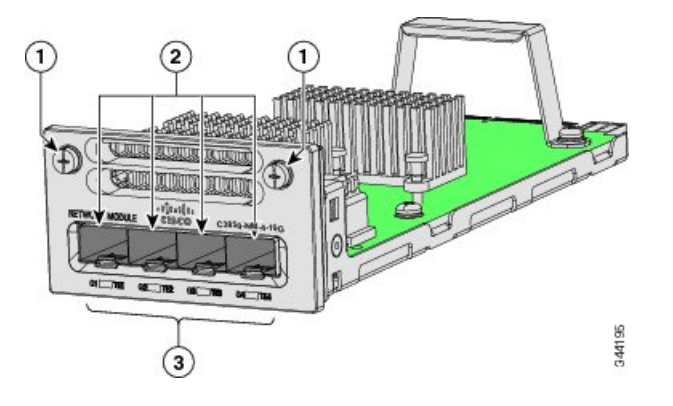

| 1 | 非脱落型ネジ                              | 3 | LED |
|---|-------------------------------------|---|-----|
| 2 | 10 G スロットまたは 1 G イーサネット<br>SFP スロット |   |     |

図 37: C3850-NM-8-10G ネットワーク モジュール

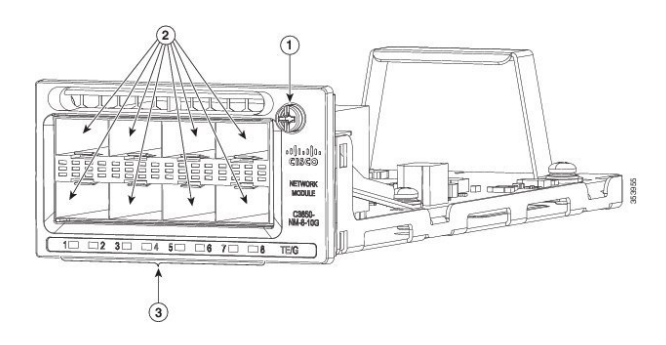

| 1 | 非脱落型ネジ                                                                                                    | 3 | LED |
|---|----------------------------------------------------------------------------------------------------|---|-----|
|   | <ul> <li>(注) このネットワークモジュール<br/>にはネジは1本しかありません。モジュールを固定するには<br/>ネジをしっかりと締め、モ<br/>ジュールが取り外すときには先<br/>にネジを緩める必要があります。</li> </ul> |   |     |
| 2 | 10 G または 1 G SFP+ スロット                                                                                                    |   |     |

#### 図 38: C3850-NM-2-40G ネットワーク モジュール

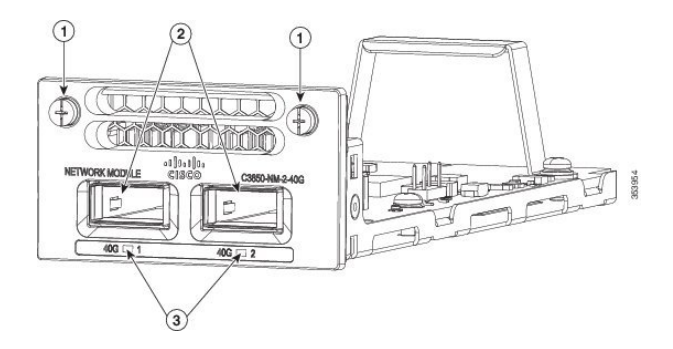

| 1 | 非脱落型ネジ          | 3 | LED |
|---|-----------------|---|-----|
| 2 | 40 G QSFP+ スロット |   |     |

図 39: ブランク ネットワーク モジュール

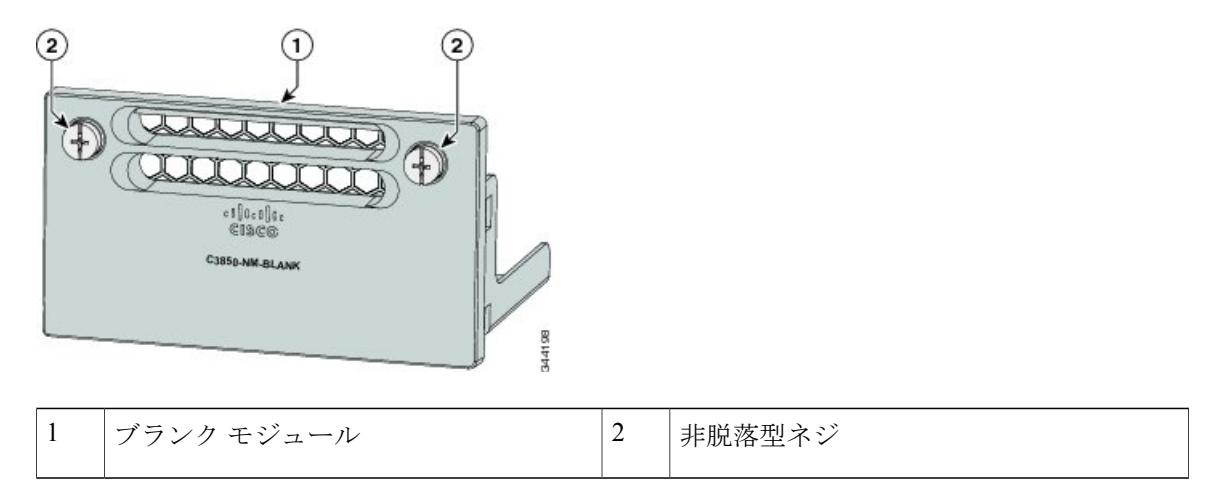

### 関連トピック

ネットワークモジュールの LED, (27 ページ)

# ネットワーク モジュールの LED

図 40: ネットワーク モジュールの LED

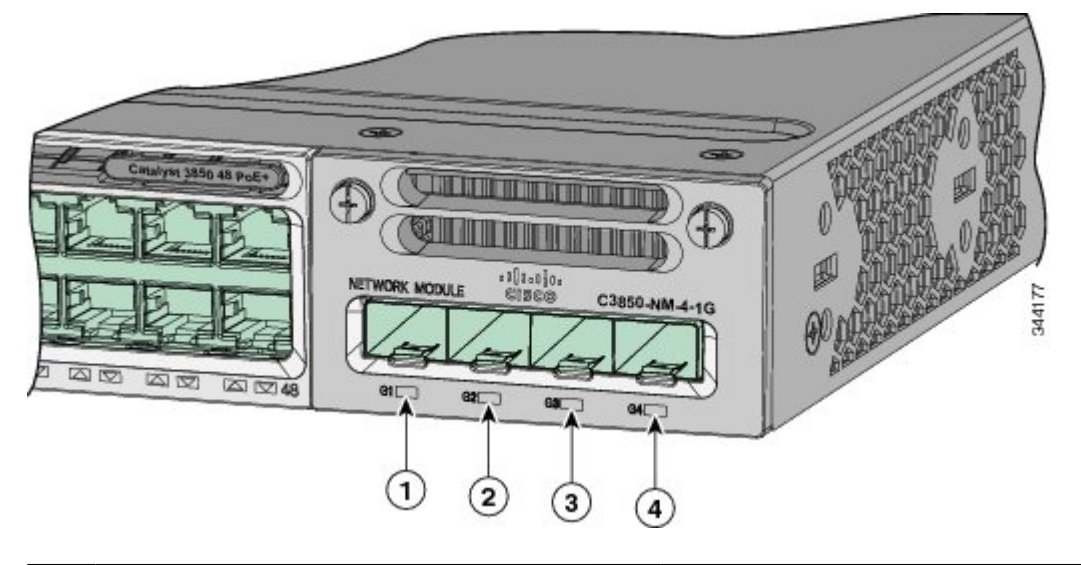

| 1 | G1 LED | 3 | G3 LED |
|---|--------|---|--------|
| 2 | G2 LED | 4 | G4 LED |

| 色           | ネットワーク モジュールのリンク ステータス                                                                                                    |
|-------------|----------------------------------------------------------------------------------------------------|
| 消灯          | リンクはオフです。                                                                                                    |
| グリーン        | リンクはオンですが、アクティビティがありません。                                                                                                    |
| 緑色に点滅       | リンク上にアクティビティがあります。エラーなく動作しています。                                                                                                    |
|             | (注) 制御トラフィックがほとんど存在しない場合、LED が緑色に点滅します。                                                                                                    |
| オレンジに点<br>滅 | リンクに障害が発生したか、スイッチ ソフトウェアで設定された制限を超過し<br>たことにより、リンクはオフになっています。                                                                                                    |
|             | 注意 リンクの障害は、適合しないケーブルを SFP ポートまたは SFP+ ポート<br>に接続すると発生します。Cisco SFP および SFP+ ポートに接続するに<br>は、必ず標準に準拠したケーブル接続を使用してください。リンク障害<br>の原因となるケーブルまたは装置は、すべてネットワークから取り外す<br>必要があります。 |
| オレンジ        | SFP または SFP+ のリンクがディセーブルになっています。                                                                                                    |

# スイッチへのネットワーク モジュールの取り付け

## 安全上の警告

ここでは、取り付け時の注意事項および警告事項について説明します。各国語による安全上の警告については、『*Regulatory Compliance and Safety Information for the Catalyst 3850 Switches*』をご覧ください。Cisco.comの次のURLにあります。 http://www.cisco.com/go/cat3850\_hw

ネットワークモジュールを取り付ける前に、この項に目を通してください。

注意

機器を扱う際には、必ず静電気防止対策を行ってください。機器に対する静電破壊のリスクを 排除するため、取り付けや保守を行う作業者は、必ずアースストラップを使用してアースを 行ってください。機器を取り外す際に静電破壊が発生する可能性があります。

A 警告

この装置の設置、交換、または保守は、訓練を受けた相応の資格のある人が行ってください。 ステートメント 1030

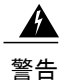

モジュールの取り付け中または取り外し中は、空いているスロットやシャーシに手を入れない でください。回路の露出部分に触れると、感電のおそれがあります。ステートメント 206

## 必要な工具類

- 最大トルクが15lbf-in (pound-force-inch)の、No.2プラスヘッド付きのラチェット式ドライバ
- オプションで回転制御機構を備えた Panduit 製圧着工具(モデルCT-720、CT-920、CT-920CH、 CT-930、または CT-940CH)
- ・ワイヤストリッパ
- 単一孔アース接続の場合は、12ゲージの銅製アース線(絶縁被膜付きまたは絶縁被膜なし)
- ・二重孔アース接続の場合は、8ゲージの銅製アース線(絶縁被膜付きまたは絶縁被膜なし)
- 二重孔アース ラグおよび2本のネジ(DC 電源モジュールのアクセサリ キット内に含まれます)および単一孔アース ラグおよびネジ(スイッチアクセサリ キット内に含まれます)二 重孔ラグは、DC 電源が唯一の NEBS 準拠の電源オプションである NEBS インストール時の スイッチの接地に必要です。
- •14 ゲージの銅線 (×4)
- DC 電源モジュールのアクセサリキット内のフォークタイプ端子(×4)。Dinkle 製 DT-35-B25 式の端子ブロックの M3 ネジに適合するサイズの端子が必要です。

## ネットワーク モジュールの取り付け

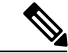

 (注) ネットワーク モジュールなしでもスイッチは動作可能ですが、アップリンク ポートが不要な 場合は、ブランク モジュール(ポートや SFP スロットなし)を取り付けてください。

(注) SFPスロット付きのネットワークモジュールを挿入または取り外すと、スイッチのログに記録 されます。

必ずサポートされるネットワーク モジュールと SFP モジュール (または SFP+ モジュール)を使 用してください。各モジュールには、セキュリティ情報をコード化したシリアル EEPROM が内蔵 されています。サポートされる SFP モジュールの詳細については、SFP および SFP+ モジュール, (15 ページ)を参照してください。

ネットワーク モジュールはホットスワップ可能です。モジュールを取り外した場合は、別のネッ トワーク モジュールまたはブランク モジュールを代わりに取り付けてください。 <u>(注)</u>

スイッチは、ネットワーク モジュールが取り付けられた状態で、EMC 規格、安全規格、およ び熱規格に準拠しています。アップリンク ポートが不要な場合は、ブランク ネットワーク モ ジュールを取り付けてください。

#### はじめる前に

ネットワークモジュールを取り付けるには、次の注意事項に従ってください。

- ブランクモジュールは、SFPモジュールまたはSFP+モジュールを取り付けるまではスロットから外さないでください。このスロットには、モジュールまたはダストプラグのいずれかが常に取り付けられている必要があります。
- 光ファイバ SFP モジュールのダストプラグ、および光ファイバケーブルのゴム製キャップは、いずれもケーブルを接続するまでは取り外さないでください。これらのプラグおよびキャップは、モジュールポートやケーブルを汚れや周辺光から保護する役割を果たします。
- ネットワークモジュールの取り外しや取り付けを行うと、耐用期間が短くなる可能性があります。ネットワークモジュールの取り外しや取り付けは、必要最低限にしてください。
- ・静電破壊を防ぐため、ケーブルをスイッチや他の装置に接続する場合は、ボードおよびコン ポーネントを正しい手順で取り扱うようにしてください。

#### 手順

- **ステップ1** 手首に静電気防止用リストストラップを着用して、ストラップの機器側をアース表面に接続します。
- **ステップ2** 保護用パッケージから、モジュールを取り出します。
- **ステップ3** ブランク モジュールをスイッチから取り外して保管します。
  - 注意 モジュールを差し込む前に、モジュールの向きが正しいかどうかを確認します。向きを間 違えて取り付けると、モジュールを破損することがあります。
  - 注意 ケーブルが接続された状態、あるいはSFPモジュールが取り付けられた状態でネットワークモジュールを取り付けないでください。必ずケーブルおよびモジュールをすべて取り外してから、ネットワークモジュールを取り付けてください。
  - 注意 光ファイバケーブルが接続された状態でネットワークモジュールの取り付けまたは取り 外しを行うと、モジュールインターフェイスが error-disable 状態になる可能性がありま す。インターフェイスが error-disable 状態になった場合は、shutdown および no shutdown のインターフェイス コンフィギュレーション コマンドを使用すれば、インターフェイス を再びイネーブルの状態にできます。

ステップ4 モジュール面を上に向けて、モジュールスロットに取り付けます。モジュールをスロットに差し 込み、モジュールの前面プレートの背面とスイッチの前面プレートがぴったり重なるまで押しま す。非脱落型ネジを締めて、ネットワークモジュールを固定します。

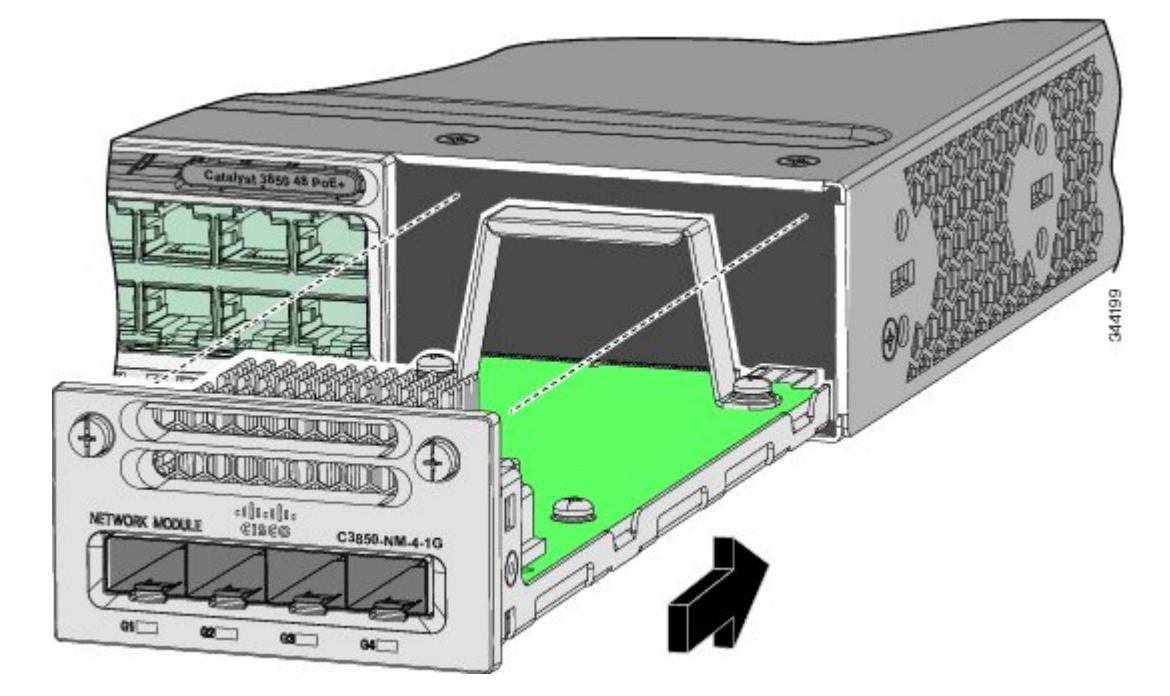

図 41:スイッチへのネットワーク モジュールの取り付け

- (注) 他のネットワークモジュールとは異なり、ネジジャッキを適切に固定しないと、 C3850-NM-8-10Gを完全に挿入して固定することはできません。
  - ネジジャッキが右端のタブと接続するまで、モジュールをアップリンクスロットに 押し込みます。
  - 2 スロット内のバネ式タブが C3850-NM-8-10G モジュールを押し戻してくるため、軽い抵抗を感じることがあります。
  - 3 ネットワークモジュールの前面パネルをスロットにゆっくりと押し込みながら、ネジジャッキを締め続けます。

## ネットワーク モジュールのポート構成

### C3850-NM-4-1G モジュール

C3850-NM-4-1G モジュールのすべてのポートは、ネイティブで GigabitEthernet であり、 GigabitEthernet1/1/1 ~ GigabitEthernet1/1/4 に構成されています。有効なインターフェイスは4つの みです。残りの4つは、CLI に表示される場合でも使用しないでください。

#### 表 20: C3850-NM-4-1G モジュール

| インターフェイス                | アクション               |
|-------------------------|---------------------|
| GigabitEthernet1/1/1    | このインターフェイスを構成してください |
| GigabitEthernet1/1/2    | このインターフェイスを構成してください |
| GigabitEthernet1/1/3    | このインターフェイスを構成してください |
| GigabitEthernet1/1/4    | このインターフェイスを構成してください |
| TenGigabitEthernet1/1/1 | 無視してください            |
| TenGigabitEthernet1/1/2 | 無視してください            |
| TenGigabitEthernet1/1/3 | 無視してください            |
| TenGigabitEthernet1/1/4 | 無視してください            |

### C3850-NM-4-10G モジュール

C3850-NM-4-10G モジュールのすべてのポートはデフォルトで 10 G です。これらは、SFP を使用 して 1 G として実行する場合でも、TenGigabitEthernet1/1/1 ~ TenGigabitEthernet1/1/4 に構成する必 要があります。有効なインターフェイスは 4 つのみです。残りの 4 つは、CLI に表示される場合 でも使用しないでください。

#### 表 21: C3850-NM-4-10G モジュール

| インターフェイス             | アクション    |  |
|----------------------|----------|--|
| GigabitEthernet1/1/1 | 無視してください |  |
| GigabitEthernet1/1/2 | 無視してください |  |
| GigabitEthernet1/1/3 | 無視してください |  |

| インターフェイス                | アクション               |
|-------------------------|---------------------|
| GigabitEthernet1/1/4    | 無視してください            |
| TenGigabitEthernet1/1/1 | このインターフェイスを構成してください |
| TenGigabitEthernet1/1/2 | このインターフェイスを構成してください |
| TenGigabitEthernet1/1/3 | このインターフェイスを構成してください |
| TenGigabitEthernet1/1/4 | このインターフェイスを構成してください |

### C3850-NM-2-10G モジュール

C3850-NM-2-10G モジュールでは、最初の2個のポートはネイティブで1Gポート、最後の2個のポートは、ネイティブで10Gポートです。したがって、これらの1GポートはGigabitEthernet1/1/1 ~ GigabitEthernet1/1/2 として構成してください。最後の2個のポートを1Gとして実行する場合であっても、これらのポートはTenGigabitEthernet1/1/3 ~ TenGigabitEthernet1/1/4 として構成してください。有効なインターフェイスは4つのみです。残りの4つは、CLIに表示される場合でも使用しないでください。

| 表 <b>22</b> : | <i>C3850-NM-2-10G</i> モジュール |
|---------------|-----------------------------|
|---------------|-----------------------------|

| インターフェイス                | アクション                                    |
|-------------------------|------------------------------------------|
| GigabitEthernet1/1/1    | このインターフェイスを構成してください                      |
| GigabitEthernet1/1/2    | このインターフェイスを構成してください                      |
| GigabitEthernet1/1/3    | 無視してください                                 |
| GigabitEthernet1/1/4    | 無視してください                                 |
| TenGigabitEthernet1/1/1 | 無視してください                                 |
| TenGigabitEthernet1/1/2 | 無視してください                                 |
| TenGigabitEthernet1/1/3 | 1-G として実行する場合にも、このインターフェイスを<br>設定してください。 |
| TenGigabitEthernet1/1/4 | 1-G として実行する場合にも、このインターフェイスを<br>設定してください。 |

### C3850-NM-8-10G モジュール

C3850-NM-8-10G モジュールのすべてのポートはデフォルトで 10 G です。これらは、SFP を使用 して 1 G として実行する場合でも、TenGigabitEthernet1/1/1 ~ TenGigabitEthernet1/1/8 に構成する必要があります。

表 23: C3850-NM-8-10G モジュール

| インターフェイス                | アクション               |
|-------------------------|---------------------|
| TenGigabitEthernet1/1/1 | このインターフェイスを構成してください |
| TenGigabitEthernet1/1/2 | このインターフェイスを構成してください |
| TenGigabitEthernet1/1/3 | このインターフェイスを構成してください |
| TenGigabitEthernet1/1/4 | このインターフェイスを構成してください |
| TenGigabitEthernet1/1/5 | このインターフェイスを構成してください |
| TenGigabitEthernet1/1/6 | このインターフェイスを構成してください |
| TenGigabitEthernet1/1/7 | このインターフェイスを構成してください |
| TenGigabitEthernet1/1/8 | このインターフェイスを構成してください |

### C3850-NM-2-40G モジュール

C3850-NM-2-40G モジュールのデフォルト ポート接続は、40 G QSFP モジュールを使用するか 4x10G ブレークアウト ケーブルを使用するかによって異なります。

40 G QSFP モジュールを使用すると、ポートはデフォルトで 40 G インターフェイスになります。 この場合、10 G インターフェイスが表示されますが、使用されません。

表 24:40 G OSFP モジュールを使用する C3850-NM-2-40G モジュール

| インターフェイス                  | アクション               |
|---------------------------|---------------------|
| FortyGigabitEthernet1/1/1 | このインターフェイスを構成してください |
| FortyGigabitEthernet1/1/2 | このインターフェイスを構成してください |
| TenGigabitEthernet1/1/1   | 無視してください            |
| TenGigabitEthernet1/1/2   | 無視してください            |

| インターフェイス                | アクション    |
|-------------------------|----------|
| TenGigabitEthernet1/1/3 | 無視してください |
| TenGigabitEthernet1/1/4 | 無視してください |
| TenGigabitEthernet1/1/5 | 無視してください |
| TenGigabitEthernet1/1/6 | 無視してください |
| TenGigabitEthernet1/1/7 | 無視してください |
| TenGigabitEthernet1/1/8 | 無視してください |

4x10Gブレークアウトケーブルを使用すると、ポートはデフォルトで10Gインターフェイスになります。

| インターフェイス                  | アクション               |
|---------------------------|---------------------|
| FortyGigabitEthernet1/1/1 | 無視してください            |
| FortyGigabitEthernet1/1/2 | 無視してください            |
| TenGigabitEthernet1/1/1   | このインターフェイスを構成してください |
| TenGigabitEthernet1/1/2   | このインターフェイスを構成してください |
| TenGigabitEthernet1/1/3   | このインターフェイスを構成してください |
| TenGigabitEthernet1/1/4   | このインターフェイスを構成してください |
| TenGigabitEthernet1/1/5   | このインターフェイスを構成してください |
| TenGigabitEthernet1/1/6   | このインターフェイスを構成してください |
| TenGigabitEthernet1/1/7   | このインターフェイスを構成してください |
| TenGigabitEthernet1/1/8   | このインターフェイスを構成してください |

表 25:4x10G ブレークアウト ケーブルを使用する C3850-NM-2-40G モジュール

# ネットワーク モジュールの取り外し

(注) スイッチは、ネットワークモジュールが取り付けられた状態で、EMC 規格、安全規格、および熱規格に準拠しています。アップリンクポートが不要な場合は、ブランクネットワークモジュールを取り付けてください。

#### 手順

- **ステップ1** 手首に静電気防止用リストストラップを着用して、ストラップの機器側をアース表面に接続します。
  - 注意 ケーブルが接続された状態、あるいはSFPモジュールが取り付けられた状態でネットワー クモジュールを取り外さないでください。必ずケーブルおよびモジュールをすべて取り 外してから、ネットワークモジュールを取り付けてください。
  - 注意 光ファイバケーブルが接続された状態でネットワーク モジュールの取り付けまたは取り 外しを行うと、モジュール インターフェイスが error-disable 状態になる可能性がありま す。インターフェイスが error-disable 状態になった場合は、shutdown および no shutdown のインターフェイス コンフィギュレーション コマンドを使用すれば、インターフェイス を再びイネーブルの状態にできます。
- **ステップ2** SFP モジュールからケーブルを外します。
- **ステップ3** SFP モジュールをネットワーク モジュールから外します。
- **ステップ4** ネットワーク モジュールを固定している非脱落型ネジを緩めます。
  - (注) C3850-NM-8-10G モジュールは、1 つのネジジャッキだけでスイッチに固定されています。このネジは、コネクタインターフェイスからモジュールを取り外す場合にも便利です。モジュールを完全に取り外す前に、ネジを完全に緩めて外す必要があります。ネジを取り外すと、ネジが完全に外れるときにバネがモジュールを押し出します。完全に取り外されるまで、モジュールをしっかり保持してください。
- **ステップ5** ネットワーク モジュール右側のタブを慎重に押して、ネットワーク モジュールを外します。モジュールの端をつかみ、スロットから慎重に引き出します。
- **ステップ6** 交換用のネットワークモジュールまたはブランクモジュールをスロットに取り付けます。
- ステップ7 取り外したモジュールは、静電気防止用袋に収めるか、その他の保護環境下に置いてください。

# SFP および SFP+ モジュール

## SFP および SFP+ モジュールの取り付け

#### はじめる前に

SFP および SFP+ モジュールを使用するには、ネットワーク モジュールを取り付ける必要があり ます(Catalyst WS-C3850-12S および WS-C3850-24S を除く)。Catalyst WS-C3850-12S と WS-C3850-24S スイッチモデルのダウンリンク ポートは標準 SFP モジュールをサポートし、Catalyst WS-C3850-12XS と WS-C3850-24XS スイッチモデルのダウンリンク ポートは標準 SFP+ モジュー ルをサポートします。

サポートされる SFP モジュール および SFP+モジュールの一覧は、Cisco.com にあるスイッチのリ リースノートを参照してください。スイッチには、必ずサポートされる SFP モジュールを使用し てください。サポートされる SFP および SFP+モジュールの最新情報については、http:// www.cisco.com/en/US/products/hw/modules/ps5455/products\_device\_support\_tables\_list.htmlの「Cisco Transceiver Modules Compatibility Information」を参照してください。

SFP モジュールの取り付け、取り外し、ケーブル接続、およびトラブルシューティングについて は、装置に付属しているモジュールのマニュアルを参照してください。

次の注意事項をよくお読みください。

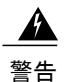

クラス1レーザー製品です。ステートメント 1008

- SFPモジュールポートの埃よけプラグ、または光ファイバケーブルのゴム製キャップは、 ケーブルを接続する準備が整うまでは取り外さないでください。これらのプラグおよびキャッ プは、モジュールポートやケーブルを汚れや周辺光から保護する役割を果たします。
- SFP モジュールの取り外しや取り付けを行うと、モジュールの耐用期間が短くなる可能性が あります。SFP モジュールの取り外しや取り付けは、必要最低限にしてください。
- ・静電破壊を防ぐため、ケーブルをスイッチや他の装置に接続する場合は、ボードおよびコン ポーネントを正しい手順で取り扱うようにしてください。

#### 手順

- **ステップ1** 手首に静電気防止用リストストラップを着用して、ストラップの機器側をアース表面に接続します。
- ステップ2 SFP モジュールは、送信側(TX)および受信側(RX)の印があるほうが上面です。

SFP モジュールによっては、送信側と受信側(TX と RX)の印の代わりに、接続の方向を示す矢印が付いている場合もあります。

- **ステップ3** ベールクラスプラッチ付きの SFP モジュールの場合は、ロック解除の位置までラッチを開きます。
- **ステップ4** モジュールをスロットの開口部に合わせて、コネクタをスロットの奥にはめ込みます。

図 42: ネットワーク モジュールへの SFP モジュールの取り付け

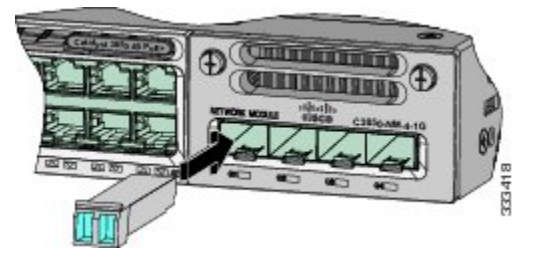

- **ステップ5** モジュールにベールクラスプラッチが付いている場合は、ラッチを閉じてSFPモジュールを固定 します。
- **ステップ6** SFP のダストプラグを取り外して保管します。
- **ステップ7** SFP ケーブルを接続します。

図 43: SFP モジュールが取り付けられたネットワーク モジュール

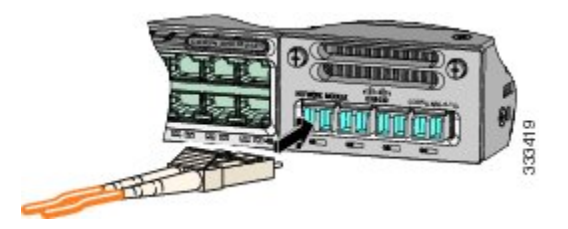

## SFP および SFP+ モジュールの取り外し

手順

- **ステップ1** 手首に静電気防止用リストストラップを着用して、ストラップの機器側をアース表面に接続します。
- **ステップ2** SFP モジュールからケーブルを取り外します。ケーブル コネクタ プラグを再び取り付ける際に は、送信(TX) と受信(RX)を間違えないように注意してください。
- **ステップ3** 光インターフェイスを清潔に保つために、SFP モジュールの光ポートにダスト プラグを取り付け ます。
- **ステップ4** ベールクラスプラッチ付きのモジュールの場合は、ベールを下げて、モジュールを取り外しま す。指でラッチを開けない場合は、小型のマイナスドライバなどの細長い工具を使用してラッチ を開きます。
- **ステップ5** SFP モジュールを持ち上げて、スロットからゆっくり引き出します。
- ステップ6 SFP モジュールは、静電気防止用袋に収めるか、その他の保護環境下に置いてください。

# ネットワーク モジュールのシリアル番号の確認

ネットワークモジュールについてシスコのテクニカルサポートに連絡する場合は、モジュールのシリアル番号が必要です。

図 44: ネットワーク モジュールのシリアル番号の位置

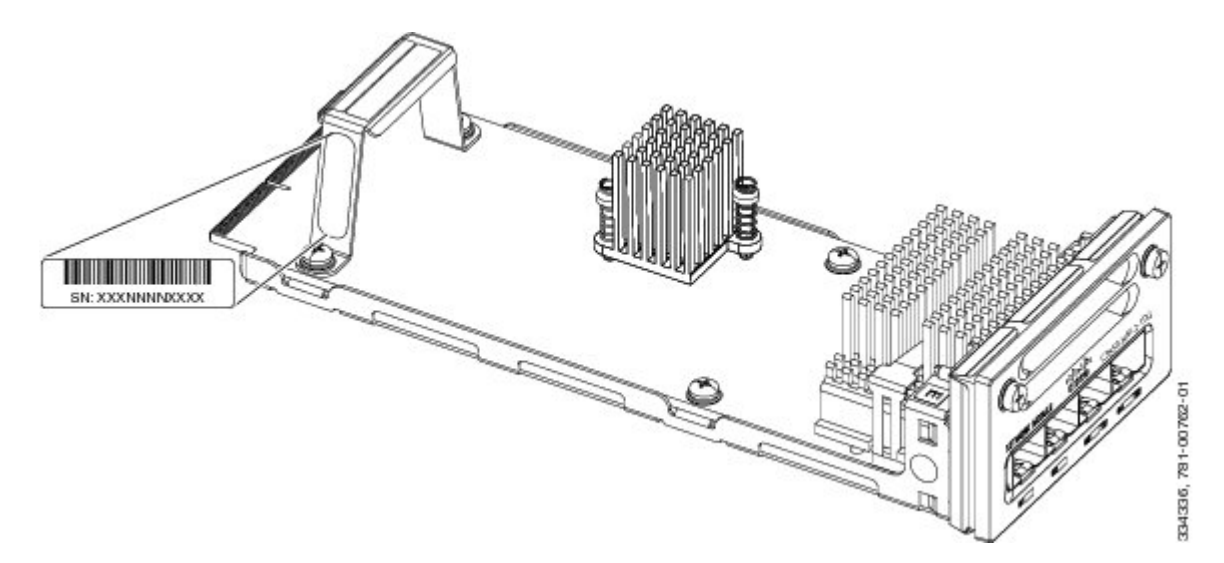

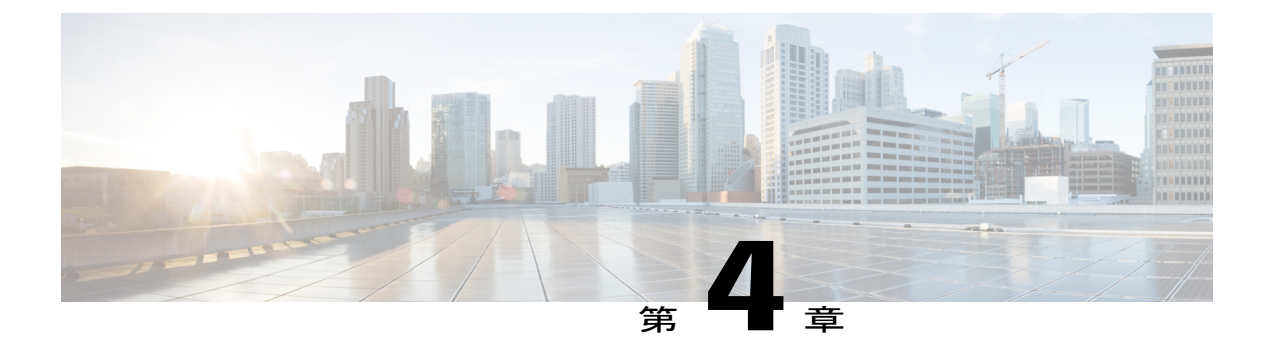

# 電源の取り付け

- ・ 電源モジュールの概要, 83 ページ
- インストールのガイドライン, 87 ページ
- AC 電源モジュールの取り付けまたは交換, 89 ページ
- DC 電源装置の取り付け, 91 ページ
- 電源モジュールのシリアル番号の確認, 98 ページ

# 電源モジュールの概要

スイッチは、1 台または2 台のアクティブな電源モジュールで動作します。StackPower スタック に属する Catalyst 3850 スイッチは、スタックにある他のスイッチから電源供給を受けて動作しま す。

AC モジュールを2つ、DC モジュールを2つ、またはAC モジュール1つとDC モジュール1つ を使用するか、モジュール1つとブランクカバーを使用できます。

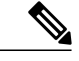

(注) NEBS のインストールでは、DC モジュール を 2 つ、または DC モジュール 1 つとブランク カ バー 1 つを使用できます。

すべての電源モジュールにはファンが内蔵されています。すべてのスイッチは、2番目の電源モ ジュール スロットにブランク カバーが付いた状態で出荷されます。

次の表に、サポートされる内部電源モジュールを示します。

#### 表 26:電源モジュールの部品番号と説明

| 部品番号            | 説明                |
|-----------------|-------------------|
| PWR-C1-1100WAC= | 1100 W AC 電源モジュール |

| 部品番号            | 説明               |
|-----------------|------------------|
| PWR-C1-715WAC=  | 715 W AC 電源モジュール |
| PWR-C1-350WAC=  | 350 W AC 電源モジュール |
| CPWR-C1-440WDC= | 440 W DC 電源モジュール |
| PWR-C3-750WAC-R | 750 W AC 電源モジュール |
| PWR-C3-750WAC-F | 750 W AC 電源モジュール |
| PWR-C3-750WDC-R | 750 W DC 電源モジュール |
| PWR-C3-750WDC-F | 750 W DC 電源モジュール |
| PWR-C1-BLANK    | ブランク カバー         |

使用可能な PoE、PoE+、UPOE および PoE の要件については、電源モジュール, (31 ページ)を 参照してください。

350 W および 715 W の AC 電源モジュールは、100 ~ 240 VAC の入力電圧をサポートするオート レンジング ユニットです。1100 W 電源モジュールは、115 ~ 240 VAC の入力電圧をサポートす るオートレンジング ユニットです。440 W DC 電源モジュールには給電入力が 2 系統(A および B)あり、36 ~ 72 VDC の入力電圧をサポートします。出力電圧の範囲は 51 ~ 57 V です。

AC電源モジュールにはAC電源コンセントに接続するための電源コードが、それぞれ付属してい ます。1100 W および 715 W モジュールは、16 AWG コードを使用します(北米のみ)。他のすべ てのモジュールは、18 AWG コードを使用します。DC 電源モジュールは DC 電源に接続する必要 があります。

次の図に、電源モジュールを示します。

#### 図 45: 1100 WAC 電源モジュール

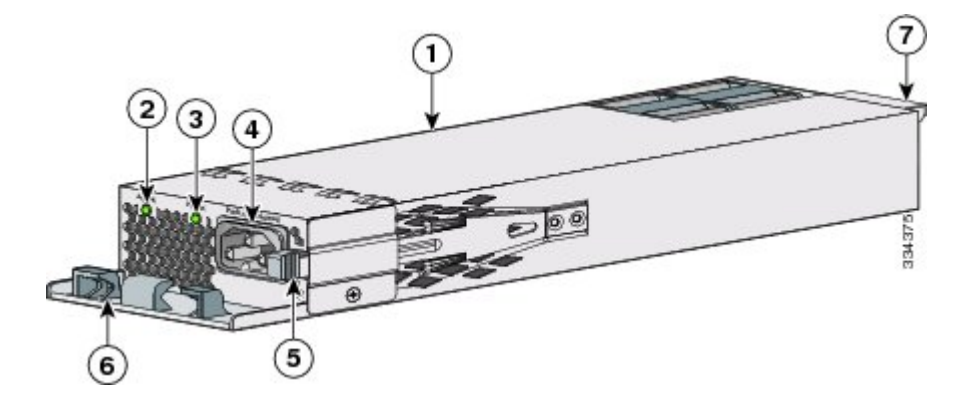

| 1 | 1100 W AC 電源モジュール | 5 | リリース ラッチ |
|---|-------------------|---|----------|
| 2 | AC OK LED         | 6 | 電源コード保持具 |
| 3 | PS OK LED         | 7 | キーイング機構  |
| 4 | AC 電源コード コネクタ     |   |          |

### 図 46: 715 WAC 電源モジュール

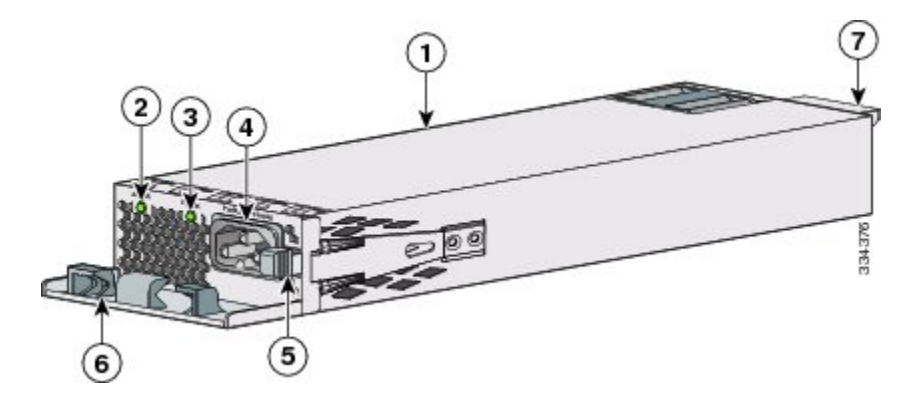

| 1 | 715 W AC 電源モジュール | 5 | リリース ラッチ |
|---|------------------|---|----------|
| 2 | AC OK LED        | 6 | 電源コード保持具 |
| 3 | PS OK LED        | 7 | キーイング機構  |
| 4 | AC 電源コード コネクタ    |   |          |

図 47: 350 WAC 電源モジュール

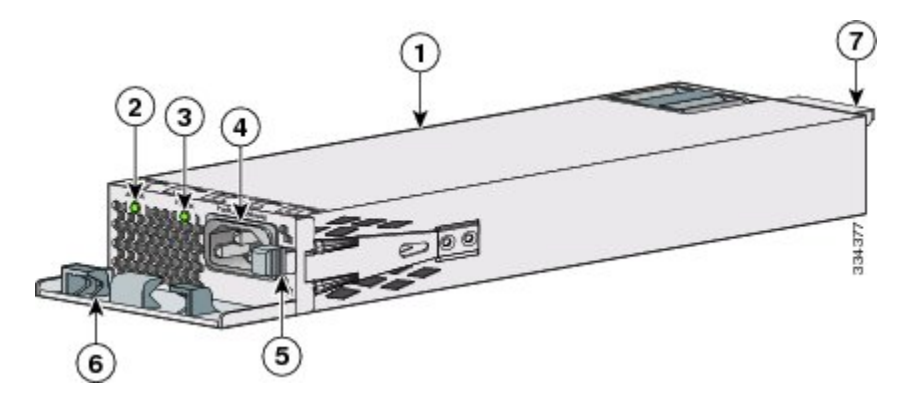

| 1 | 350 W AC 電源モジュール | 5 | リリース ラッチ |
|---|------------------|---|----------|
| 2 | AC OK LED        | 6 | 電源コード保持具 |
| 3 | PS OK LED        | 7 | キーイング機構  |
| 4 | AC 電源コード コネクタ    |   |          |

#### 図 48:440 W DC 電源

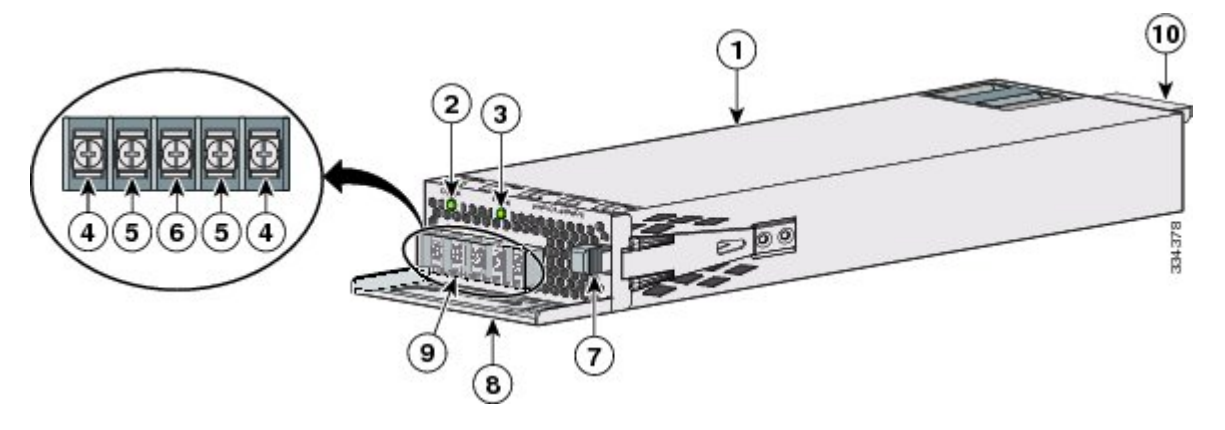

| 1 | 440 W DC 電源モジュール | 6  | アース端子        |
|---|------------------|----|--------------|
| 2 | AC OK LED        | 7  | リリース ラッチ     |
| 3 | PS OK LED        | 8  | 取手           |
| 4 | 入力電源端子(プラス)      | 9  | 端子ブロックの安全カバー |
| 5 | 入力電源端子(マイナス)     | 10 | キーイング機構      |

電源モジュール スロットに電源モジュールを取り付けない場合は、電源モジュール スロット カ バーを取り付けてください。

図 49:電源モジュール スロット カバー

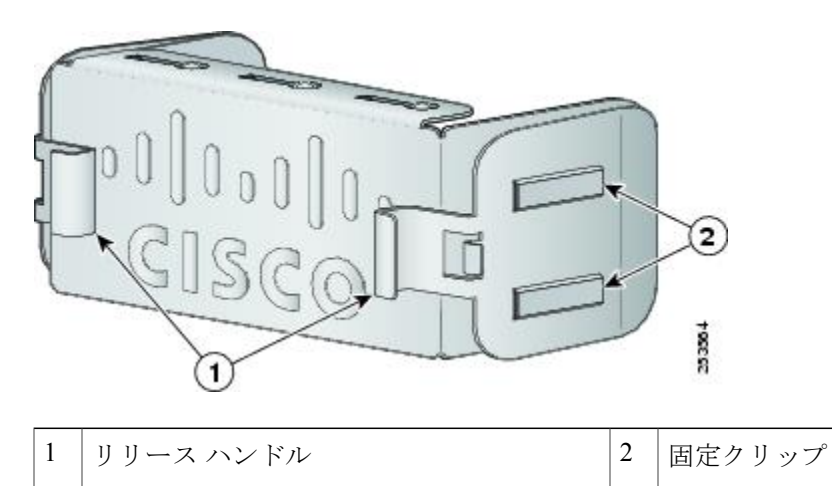

表 27: スイッチ電源モジュールの LED

| AC OK<br>DC OK | 説明                                     | PS OK     | 説明                                                                                                    |
|----------------|----------------------------------------|-----------|----------------------------------------------------------------------------------------------------|
| 消灯             | AC 電源が入力されていません。<br>DC 入力電源が供給されていません。 | 消灯        | <ul> <li>出力がディセーブルであるか、入力<br/>が動作範囲外です(AC LED は消<br/>灯)。</li> <li>出力がディセーブルであるか、入力<br/>が動作範囲外です(DC LED は消<br/>灯)。</li> </ul> |
| グリーン           | AC 入力電源が供給されています。<br>DC 入力電源が供給されています。 | グリーン<br>赤 | スイッチへ電力を供給しています。<br>出力が停止しました。                                                                                               |

# インストールのガイドライン

電源モジュールまたはファンモジュールの取り外しまたは取り付け時は、次の注意事項に従って ください。

・電源モジュールまたはファンモジュールは、無理にスロットに押し込まないでください。ス イッチのピンがモジュール側と合っていない場合に、ピンを破損するおそれがあります。

- 電源モジュールがスイッチにしっかり取り付けられていないと、システムの動作が停止する ことがあります。
- 電源モジュールの電源を遮断してから、電源モジュールの取り外しまたは取り付けを行って ください。
- 電源モジュールはホットスワップ可能です。全 PoE+または電源共有モードなどの一部の設定では、電源モジュールを取り外すと、1台の電源装置の入力電力に合った電力バジェットになるよう、受電装置がシャットダウンされます。ネットワークの中断を最小限に抑えるため、次の状況では電源モジュールをホットスワップしてください。
  - 。スイッチが StackPower モードで動作していて、十分な電力が利用可能。
  - スイッチが電源スタック内の他のスイッチから電力を供給されていて、進行中のアク ティブなバックアップはない。

電力バジェットを表示するスイッチコマンドについては、ソフトウェアのコンフィギュレー ション ガイドを参照してください。

- •C3850-48XS スイッチのエアーフローは、取り付けられている電源装置とファンによって異 なります。対応するファンに適した電源装置が取り付けられていることを確認します。青い ハンドル付きの電源装置は青いハンドル付きのファンに対応し、赤いハンドル付きの電源装 置は赤いハンドル付きのファンに対応します。
  - 赤いハンドル付き電源装置とファンの場合、エアーフローは前面パネルから背面パネル
     に向けて流れます(暖気はスイッチから「引き出されます」)。
  - ・青いハンドル付き電源装置とファンの場合、エアーフローは背面パネルから前面パネル
     に向けて流れます(冷気はスイッチに「押し込まれます」)。

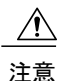

一方の電源モジュールスロットが空の状態で、スイッチを動作させないでください。シャー シを正しく冷却するためには、2つのモジュールスロットに電源またはブランクモジュール を取り付ける必要があります。

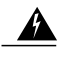

警告 ブランクの前面プレートおよびカバーパネルには、3つの重要な機能があります。シャーシ内の危険な電圧および電流による感電を防ぐこと、他の装置への電磁干渉(EMI)の影響を防ぐこと、およびシャーシ内の冷気の流れを適切な状態に保つことです。システムは、必ずすべてのカード、前面プレート、前面カバー、および背面カバーを正しく取り付けた状態で運用してください。

ステートメント 1029

\_\_\_\_\_\_ 警告

モジュールの取り付け中または取り外し中は、空いているスロットやシャーシに手を入れない でください。回路の露出部分に触れると、感電のおそれがあります。

ステートメント 206

警告 この装置の設置、交換、または保守は、訓練を受けた相応の資格のある人が行ってください。 ステートメント 1030

警告

シスコの外部電源システムをスイッチに接続していない場合は、付属のコネクタ カバーをス イッチの背面に取り付けてください。

ステートメント386

# AC 電源モジュールの取り付けまたは交換

#### 手順

- ステップ1 元電源側の電源を切ります。
- ステップ2 電源コードを電源コード保持具から外します。
- **ステップ3** 電源コードを電源コネクタから外します。
- ステップ4 電源モジュール右側のリリース ラッチを押し、電源モジュールを引き出します
  - 注意 スイッチの動作中は、電源スロットを 90 秒以上空けたままにしないでくださ
  - い。
     ごの装置には複数の電源装置接続が存在する場合があります。すべての接続を取り外し、
     装置の電源を遮断する必要があります。ステートメント 1028
- **ステップ5** 新しい電源を電源スロットに差し込み、スロットの中にゆっくり押します。正しく挿入されれば、 350 W および 715 W 電源モジュール(電源コード保持具は含まない)は、スイッチの背面パネル

と面が揃います。1100 W 電源モジュールは、スイッチの背面パネルから 1.5 インチ(3.81 cm) 突き出ます。

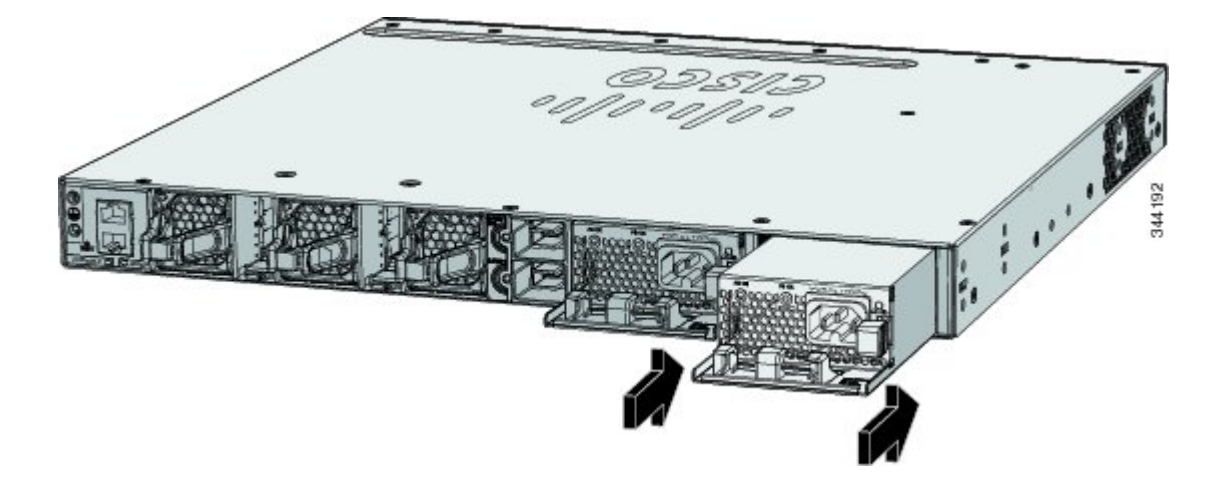

図 50: Catalyst WS-C3850 スイッチへの AC 電源の取り付け

図 51: Catalyst WS-C3850-48XS スイッチへの AC 電源の取り付け

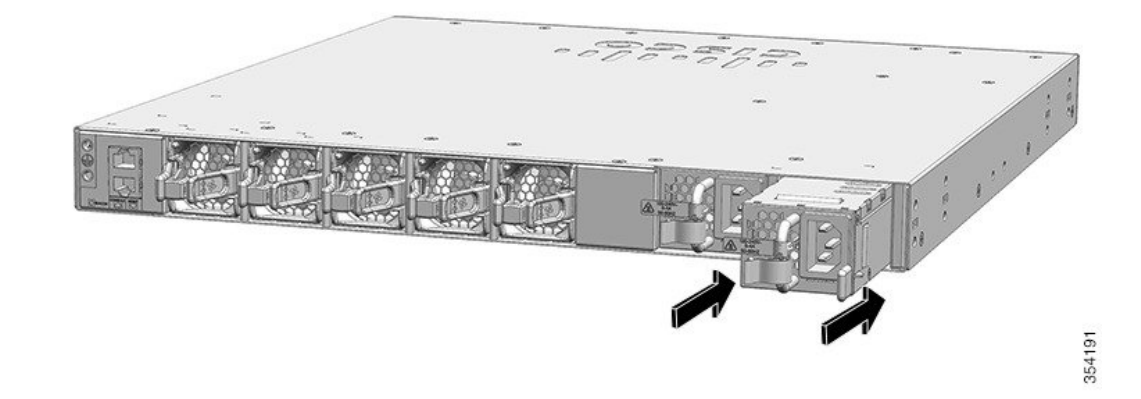

ステップ6 (任意)電源コードをループ状にして、電源コード保持具に通します。

図 52: 電源コード保持具を装着した AC 電源

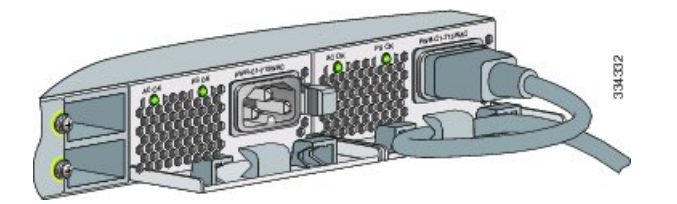

図 53: ベルクロ ストラップを装着した AC 電源

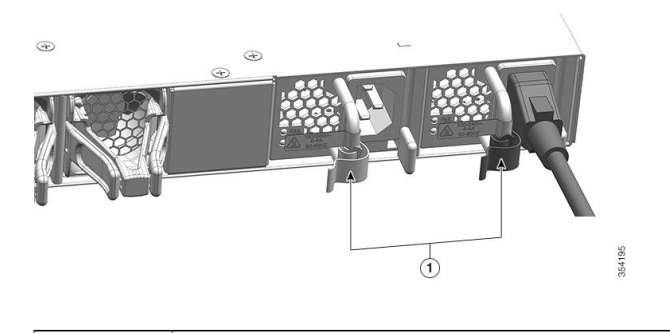

1 ベルクロストラップ

**ステップ7** 電源コードを電源モジュールに接続してから AC 電源コンセントに接続します。元電源側の電源 を投入します。

ステップ8 電源モジュールの AC OK および PS OK の LED がグリーンに点灯したことを確認します。

# DC 電源装置の取り付け

## 

警告 DC入力電源装置から伸びる露出したリード線は、感電を引き起こす可能性があります。DC 入力電源線の露出部分が端子ブロック プラグからはみ出ていないことを確認してください。 ステートメント 122

Δ

警告 次の手順を実行する前に、DC回路に電気が流れていないことを確認してください。ステート メント 1003

Â 警告

この製品は設置する建物に回路短絡(過電流)保護機構が備わっていることを前提に設計されています。回線保護装置の定格が20Aを超えないことを確認してください。ステートメント 1005

### <u>▲</u> 警告

容易にアクセス可能な二極切断装置を固定配線に組み込む必要があります。ステートメント 1022

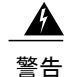

電源端子には危険な電圧またはエネルギーが出ている場合があります。端子が使用されていない場合は必ずカバーを取り付けてください。カバーを取り付けるときに絶縁されていない伝導体に触れないことを確認してください。ステートメント 1086

**《**》 (注)

この製品の接地アーキテクチャは、DC 絶縁(DC-I)です。

### 必要な工具類

- ・最大トルクが15lbf-in (pound-force-inch)の、No.2プラスヘッド付きのラチェット式ドライバ
- オプションで回転制御機構を備えた Panduit 製圧着工具(モデルCT-720、CT-920、CT-920CH、 CT-930、または CT-940CH)
- ワイヤストリッパ
- 単一孔アース接続の場合は、12ゲージの銅製アース線(絶縁被膜付きまたは絶縁被膜なし)
- 一重孔アース接続の場合は、8ゲージの銅製アース線(絶縁被膜付きまたは絶縁被膜なし)
- 二重孔アース ラグおよび2本のネジ(DC 電源モジュールのアクセサリ キット内に含まれます)および単一孔アース ラグおよびネジ(スイッチアクセサリ キット内に含まれます)二 重孔ラグは、DC 電源が唯一の NEBS 準拠の電源オプションである NEBS インストール時の スイッチの接地に必要です。
- •14 ゲージの銅線 (×4)
- DC 電源モジュールのアクセサリキット内のフォークタイプ端子(×4)。Dinkle 製 DT-35-B25 式の端子ブロックの M3 ネジに適合するサイズの端子が必要です。

### スイッチのアース接続

次の手順に従って、単一孔アースラグまたは二重孔アースラグをスイッチに取り付けます。設置 場所のすべての接地要件が満たされていることを確認します。

#### はじめる前に

設置場所のアース接続手順、および次の警告事項に従ってください。

警告 この装置は、アースさせる必要があります。絶対にアース導体を破損させたり、アース線が正しく取り付けられていない装置を稼働させたりしないでください。アースが適切かどうかはっきりしない場合には、電気検査機関または電気技術者に確認してください。ステートメント 1024

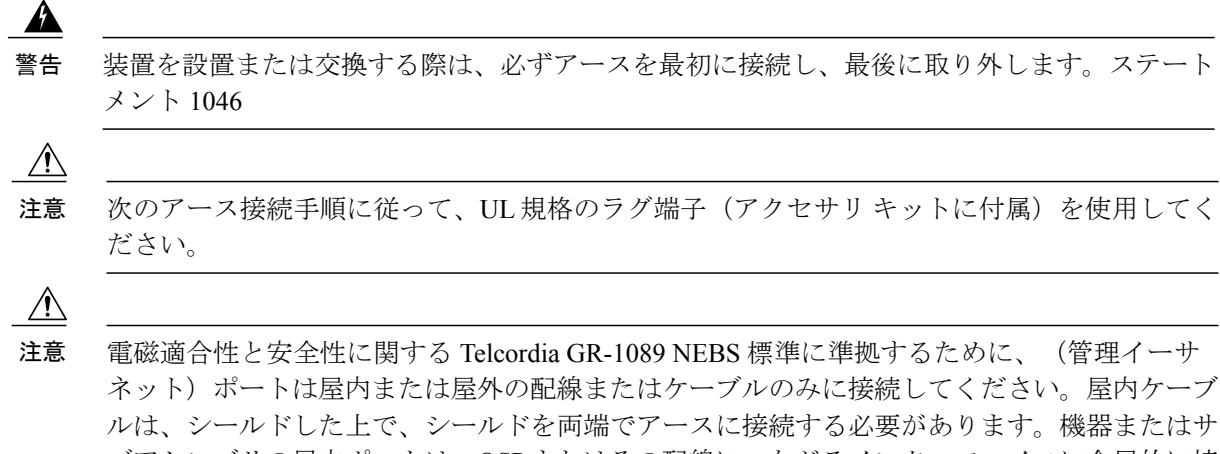

ブアセンブリの屋内ポートは、OSPまたはその配線につながるインターフェイスに金属的に接続しないでください。これらのインターフェイスは、屋内インターフェイス専用(GR-1089-COREに記載されたタイプ2ポートまたはタイプ4ポート)に設計されており、屋外用のOSPケーブルと区別する必要があります。一次保護装置を追加しても、これらのインターフェイスをOSP 配線に金属的に接続するには不十分です。

#### 手順

- **ステップ1** シングル アース接続の場合は、アース ラグ用ネジとラグ リングを使用します。NEBS のインス トールではアース接続用の二重孔ラグを使用します。
- ステップ2 12 ゲージまたは8 ゲージのアース線の被覆を、0.5 インチ(12.7 mm)±0.02 インチ(0.5 mm)取り除きます。推奨されている長さ以上に被覆を剥がすと、コネクタからむき出しの導線がはみ出る可能性があります。シングルアース接続には12 ゲージの銅製アース線を使用します。デュアルアース接続には8 ゲージの銅製アース線を使用します。

図 54: アース線の被覆の除去

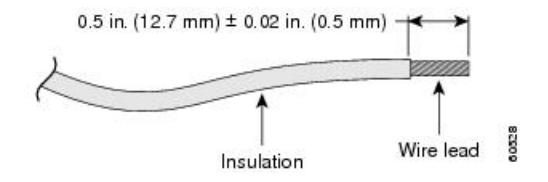

- **ステップ3** アース ラグの開放端に、アース線の絶縁体を取り除いた部分を差し込みます。
- ステップ4 Panduit 製圧着工具を使用して、アース ラグをアース線に圧着します。
  - 図 55: アース ラグの圧着

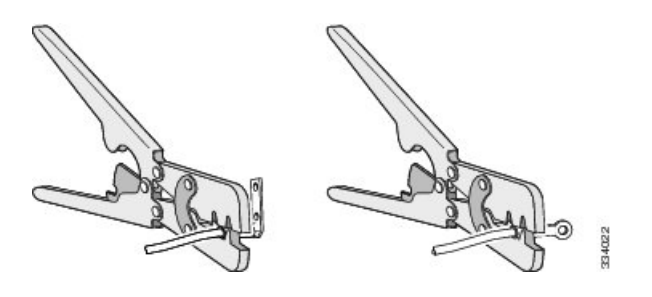

**ステップ5** アース用ネジで、シングルアース ラグをスイッチの背面パネルに取り付けます。または2本の アース用ネジを使用して、デュアルホール ラグをスイッチの背面パネルに取り付けます。

図 56: アース ラグ付きアース線の取り付け

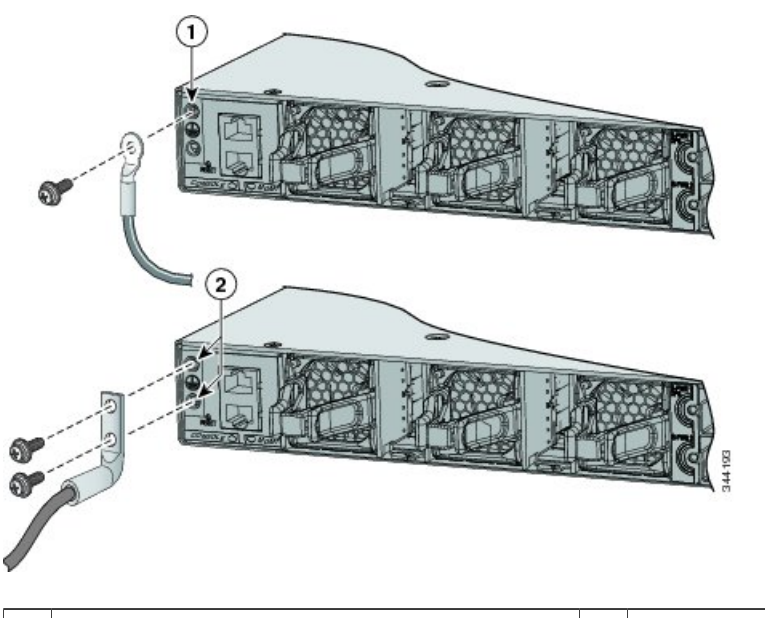

1 単一孔アース用ネジおよびラグリング 2 二重孔アース アダプタおよび二重孔ラグ

- **ステップ6** ラチェット式トルク ドライバを使用して、アースラグ ネジを 60 lbf-in (960 ozf-in) のトルクで締めます。
- ステップ7 アース線の反対側の端を、設置場所の適切な接地点またはラックに接続します。

## スイッチへの DC 電源の取り付け

#### はじめる前に

電源装置を取り付ける前に、インストールのガイドライン、(87ページ)を参照してください。

#### 手順

- ステップ1 DC 電源をオフします。電源を確実に切断するには、回路ブレーカーを OFF の位置に切り替え、 その回路ブレーカーのスイッチを OFF の位置のままテープで固定します。
- ステップ2 電源端子ブロックから、プラスチックの保護カバーを取り外します。
   (注) DC 電源モジュールを交換しない場合は、ステップ5 に進みます。
- **ステップ3** No. 2 プラス ドライバを使用して、電源端子から DC 入力電源線を取り外します。
- **ステップ4** 電源モジュール右側のリリース ラッチを押し、電源モジュールを引き出します。
- **ステップ5** 電源モジュールを電源モジュールスロットに差し込み、スロットの奥にゆっくり押し込みます。 正しく挿入されれば、DC電源モジュール(取手は含まない)とスイッチの背面パネルの面が揃い ます。
  - 図 57: Catalyst WS-C3850 スイッチへの DC 電源モジュールの取り付け

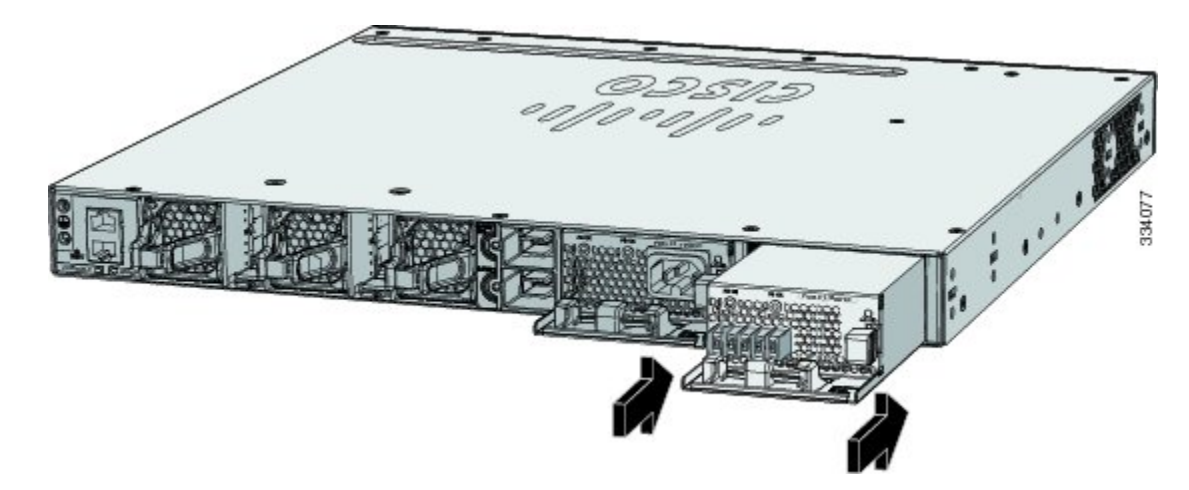

図 58: Catalyst WS-C3850-48XS スイッチへの DC 電源モジュールの取り付け

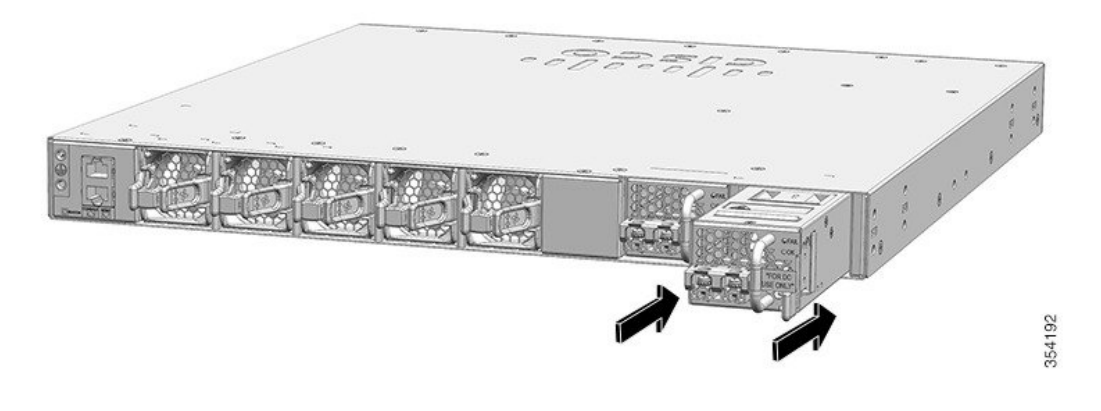

**ステップ6** DC 入力電源の配線, (96 ページ)の説明に従い、入力電源を接続します。

### DC入力電源の配線

#### 手順

- **ステップ1** ワイヤストリッパを使用して、DC入力電源の4本の導線の端から、端子に見合う長さの被覆を 取り除きます。
  - 警告 必ず銅の導体を使用してください。ステートメント 1025
- **ステップ2** Panduit 製圧着工具を使用して、フォークタイプ端子に銅の導体(90 ℃耐熱、12 AWG)の DC 入 力電源線を圧着します。
- **ステップ3** DC入力電源端子を端子ブロックに接続します。入力導線を端子ブロックに接続する際は、極性を 必ず一致(マイナスとマイナス、プラスとプラス)させてください。スイッチのラックがアース
されていない場合は、アース線をアース処理された金属ラックに接続するか、またはアースに接続します。

図 59: アースを共有していない DC 電源 A と電源 B の分離

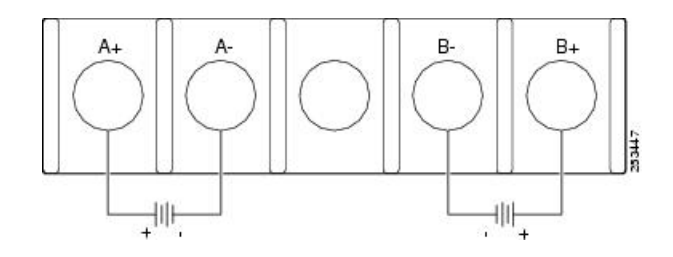

図 60: アースを共有している DC 電源 A と電源 B の接続

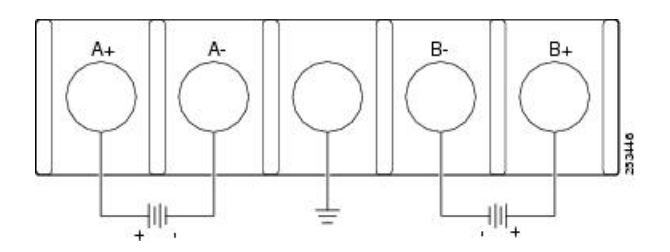

- **ステップ4** すべての端子ブロックのネジを11 lbf-inのトルクで締めます。
- ステップ5 端子ブロックの安全カバーを元に戻します。
- ステップ6 DC 入力電源の回路ブレーカーのスイッチを ON の位置に動かします。
- ステップ7 電源モジュールの DC OK および PS OK の LED が緑に点灯していることを確認します。

# 電源モジュールのシリアル番号の確認

電源モジュールについてシスコのテクニカルサポートに連絡する場合は、シリアル番号が必要です。シリアル番号の場所は、次の図を参照してください。CLIを使用してシリアル番号を確認することもできます。

図 61:1100 WAC 電源モジュールのシリアル番号

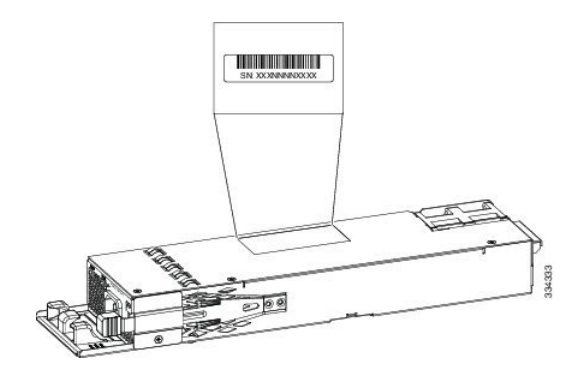

図 62: 715 W および 350 W AC 電源のシリアル番号

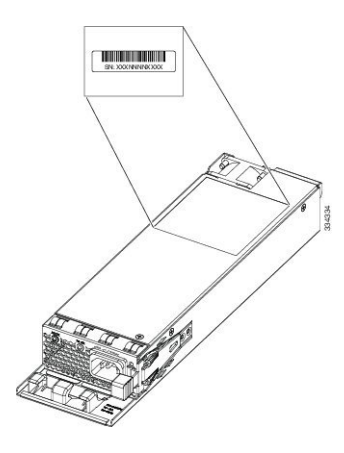

図 63: 440 W DC 電源モジュールのシリアル番号

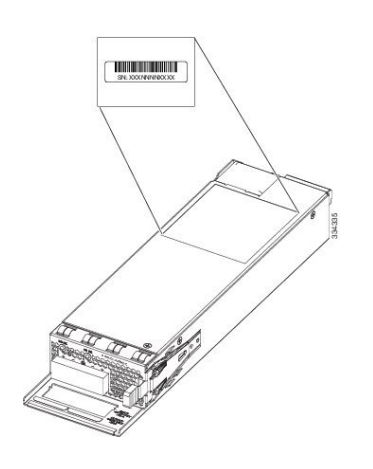

図 64: 750 WAC 電源モジュールのシリアル番号

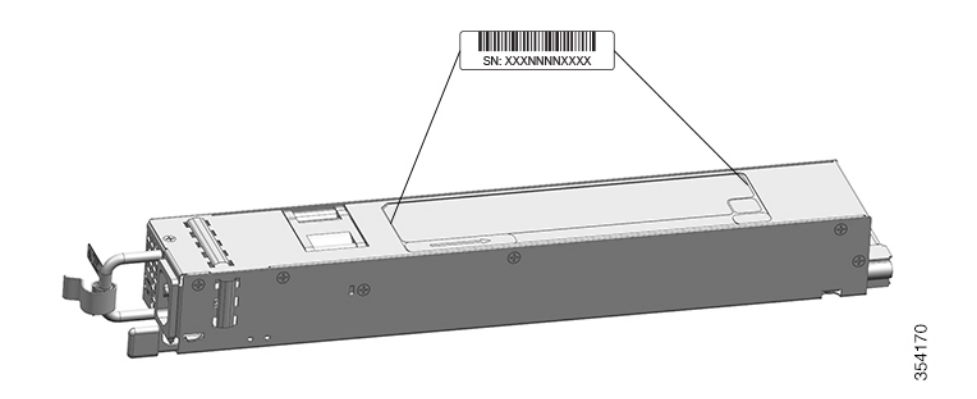

図 65: 750 W DC 電源モジュールのシリアル番号

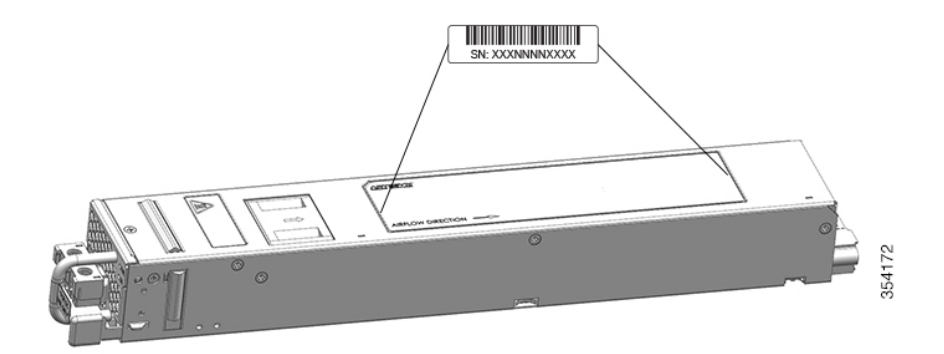

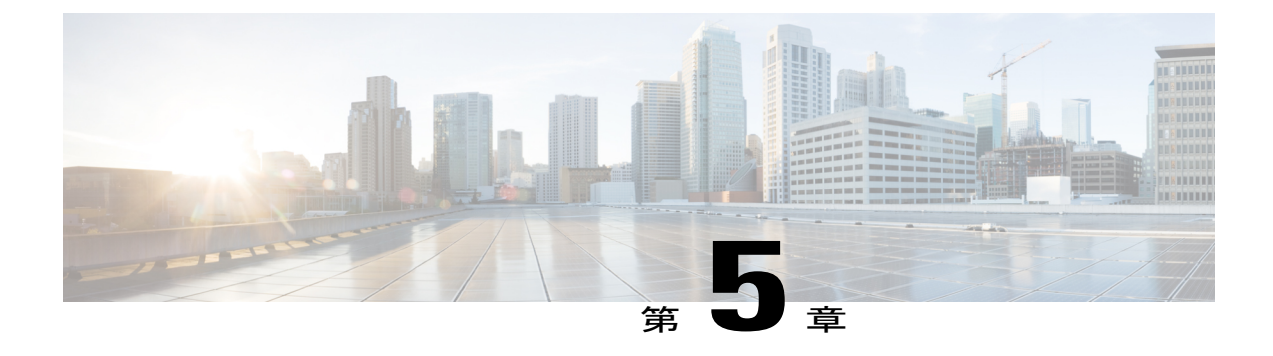

# ファンの取り付け

- ファンモジュールの概要, 101 ページ
- インストールのガイドライン, 102 ページ
- ・ファンモジュールの取り付け, 103 ページ
- ・ファンモジュールのシリアル番号の確認, 105 ページ

# ファンモジュールの概要

スイッチのモデルによっては、3 台または5 台のホットスワップ可能な内蔵ファンモジュールを 使用できます。電源を投入したスイッチでは、必ず2 台以上のファンが動作している必要があり ます。1 台のファンが動作していなくても、残りの2 台のファンが動作していれば、スイッチを 稼働できますが、故障したファンは可能な限り早期に交換してください。これにより、2 台目の ファンの故障によってサービスの中断を招く事態を避けることができます。

図 66: WS-C3850 スイッチのファン モジュール

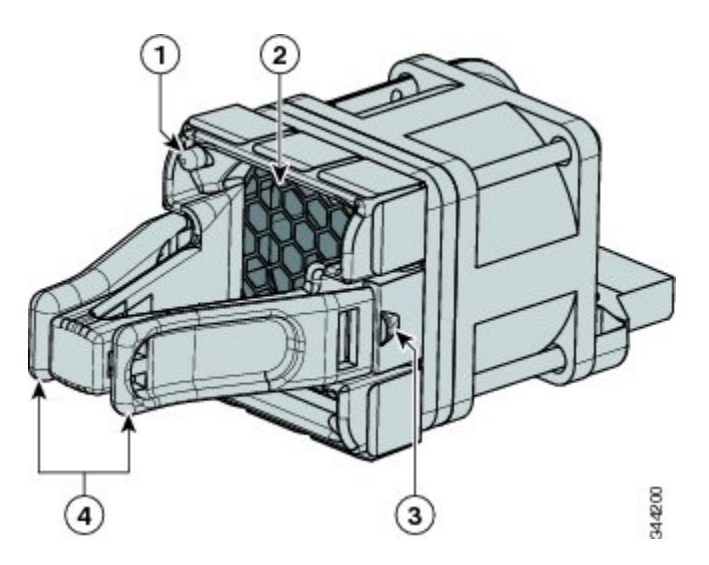

| 1 | ファン LED | 3 | 保持クリップ |
|---|---------|---|--------|
| 2 | 排気口     | 4 | 取手     |

<u>(注</u>)

WS-C3850 スイッチを適切に冷却するには、3 台のファンが必要です。

#### 図 67: Catalyst WS-C3850-48XS スイッチ モデルのファン モジュール

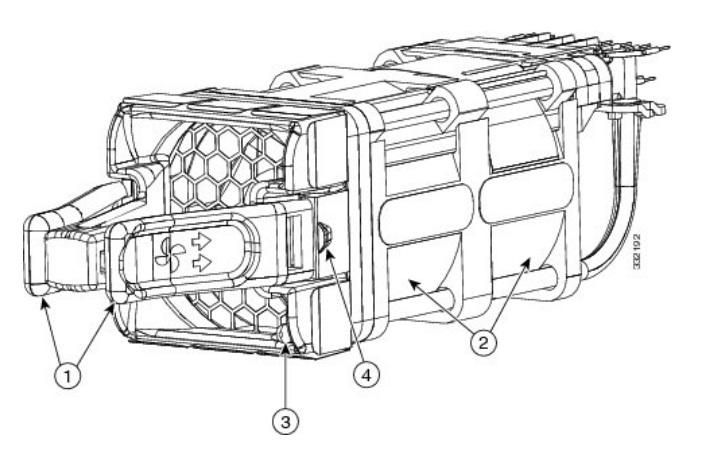

| 1 | ファン アセンブリのレバー | 3 | ファン ステータス LED(赤色/緑色) |
|---|---------------|---|----------------------|
| 2 | ファン           | 4 | ファン アセンブリ固定ラッチ       |

(注) 対応するファンに適した電源装置が取り付けられていることを確認します。青いハンドル付き の電源装置は青いハンドル付きのファンに対応し、赤いハンドル付きの電源装置は赤いハンド ル付きのファンに対応します。

(注)

WS-C3850-48XS スイッチを適切に冷却するには、5 台のファンが必要です。

# インストールのガイドライン

ファンモジュールの取り外しと取り付けでは、次の注意事項に従ってください。

ファンモジュールを無理にスロットに押し込まないでください。スイッチのピンがモジュール側と合っていない場合に、ピンを破損するおそれがあります。

- ファンモジュールがスイッチにしっかり取り付けられていないと、システムの動作が停止することがあります。
- •このスイッチでは、ファンモジュールのホットスワップが可能です。スイッチの通常動作を 中断することなく、ファンモジュールを取り外して交換できます。

### ファンモジュールの取り付け

#### 手順

- **ステップ1** ファンモジュールのリリースハンドルをつかみ、モジュールを引き出します。
  - **注意** スイッチの過熱を防ぐため、ファン モジュールの交換は5分以内に完了してください。
- ステップ2 ファンモジュールをファンスロットに取り付け、スロットに固く押し込みます。取手ではなくモジュールの端に圧力をかけます正しく挿入されれば、ファンモジュールとスイッチの背面パネルの面が揃います。ファンが作動すると、ファンの左上のグリーンの LED が点灯します。
  - 警告 モジュールの取り付け作業や取り外し作業中に空のスロットに手を入れないでください。 露出した電気回路に接触すると感電する危険性があります。ステートメント 206

#### 図 68: ファンモジュールの取り付け

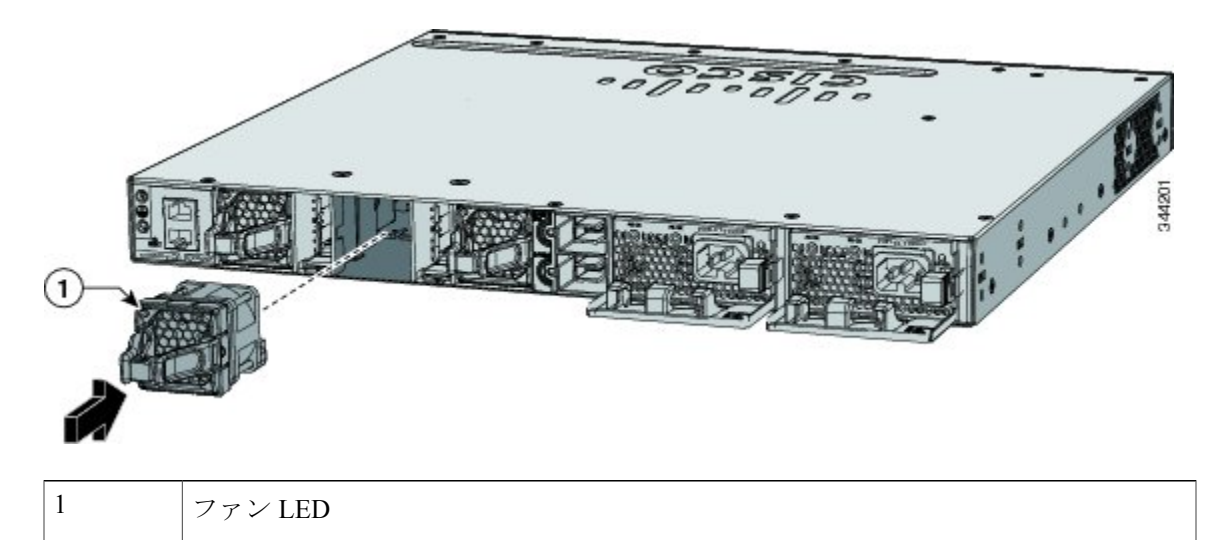

警告 この装置の設置、交換、または保守は、訓練を受けた相応の資格のある人が行ってください。 ステートメント 1030

- (注) C3850-48XS スイッチのエアーフローは、取り付けられている電源装置とファンによっ て異なります。対応するファンに適した電源装置が取り付けられていることを確認しま す。青いハンドル付きの電源装置は青いハンドル付きのファンに対応し、赤いハンドル 付きの電源装置は赤いハンドル付きのファンに対応します。
  - 赤いハンドル付き電源装置とファンの場合、エアーフローは前面パネルから背面パネルに向けて流れます(暖気はスイッチから「引き出されます」)。
  - ・青いハンドル付き電源装置とファンの場合、エアーフローは背面パネルから前面パネルに向けて流れます(冷気はスイッチに「押し込まれます」)。
- (注) 対応する電源装置に適したファンが取り付けられていることを確認します。青いハンド ル付きのファンは青いハンドル付きの電源装置に対応し、赤いハンドル付きのファンは 赤いハンドル付きの電源装置に対応します。

# ファン モジュールのシリアル番号の確認

ファンモジュールについてシスコのテクニカルサポートに連絡する場合は、ファンモジュールのシリアル番号が必要です。シリアル番号の場所は、次の図を参照してください。

図 69:ファンモジュールのシリアル番号(シングル)

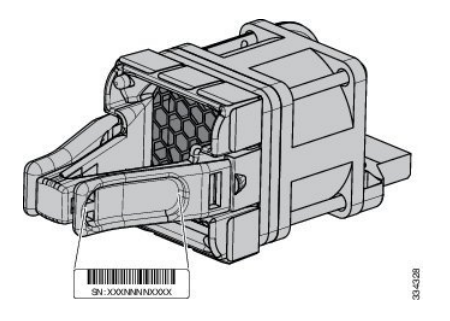

図 70: ファン モジュールのシリアル番号 (デュアル)

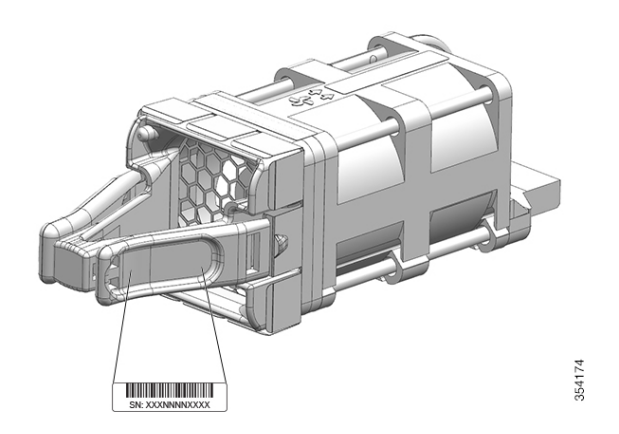

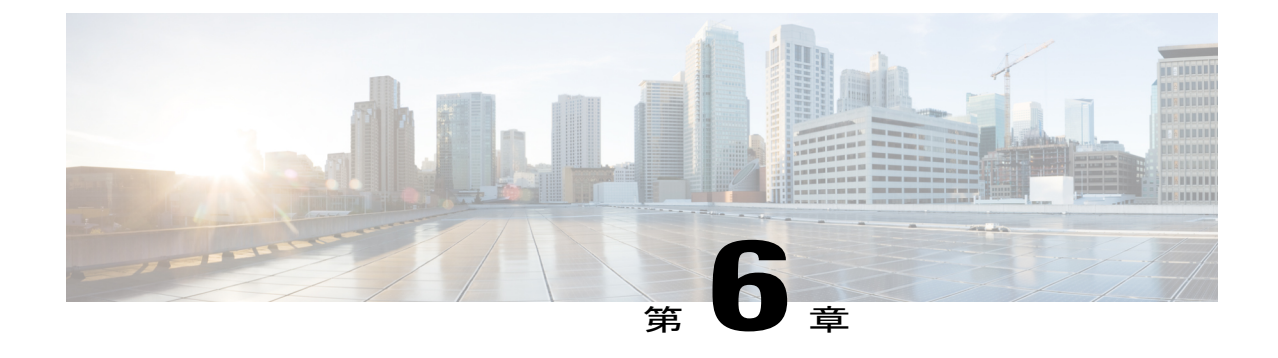

# トラブルシューティング

- 問題の診断, 107 ページ
- ・ 故障したデータ スタック メンバの交換, 112 ページ

### 問題の診断

前面パネルにあるLEDからは、スイッチのトラブルシューティングに役立つ情報が得られます。 LEDの状態を確認することによって、POST(電源投入時セルフテスト)のエラー、ポートの接続 問題、およびスイッチ全体のパフォーマンスを把握できます。また、Device Manager、CLI、また は SNMP ワークステーションから統計情報を入手することもできます。

### スイッチの POST 結果

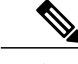

(注) POST エラーは通常、修復不能です。スイッチが POST に失敗した場合は、シスコのテクニカ ルサポート担当者にお問い合わせください。

### スイッチ LED

スイッチを直接操作できる場合は、ポートLEDに表示されているスイッチのトラブルシューティング情報を確認してください。LEDのカラーと意味については、「LED」を参照してください。

### スイッチの接続状態

### 不良または破損したケーブル

ケーブルにわずかでも傷や破損がないか必ず確認してください。物理層の接続に問題がないよう に見えるケーブルでも、配線やコネクタのごくわずかな損傷が原因でパケットが破損することが あります。ポートでパケットエラーが多く発生したり、ポートがフラッピング(リンクの切断お よび接続)を頻繁に繰り返したりする場合は、ケーブルにこのような破損がある場合があります。

- 銅線ケーブルまたは光ファイバケーブルを調べるか、問題のないケーブルに交換します。
- ケーブルコネクタで破損または欠落したピンがないか確認します。
- ・発信元と宛先の間のパッチパネルの接続やメディアコンバータに問題がないことを確認します。可能な場合は、パッチパネルをバイパスするか、故障しているメディアコンバータ (光ファイバ/銅線)を除去します。
- 可能な場合は、ケーブルを他のポートまたはインターフェイスに使用した場合に、問題が発生するかどうかを確認します。

### イーサネット ケーブルと光ファイバケーブル

接続に適した正しいケーブルであることを確認します。

- イーサネットの場合、10 Mb/s UTP 接続にはカテゴリ3の銅線ケーブルを使用します。
   10/100/1000 Mbps 接続には、カテゴリ5、カテゴリ5e、またはカテゴリ6のUTP を使用します。
- ・光ファイバケーブルの場合、使用する距離とポートタイプに適した正しいケーブルであることを確認します。接続先装置の両方のポートが一致しており、同じ符号化方式、光周波数、およびファイバタイプを使用していることを確認します。
- ・銅線接続の場合は、ストレートケーブルを使用すべきところにクロスケーブルが使用されていたり、クロスケーブルを使用すべきところにストレートケーブルが使用されていたりしないかを確認します。スイッチのAuto-MDIXを有効にするか、ケーブルを交換します。

### **Link Status**

両側のリンクが確立されていることを確認します。配線の1本が切れていたり、ポートの1つが シャットダウンしていたりすると、片側ではリンクが確立されていても反対側では確立されてい ない可能性があります。

ポートLEDが点灯していても、ケーブルが正常であるという保証はありません。ケーブルに物理的な圧力がかかり、最低限のレベルで機能している場合もあります。ポートLEDが点灯しない場合は、次のことを確認します。

ケーブルをスイッチから外して、問題のない装置に接続します。

- ケーブルの両端が正しいポートに接続されていることを確認します。
- •両方の装置の電源が入っていることを確認します。
- ・正しいケーブルタイプが使用されていることを確認します。
- 接触不良がないか確認します。完全に接続されているように見えても、そうでないことがあります。ケーブルをいったん外して、接続し直してください。

### 10/100/1000 ポートの接続

ポートが異常を示している場合:

- MODE ボタンを使用して、すべてのポートのステータスを確認します。
- show interfaces 特権 EXEC コマンドを使用して、ポートが errdisable、disabled、または shutdown の状態になっていないかどうかを確認します。必要に応じて、ポートを再度イネーブルにし ます。

#### 10/100/1000 PoE+ ポートの接続

PoE ポートに接続された充電デバイスに電力が供給されていない場合:

- MODE ボタンを使用して、すべてのポートの PoE のステータスを確認します。
- show interfaces 特権 EXEC コマンドを使用して、ポートが error-disabled、disabled、または shutdownの状態になっていないかどうかを確認します。必要に応じて、ポートを再度イネー ブルにします。
- スイッチに取り付けられている電源モジュールの電力が、接続先装置の電力要件を満たしていることを確認します。
- 接続先装置に電力を供給するために十分なPoE供給電力があることを確認します。使用可能なPoE供給電力を確認するには、show power inline グローバル コンフィギュレーション コマンドを使用します。
- ケーブルタイプを確認します。IEEE 802.3af がフルサポートされていない Cisco IP Phone や アクセスポイントなどの多くのレガシー装置では、クロスケーブルでスイッチに接続され ている場合にPoEがサポートされない場合があります。このような場合は、クロスケーブル をストレートケーブルに交換してください。

#### ∕!∖

注意 不適合なケーブル配線または装置が原因で、PoEポートに障害が発生している 可能性があります。必ず規格に適合したケーブル配線で、シスコ独自規格の IP Phone およびワイヤレス アクセス ポイント、または IEEE 802.3af に準拠し た装置に接続してください。PoE 障害の原因となっているケーブルや装置は取 り外す必要があります。

#### SFP および SFP+ モジュール

スイッチには、シスコ製 SFP または SFP+ モジュールだけを使用してください。各シスコ製モ ジュールには、セキュリティ情報が符号化されたシリアル EEPROM が組み込まれています。この 符号化によって、シスコはそのモジュールがスイッチの要件を満たしているかどうかを識別し、 検証できます。

- SFP モジュールを調査します。疑わしい SFP モジュールを故障していないことがわかっているモジュールに交換します。モジュールが使用するプラットフォームでサポートされていることを確認します。(Cisco.comにあるスイッチのリリースノートに、スイッチがサポートする SFP モジュールの一覧が示されています)。
- show interfaces 特権 EXEC コマンドを使用して、ポートまたはモジュールが error-disabled、 disabled、または shutdown の状態になっていないかどうかを確認します。必要に応じて、ポートを再度イネーブルにします。
- すべての光ファイバがクリーンな状態で安全に接続されていることを確認します。

#### インターフェイスの設定

インターフェイスがディセーブルになっていないか、電源がオフになっていないかを確認してく ださい。リンクの片側でインターフェイスを手動でシャットダウンした場合は、そのインターフェ イスが再度イネーブルにされるまで復活しません。show interfaces イネーブル EXEC コマンドを 使用して、インターフェイスが error-disabled、disabled、または shutdown の状態になっていないか どうかを確認します。必要に応じて、インターフェイスを再度イネーブルにします。

### エンド デバイスへの ping

pingを使用して、最初は直接接続されているスイッチから始めて、接続できない原因となっている箇所を突き止めるまで、ポートごと、インターフェイスごと、トランクごとに段階的にさかのぼって調べます。各スイッチの連想メモリ(CAM)テーブル内に、エンドデバイスのMACアドレスが存在していることを確認します。

### スパニングツリーのループ

スパニングツリープロトコル (STP) にループが発生すると、重大なパフォーマンス上の問題が 引き起こされ、その状況がポートやインターフェイスの問題のように見えることがあります。

ループは、単方向リンクによって引き起こされることがあります。これは、スイッチが送信した トラフィックをネイバーが受信しているものの、スイッチはネイバーから送信されたトラフィッ クを受信していないときに発生します。光ファイバケーブルの断線、その他のケーブル接続の問 題、またはポートの問題が原因になることがあります。

スイッチで単方向リンク検出(UDLD)をイネーブルにすると、単方向リンク問題の特定に役立 ちます。

### スイッチのパフォーマンス

### 速度、デュプレックス、および自動ネゴシエーション

ポートの統計情報に、アライメントエラー、フレームチェックシーケンス(FCS)、またはレイ トコリジョンエラーが大量に表示される場合は、速度またはデュプレックス設定の不一致を示し ていることがあります。

2 台のスイッチ間、スイッチとルータ間、またはスイッチとワークステーション/サーバ間でデュ プレックスと速度の設定が一致しない場合は、速度とデュプレックスに共通の問題が発生します。 この不一致は、速度およびデュプレックスを手動で設定した場合や、2 台の装置間における自動 ネゴシエーションの問題が原因となることがあります。

スイッチのパフォーマンスを最大限に引き出してリンクを保証するには、次のいずれかのガイド ラインに従ってデュプレックスまたは速度の設定を変更してください。

- ・速度とデュプレックスの両方について、両方のポートで自動ネゴシエーションを実行させます。
- 接続の両端でインターフェイスの速度とデュプレックスのパラメータを手動で設定します。
- リモートデバイスが自動ネゴシエートしない場合は、2つのポートのデュプレックス設定を同じにします。速度パラメータは、接続先ポートが自動ネゴシエーションを実行しない場合でも自動的に調整されます。

#### 自動ネゴシエーションと NIC

スイッチとサードパーティ製ネットワーク インターフェイス カード (NIC) 間で問題が発生する 場合があります。デフォルトで、スイッチ ポートとインターフェイスは自動ネゴシエートしま す。一般的にはラップトップ コンピュータやその他の装置も自動ネゴシエーションに設定されて いますが、それでも自動ネゴシエーションの問題が発生することがあります。

自動ネゴシエーションの問題をトラブルシューティングする場合は、接続の両側で手動設定を試 してください。手動設定を行っても問題が解決しない場合は、NICのファームウェアやソフトウェ アに問題がある可能性があります。その場合は、NICドライバを最新バージョンにアップグレー ドして問題を解決してください。

### ケーブル接続の距離

ポート統計情報に、過剰なFCS、レイトコリジョン、またはアライメントエラーが示されている 場合は、スイッチから接続先の装置までのケーブル長が推奨ガイドラインに従っていることを確 認してください。

### スイッチの IP アドレスおよび設定情報の消去

新しいスイッチに不正なIPアドレスを設定してしまった場合、またはExpress Setupモードを開始 しようとしたときにスイッチのすべてのLEDが点滅を開始した場合には、IPアドレスの設定を消 去することができます。この場合、スイッチは出荷時のデフォルト設定に戻ります。

(注) この手順を実行すると、スイッチに保存されている IP アドレスおよびすべての設定情報が消 去されます。スイッチの設定を最初からやり直したくない場合は、この手順を使用しないでく ださい。

#### 手順

- **ステップ1** Cisco IOS XE リリース 3E 以降のリリースを使用する場合、erase startup-config 特権 EXEC コマン ドを入力して、起動構成の内容をクリアします。
- **ステップ2** MODE ボタンを押し続けます。約2秒後にスイッチの LED が点滅します。スイッチが未設定の 場合は、MODE ボタンの上の LED がすべてグリーンに点灯します。次の手順は省略できます。
- **ステップ3** そのまま MODE ボタンを押し続けます。8 秒後に LED の点滅が停止し、スイッチが再起動されま す。

これで、『Getting Started Guide』に説明されている Express Setup の使用方法に従ってスイッチを 設定できます。

また、付録のに記載されている CLI のセットアップ手順を使用して、スイッチを設定することもできます。

### 故障したデータ スタック メンバの交換

手順

- ステップ1 交換用スイッチには Catalyst 3850 スイッチを使用する必要があります。
- **ステップ2** 故障したスイッチの電源をオフにします。AC または DC の入力電源を切断します。スイッチが StackPower スタックに属している場合は、StackPower ケーブルを取り外します。
- ステップ3 交換用スイッチの電源がオフになっていることを確認してから、交換用スイッチをスタックに接続します。スイッチスタックのメンバー番号を手動で設定した場合は、故障したスイッチのメンバー番号を交換用スイッチに手動で割り当てる必要があります。スタックメンバー番号の手動割

り当てについては、シスコのスイッチ ソフトウェア コンフィギュレーション ガイドを参照して ください。

- **ステップ4** 交換したスイッチのギガビットイーサネット接続が、故障したスイッチと同じであることを確認 します。
- **ステップ5** モジュールを再び取り付けて、ケーブルを接続します。
- **ステップ6** 交換したスイッチに電源を投入します。 交換用スイッチのインターフェイスはすべて、故障したスイッチと同じように設定され、同じ機 能を果たします。

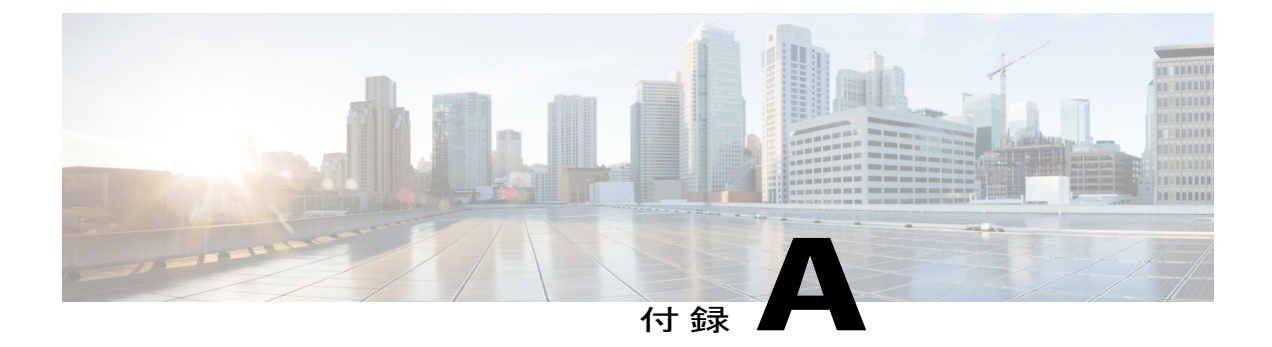

# 技術仕様

- 環境仕様および物理仕様, 115 ページ
- ・ 電源、スイッチ、およびファンの仕様、118 ページ

# 環境仕様および物理仕様

この表では、環境仕様について説明します。

表 28: スイッチの環境仕様

| 環境条件              |                                                                |
|-------------------|----------------------------------------------------------------|
| 動作温度<br><u>14</u> | $23 \sim 113^{\circ}$ F (-5 ~ 45°C)                            |
| 保管温度              | $-40 \sim 158^{\circ}\text{F} \ (-40 \sim 70^{\circ}\text{C})$ |
| 相対湿度              | 5~95% (結露しないこと)                                                |
| 動作時の高度            | 最大 10,000 フィート(3000 m)                                         |
| 保管時の高度            | 最大 15,000 フィート(4500 m)                                         |

<sup>14</sup> コールドスタートの最低周囲温度は0°C (32°F)

この表では、環境仕様について説明します。

#### 表 29:電源の環境仕様

| 環境条件 |                                                                |  |  |  |
|------|----------------------------------------------------------------|--|--|--|
| 動作温度 | 度 AC 電源:-5~45°C (23~113°F)                                     |  |  |  |
|      | DC 電源:-5~55°C (23~131°F)                                       |  |  |  |
| 保管温度 | $-40 \sim 158^{\circ}\text{F} \ (-40 \sim 70^{\circ}\text{C})$ |  |  |  |
| 相対湿度 | 10~95% (結露しないこと)                                               |  |  |  |
| 高度   | AC 電源:最大 10,000 フィート (3,000 m)                                 |  |  |  |
|      | DC 電源:最大 13,000 フィート (4,000 m)                                 |  |  |  |

次の表に物理的仕様を示します。

#### 表30:スイッチの物理的仕様

| 物理仕様                                  |                                              |
|---------------------------------------|----------------------------------------------|
| サイズ(高さ x 幅 x 奥行)                      | 4.4 X 44.5 X 44.5 cm(1.73 X 17.5 X 17.5 インチ) |
|                                       | (FAN FRUを取り付け、電源を取り付けていない状態)                 |
| 重量(重量には動作している<br>せん)。                 | 5ネットワーク モジュール、ブランク モジュール、電源は含まれま             |
| Catalyst 3850 24 ポート PoE<br>スイッチ      | 13.3 ポンド (6.0 kg)                            |
| Catalyst 3850 24 ポート非<br>PoE スイッチ     | 13.1 ポンド (6.0 kg)                            |
| Catalyst 3850 48 ポート非<br>PoE スイッチ     | 14.2 ポンド (6.5 kg)                            |
| Catalyst 3850 48 ポート PoE<br>スイッチ      | 14.4 ポンド (6.5 kg)                            |
| WS-C3850-24S および<br>WS-C3850-12S スイッチ | 12.4 ポンド (5.7 kg)                            |
| WS-C3850-12XS スイッチ                    | 12.9 ポンド (5.8 kg)                            |
| WS-C3850-24XS スイッチ                    | 13.5 ポンド (6.1 kg)                            |

| WS-C3850-48XS スイッチ | 16.42 ポンド (7.45 kg) |
|--------------------|---------------------|
|--------------------|---------------------|

次の表に物理的仕様を示します。

#### 表31:電源の物理的仕様

| 重量               |                                                          |  |  |  |
|------------------|----------------------------------------------------------|--|--|--|
| PWR-C1-1100WAC   | 3 ポンド (1.4 kg)                                           |  |  |  |
| PWR-C1-715WAC    | 2.8 ポンド (1.3 kg)                                         |  |  |  |
| PWR-C1-350WAC    | 2.4 ポンド (1.1 kg)                                         |  |  |  |
| PWR-C1-440WDC=   | 2.6 ポンド (1.2 kg)                                         |  |  |  |
| PWR-C3-750WAC-R  | 3.7 ポンド (1.68 kg)                                        |  |  |  |
| PWR-C3-750WAC-F  | 3.7 ポンド (1.68 kg)                                        |  |  |  |
| PWR-C3-750WDC-R  | 3.7 ポンド (1.68 kg)                                        |  |  |  |
| PWR-C3-750WDC-F  | 3.7 ポンド (1.68 kg)                                        |  |  |  |
| 寸法(高さ x 奥行 x 幅 ) |                                                          |  |  |  |
| 下記の寸法には、取手とキ-    | ーイング機構が含まれます。                                            |  |  |  |
| PWR-C1-1100WAC   | 40.1 X 82.55 X 348.2 mm(1.58 X 3.25 X 13.71 インチ)         |  |  |  |
| PWR-C1-715WAC    | 40.1 X 82.55 X 310.1 mm(1.58 X 3.25 X 12.21 インチ)         |  |  |  |
| PWR-C1-350WAC    | 40.1 X 82.55 X 310.1 mm(1.58 X 3.25 X 12.21 インチ)         |  |  |  |
| PWR-C1-440WDC=   | 40.1 X 82.55 X 310.1 mm(1.58 X 3.25 X 12.21 インチ)         |  |  |  |
| PWR-C3-750WAC-R  | 40.1 x 54.6 x 362.7 mm (1.58 インチ x 2.15 インチ x 14.28 インチ) |  |  |  |
| PWR-C3-750WAC-F  | 40.1 x 54.6 x 362.7 mm (1.58 インチ x 2.15 インチ x 14.28 インチ) |  |  |  |
| PWR-C3-750WDC-R  | 40.1 x 54.6 x 362.7 mm (1.58 インチ x 2.15 インチ x 14.28 インチ) |  |  |  |
| PWR-C3-750WDC-F  | 40.1 x 54.6 x 362.7 mm (1.58 インチ x 2.15 インチ x 14.28 インチ) |  |  |  |

# 電源、スイッチ、およびファンの仕様

表 32:AC 電源の電力仕様

| 電力要件       |                                                            |  |  |  |
|------------|------------------------------------------------------------|--|--|--|
| 最大出力       | • PWR-C1-1100WAC: 1100 W                                   |  |  |  |
|            | • PWR-C1-715WAC: 715 W                                     |  |  |  |
|            | • PWR-C1-350WAC: 350 W                                     |  |  |  |
|            | • PWR-C3-750WAC-R : 750 W                                  |  |  |  |
|            | • PWR-C3-750WAC-F : 750 W                                  |  |  |  |
| 入力電圧および周波数 | ・PWR-C1-1100WAC:1100W、115~240VAC(オートレン<br>ジ)、50~60Hz       |  |  |  |
|            | ・PWR-C1-715WAC:715W、100~240VAC(オートレンジ)、<br>50~60Hz         |  |  |  |
|            | ・PWR-C1-350WAC:350W、100~240VAC(オートレンジ)、<br>50~60Hz         |  |  |  |
|            | ・PWR-C3-750WAC-F:750W、90~264 VAC(オートレンジ)、50~60 Hz          |  |  |  |
|            | ・PWR-C3-750WAC-F:750W、90~264 VAC(オートレン<br>ジ)、50~60 Hz      |  |  |  |
| 入力電流       | • PWR-C1-1100WAC : $12 \sim 6$ A                           |  |  |  |
|            | • PWR-C1-715WAC : 10 $\sim$ 5 A                            |  |  |  |
|            | • PWR-C1-350WAC : 4 $\sim$ 2 A                             |  |  |  |
|            | • PWR-C3-750WAC-R: 11 A @ 100 VAC(最大)、6 A @ 200<br>VAC(最大) |  |  |  |
|            | • PWR-C3-750WAC-F: 11 A @ 100 VAC(最大)、6 A @ 200<br>VAC(最大) |  |  |  |
|            |                                                            |  |  |  |

| 出力定格                   | • PWR-C1-1100WAC : -56 V@19.64 A                           |  |  |  |
|------------------------|------------------------------------------------------------|--|--|--|
|                        | • PWR-C1-715WAC : -56 V@12.8 A                             |  |  |  |
|                        | • PWR-C1-350WAC : -56 V@6.25 A                             |  |  |  |
|                        | • PWR-C3-750WAC-R : 12 VDC @ 62 A、 3.3 VDC @ 3 A           |  |  |  |
|                        | • PWR-C3-750WAC-F : 12 VDC @ 62 A、 3.3 VDC @ 3 A           |  |  |  |
| 合計入力 BTU <sup>15</sup> | • PWR-C1-1100WAC: 4263 BTU/時、1250 W                        |  |  |  |
|                        | • PWR-C1-715WAC: 2742 BTU/時、804 W                          |  |  |  |
|                        | • PWR-C1-350WAC: 1357 BTU/時、398 W                          |  |  |  |
| 合計出力 BTU <sup>16</sup> | • PWR-C1-1100WAC: 3751 BTU/時、1100 W                        |  |  |  |
|                        | • PWR-C1-715WAC: 2438 BTU/時、715 W                          |  |  |  |
|                        | • PWR-C1-350WAC: 1194 BTU/時、350 W                          |  |  |  |
|                        | • PWR-C3-750WAC-R: 1122 BTU/hour(公称)、1365 BTU/hour<br>(最大) |  |  |  |
|                        | • PWR-C3-750WAC-F: 1122 BTU/hour(公称)、1365 BTU/hour<br>(最大) |  |  |  |
|                        |                                                            |  |  |  |

- <sup>15</sup> 合計入力 BTU と合計出力 BTU の定格は、電源に投入する入力電力、およびスイッチへの出力電力をそれぞれ意味します。BTU 定格は、350
   W および 715 W 電源モジュールでは 100 VAC、1100 W 電源モジュールでは 115 VAC を基準にしています。
- 16 合計入力 BTU と合計出力 BTU の定格は、電源に投入する入力電力、およびスイッチへの出力電力をそれぞれ意味します。 BTU 定格は、350 W および 715 W 電源モジュールでは 100 VAC、1100 W 電源モジュールでは 115 VAC を基準にしています。
  - 表 33: DC 電源の電力仕様

| 電力要件 |                                                                                                    |
|------|----------------------------------------------------------------------------------------------------|
| 最大出力 | <ul> <li>PWR-C1-440WDC : 440 W</li> <li>PWR-C3-750WDC-R : 750 W</li> <li>PWR-C3-750WDC-F : 750 W</li> </ul> |

| 入力電流                   | • PWR-C1-440WDC : $16 \sim 8 \text{ A}$                  |  |  |
|------------------------|----------------------------------------------------------|--|--|
|                        | • PWR-C3-750WDC-R : 25 A                                 |  |  |
|                        | • PWR-C3-750WDC-F : 25 A                                 |  |  |
|                        |                                                          |  |  |
| DC 八万电庄                | • PWR-C1-440WDC : $-36 \sim -72$ VDC                     |  |  |
|                        | • PWR-C3-750WDC-R : -36 $\sim$ -72 VDC                   |  |  |
|                        | • PWR-C3-750WDC-F : -36 $\sim$ -72 VDC                   |  |  |
| 出力定格                   | • PWR-C1-440WDC : -56 V@7.86 A                           |  |  |
|                        | • PWR-C3-750WDC-R : 62 A @ 12 VDC、3 A @ 3.3 VDC          |  |  |
|                        | • PWR-C3-750WDC-F : 62 A @ 12 VDC、3 A @ 3.3 VDC          |  |  |
| 電圧範囲(国内)               | • PWR-C1-440WDC : -36 VDC(最小)、-48 VDC(公称)、-72<br>VDC(最大) |  |  |
|                        | • PWR-C3-750WDC-R: -48 VDC(公称)(-40.5 ~ -56 VDC)          |  |  |
|                        | • PWR-C3-750WDC-F: -48 VDC(公称)(-40.5 ~ -56 VDC)          |  |  |
| 電圧範囲(海外)               | ・PWR-C1-440WDC:-36 VDC(最小)、-48 VDC(公称)、-72<br>VDC(最大)    |  |  |
|                        | • PWR-C3-750WDC-R: -60 VDC(公称)(-55 ~ -72 VDC)            |  |  |
|                        | • PWR-C3-750WDC-F: -60 VDC(公称)(-55 ~ -72 VDC)            |  |  |
| 合計入力 BTU <sup>17</sup> | PWR-C1-440WDC:1841 BTU/時、540 W                           |  |  |
| 合計出力 BTU <sup>1</sup>  | PWR-C1-440WDC:1502 BTU/時、440 W                           |  |  |
| アース接続用のワイヤ ゲー<br>ジ     | PWR-C1-440WDC: 12 AWG または 8 AWG                          |  |  |
| 分岐回路保護                 | PWR-C1-440WDC : 20 A                                     |  |  |

<sup>17</sup> 合計入力 BTU と合計出力 BTU の定格は、電源に投入する入力電力、およびスイッチへの出力電力をそれぞれ意味します。 BTU 定格は、-36 VDC を基準にしています。

| 表 34: Catalys | st <b>WS-C3850</b> スイ | ッチ モデルのファン | <sup>,</sup> モジュールの環境お | よび物理仕様 |
|---------------|-----------------------|------------|------------------------|--------|
|---------------|-----------------------|------------|------------------------|--------|

| 環境条件            |                                                 |  |  |
|-----------------|-------------------------------------------------|--|--|
| 動作温度            | $23 \sim 176^{\circ} F (-5 \sim 80^{\circ} C)$  |  |  |
| 保管温度            | 最大 15,000 フィート(4500 m)で -40 ~ 85°C(-40 ~ 185°F) |  |  |
| 相対湿度            | 5~95% (結露しないこと)                                 |  |  |
| 高度              | 最大 13,000 フィート (4000 m)                         |  |  |
| 物理仕様            |                                                 |  |  |
| 寸法(高さ x 奥行 x 幅) | 4.11 X 4.39 X 10.76 cm(1.62 X 1.73 X 4.24 インチ)  |  |  |
| 重量(ファン3台の場合)    | 0.21 kg (0.48 ポンド)                              |  |  |
| 動作仕様            |                                                 |  |  |
| エアーフロー          | 20 cfm                                          |  |  |

#### 表 35: Catalyst WS-C3850-48XS スイッチ モデルのファン モジュールの環境および物理仕様

| 環境条件             |                                                  |  |
|------------------|--------------------------------------------------|--|
| 動作温度             | $50 \sim 104^{\circ} F (10 \sim 40^{\circ} C)$   |  |
| 相対湿度             | 8~80%(結露しないこと)                                   |  |
| 高度               | $-50 \sim 6500 \ 7 \ -16 \sim 1981 \ m)$         |  |
| 物理仕様             |                                                  |  |
| 寸法(高さ x 奥行 x 幅 ) | 5.72 x 17.78 x 21.59 cm (2.25 x 7.00 x 8.50 インチ) |  |
| 重量               | 0.7 ポンド (0.32 kg)                                |  |

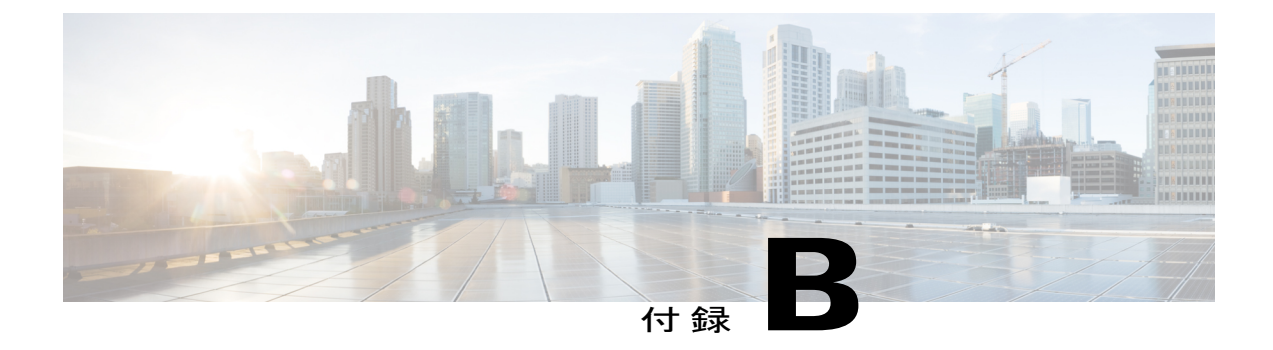

# コネクタおよびケーブルの仕様

- コネクタの仕様, 123 ページ
- コンソールポート、125 ページ
- ケーブルおよびアダプタ, 125 ページ

# コネクタの仕様

### **10/100/1000** ポート(PoE を含む)

すべての 10/100/1000 ポートは、標準の RJ-45 コネクタとイーサネット ピン割り当てを使用します。

図 71: 10/100/1000 ポートのピン割り当て

| Pin | Label | 12345678 |
|-----|-------|----------|
| a l | TP0+  |          |
| 2   | TPo-  |          |
| 3   | TP1+  |          |
| 4   | TP2+  |          |
| 5   | TP2-  |          |
| 6   | TP1-  |          |
| 7   | TP3+  |          |
| 8   | TP3-  |          |

### SFP モジュールのコネクタ

図 72: デュプレックス LC ケーブル コネクタ

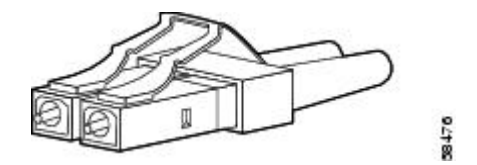

図 73:シンプレックス LC ケーブル コネクタ

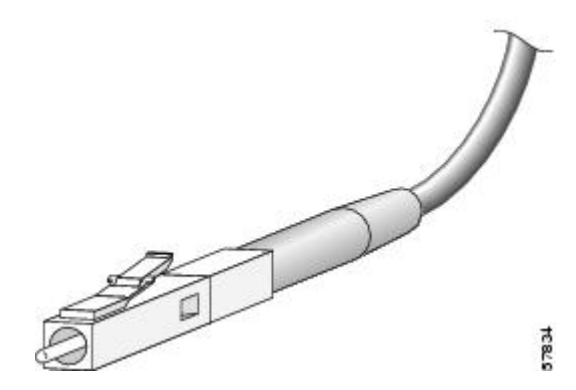

図 74: 銅線 SFP モジュールの LC コネクタ

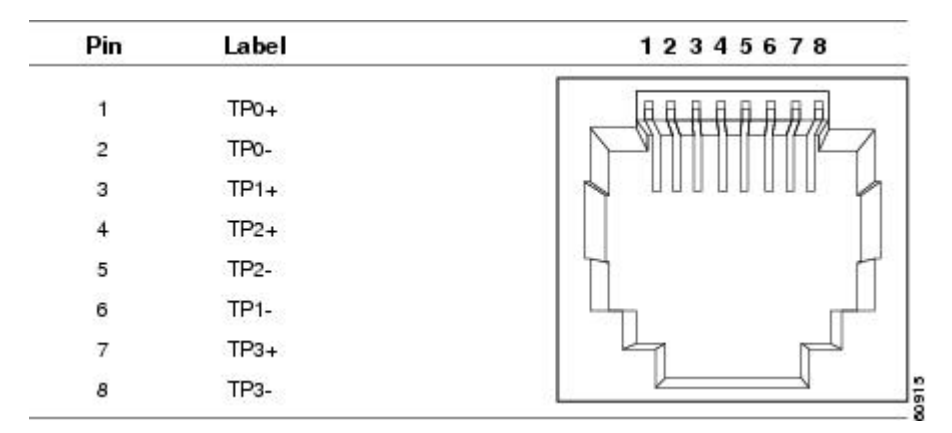

図 75: SFP モジュール パッチ ケーブル

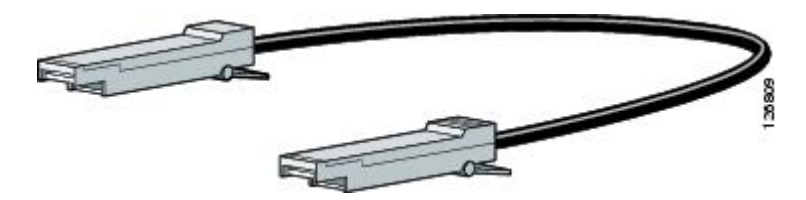

### コンソール ポート

スイッチにはコンソール ポートとして、前面パネルの USB 5 ピン Mini タイプ B ポートと、背面 パネルの RJ-45 コンソール ポートの 2 つがあります。

図 76 : USB Mini タイプ B ポート

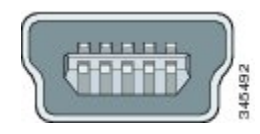

USB コンソール ポートでは、USB タイプ A/5 ピン ミニタイプ B ケーブルを使用します。USB タ イプ A から USB Mini タイプ B へのケーブルは提供されません。このケーブルが含まれたアクセ サリ キット (部品番号: 800-33434) を発注してください。

図 77 : USB タイプ A から USB 5 ピン Mini タイプ B へのケーブル

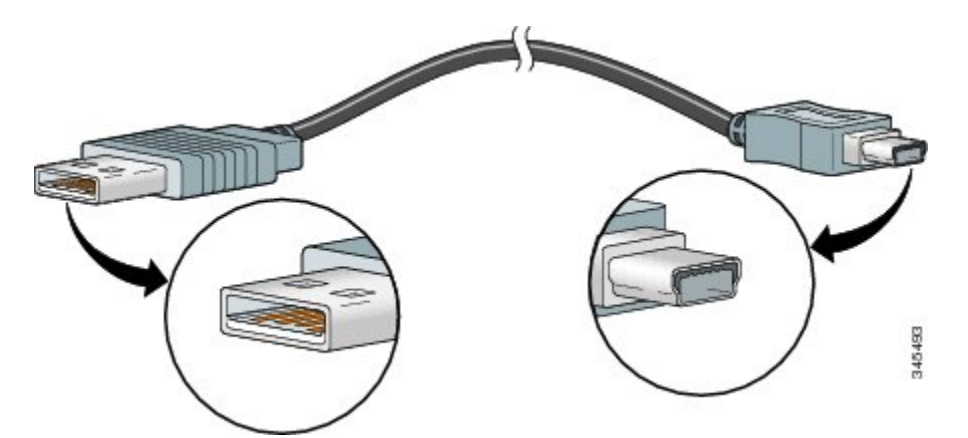

RJ-45 コンソール ポートでは8ピン RJ-45 の接続を使用します。付属の RJ-45/DB-9 アダプタ ケー ブルは、スイッチのコンソールポートとコンソールPCの接続に使用します。スイッチのコンソー ルポートを端末に接続する場合は、RJ-45/DB-25 メス DTE アダプタが必要です。このアダプタが 入ったキット(部品番号: ACS-DSBUASYN=)を発注してください。

# ケーブルおよびアダプタ

### StackWise ケーブル

Catalyst 3850 同士を接続する次の StackWise ケーブル(ハロゲン不使用)は、シスコの営業担当者 に注文できます。

• STACK-T1-50CM= (0.5 m ケーブル)

- STACK-T1-1M= (1mケーブル)
- STACK-T1-3M= (3 m ケーブル)

### SFP モジュール ケーブル

ケーブル配線の仕様については、次のドキュメントを参照してください:

- Cisco SFP and SFP+ Transceiver Module Installation Notes
- Cisco 40-Gigabit QSFP+ Transceiver Modules Installation Note

各ポートはケーブルの反対側の波長仕様と一致させる必要があります。また、ケーブルは規定の ケーブル長を超えないものとします。銅線 1000BASE-T SFP モジュール トランシーバは、カテゴ リ5の標準4ツイストペア ケーブルを使用します。最大ケーブル長は 328 フィート(100 m)で す。

### ケーブルのピン割り当て

図 78:4ツイストペアストレート ケーブルの配線

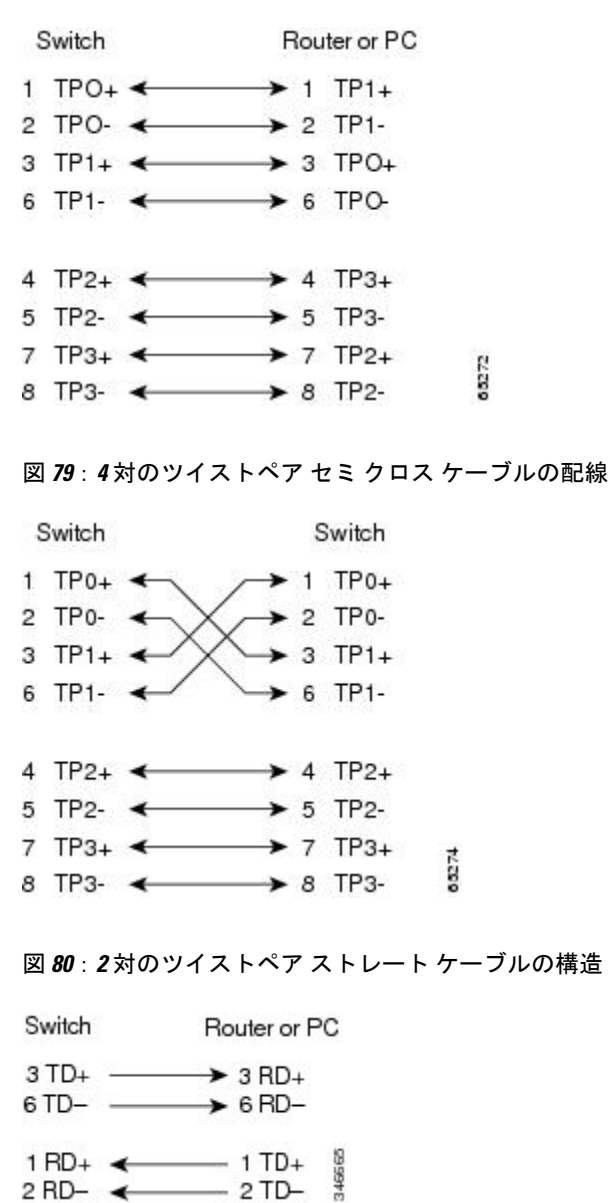

2 ND-

図 81:2対のツイストペア クロス ケーブルの構造

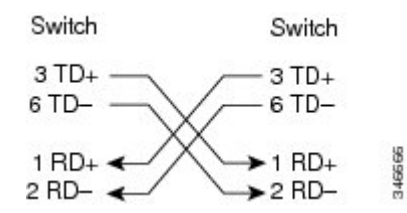

#### クロス ケーブルの識別

ケーブル両端のモジュラプラグを比較すると、クロスケーブルかどうかを識別できます。タブを 裏側にして、ケーブルの両端を並べます。クロスケーブルは、左側プラグの外側のピンに接続さ れたワイヤと、右側プラグの内側のピンに接続されたワイヤが別の色になっています。

#### 図 82: クロス ケーブルの識別

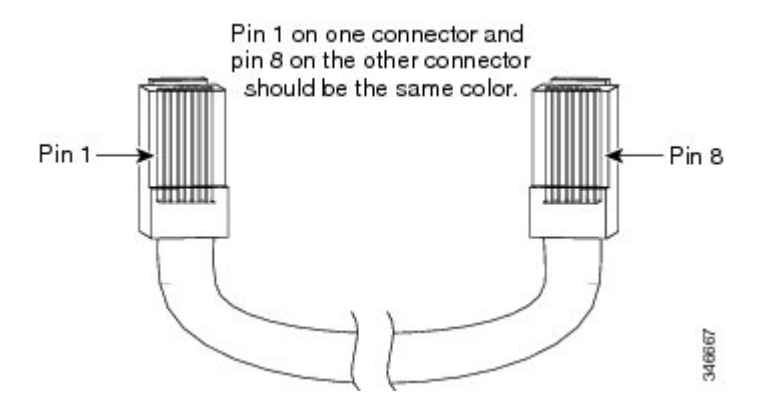

### コンソール ポート アダプタのピン割り当て

RS-232 コンソール ポートでは 8 ピン RJ-45 コネクタを使用します。RJ-45/DB-9 アダプタ ケーブ ルを使用して、スイッチのコンソールポートとコンソール PCを接続します。スイッチのコンソー ルポートを端末に接続する場合は、RJ-45/DB-25 メス DTE アダプタが必要です。このキット(部 品番号 ACS-DSBUASYN=)をご注文ください。

| スイッチ コンソール ポート<br>( <b>DTE</b> ) | <b>RJ-45 to DB-9</b> ターミナル アダプタ | コンソール 装置 |
|----------------------------------|---------------------------------|----------|
| 信号                               | DB-9 ピン                         | 信号       |
| RTS                              | 8                               | CTS      |
| DTR                              | 6                               | DSR      |
| TxD                              | 2                               | RxD      |
| GND                              | 5                               | GND      |

表 36: DB-9 アダプタを使用したコンソール ポート信号

| スイッチ コンソール ポート<br>( <b>DTE</b> ) | <b>RJ-45 to DB-9</b> ターミナル アダプタ | コンソール 装置 |
|----------------------------------|---------------------------------|----------|
| 信号                               | DB-9 ピン                         | 信号       |
| GND                              | 5                               | GND      |
| RxD                              | 3                               | TxD      |
| DSR                              | 4                               | DTR      |
| CTS                              | 7                               | RTS      |

#### 表 37: DB-25 アダプタを使用したコンソール ポート信号

| スイッチコンソールポート( <b>DTE</b> ) | RJ-45 to DB-25 ターミナル アダプタ | コンソール 装置 |
|----------------------------|---------------------------|----------|
| 信号                         | <b>DB-25</b> ピン           | 信号       |
| RTS                        | 5                         | CTS      |
| DTR                        | 6                         | DSR      |
| TxD                        | 3                         | RxD      |
| GND                        | 7                         | GND      |
| GND                        | 7                         | GND      |
| RxD                        | 2                         | TxD      |
| DSR                        | 20                        | DTR      |
| CTS                        | 4                         | RTS      |

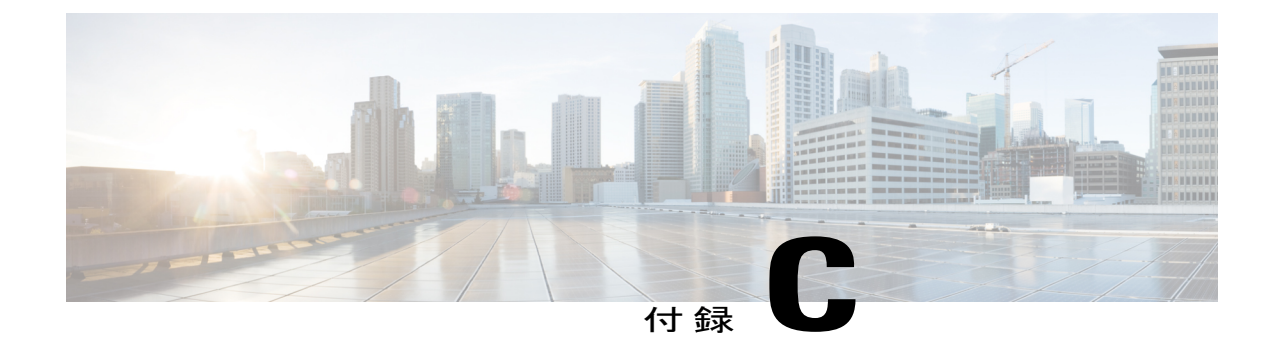

# **CLI ベースのセットアップ プログラムによるスイッチの設定**

- Express Setup 経由での CLI のアクセス, 131 ページ
- ・ コンソール ポート経由での CLI のアクセス, 132 ページ
- 初期設定情報の入力, 139 ページ

### Express Setup 経由での CLI のアクセス

未設定スイッチ上の CLI にアクセスすることができます。スイッチを Express Setup モードで設定 し、スイッチのイーサネット ポートを PC またはワークステーションのイーサネット ポートに接 続します。スイッチのクイックスタートガイドに記載されている手順に従ってスイッチの電源を 投入し、Express Setup を使用できるようにします。

スイッチが Express Setup モードの状態で、IP アドレス 10.0.0.1 を入力して Telnet セッションを開始します。次に、setup ユーザ EXEC コマンドを入力し、IP 設定,(139ページ)およびセットアッププログラムの完了,(140ページ)に記載されている情報を入力します。

スイッチの設定情報を入力した後、write memory 特権 EXEC コマンドを使用して、フラッシュメ モリに設定を保存します。

(注)

Express Setup モードでは、write memory コマンドを入力するまで、スイッチ上で IP アドレス 10.0.0.1 が有効です。write memory コマンドを入力すると、Telnet 接続が切断されます。

# コンソール ポート経由での CLI のアクセス

スイッチの RJ-45 コンソール ポートまたは USB コンソール ポートを PC またはワークステーショ ンに接続し、端末エミュレーション ソフトウェアを通じてスイッチにアクセスすることにより、 設定済みスイッチ、または未設定のスイッチ上で CLI にアクセスできます。

(注)

スイッチをスタックしている場合は、スタック内の1つのスイッチのコンソール ポートに接続します。任意のメンバ スイッチから、スタック全体の初期設定を行うことができます。

### RJ-45 コンソール ポートの接続

#### 手順

- **ステップ1** RJ-45/DB-9 アダプタ ケーブルを PC の9ピン シリアル ポートに接続します。ケーブルのもう一方の端をスイッチのコンソール ポートに接続します。
- **ステップ2** PC または端末上で端末エミュレーション ソフトウェアを起動します。このプログラム(その多 くは、HyperTerminal や ProcommPlus などの PC アプリケーション)は、使用可能な PC または端 末とスイッチの間の通信を確立します。
- **ステップ3** コンソール ポートのデフォルト特性に合わせて、PC または端末のボーレートおよびキャラクタ フォーマットを次のように設定します。
  - ・9600 ボー
  - •8データビット
  - •1ストップビット
  - ・パリティなし
  - ・なし (フロー制御)
- **ステップ4** スイッチのクイック スタート ガイドを参照して、スイッチの電源を入れます。
- **ステップ5** PCまたは端末にブートローダシーケンスが表示されます。Enterを押してセットアッププロンプトを表示します。初期設定情報の入力,(139ページ)の手順を実行します。
# USB コンソール ポートの接続

#### 手順

ステップ1 スイッチの USB コンソール ポートを Windows ベースの PC に最初に接続するときは、USB ドラ イバをインストールします。Cisco Microsoft Windows USB デバイス ドライバのインストール, ( 136 ページ)を参照してください。

図 83: スイッチへの USB コンソール ケーブルの接続

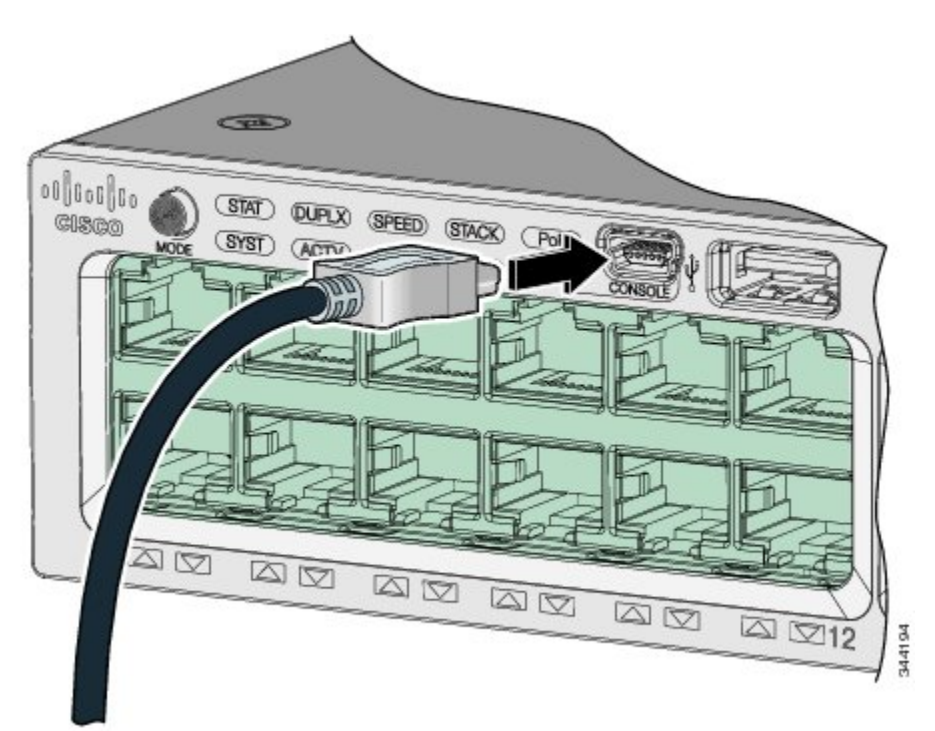

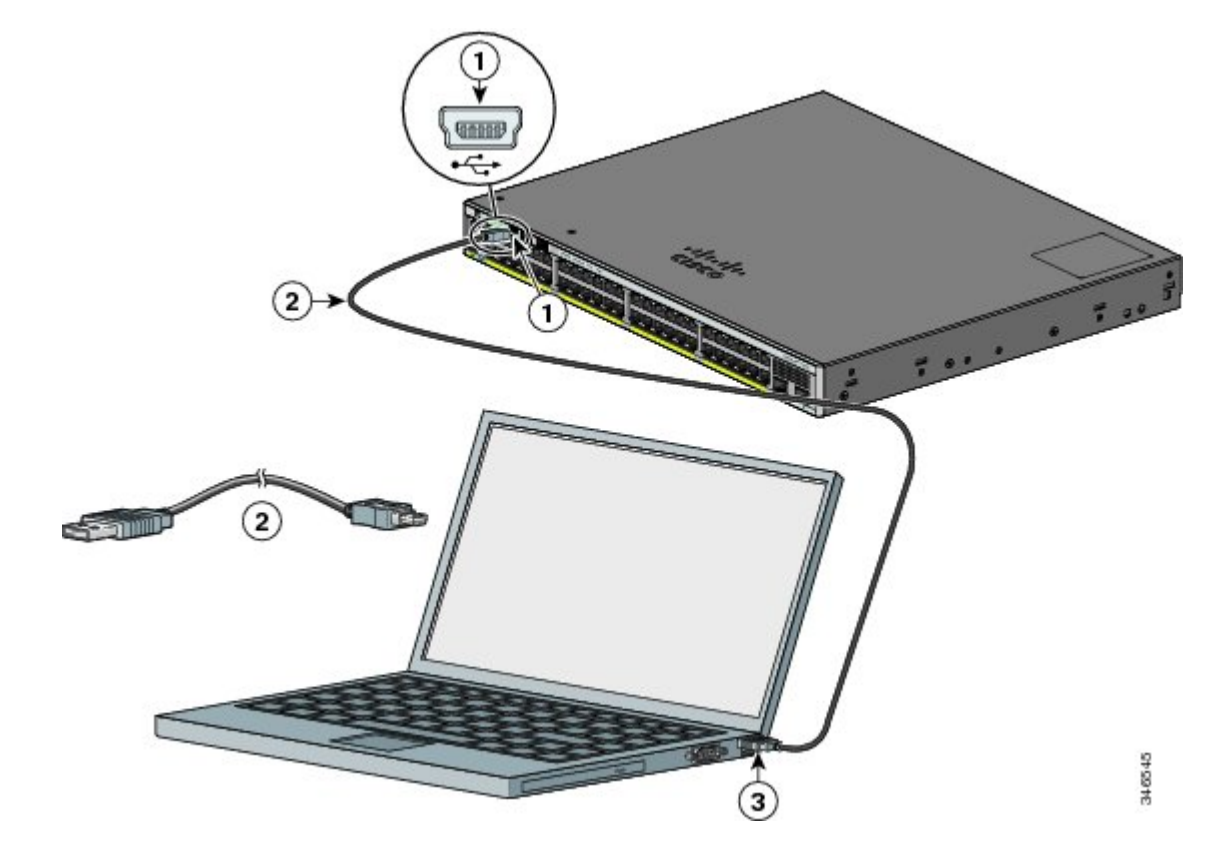

図 84: スイッチへの USB コンソール ケーブルの接続

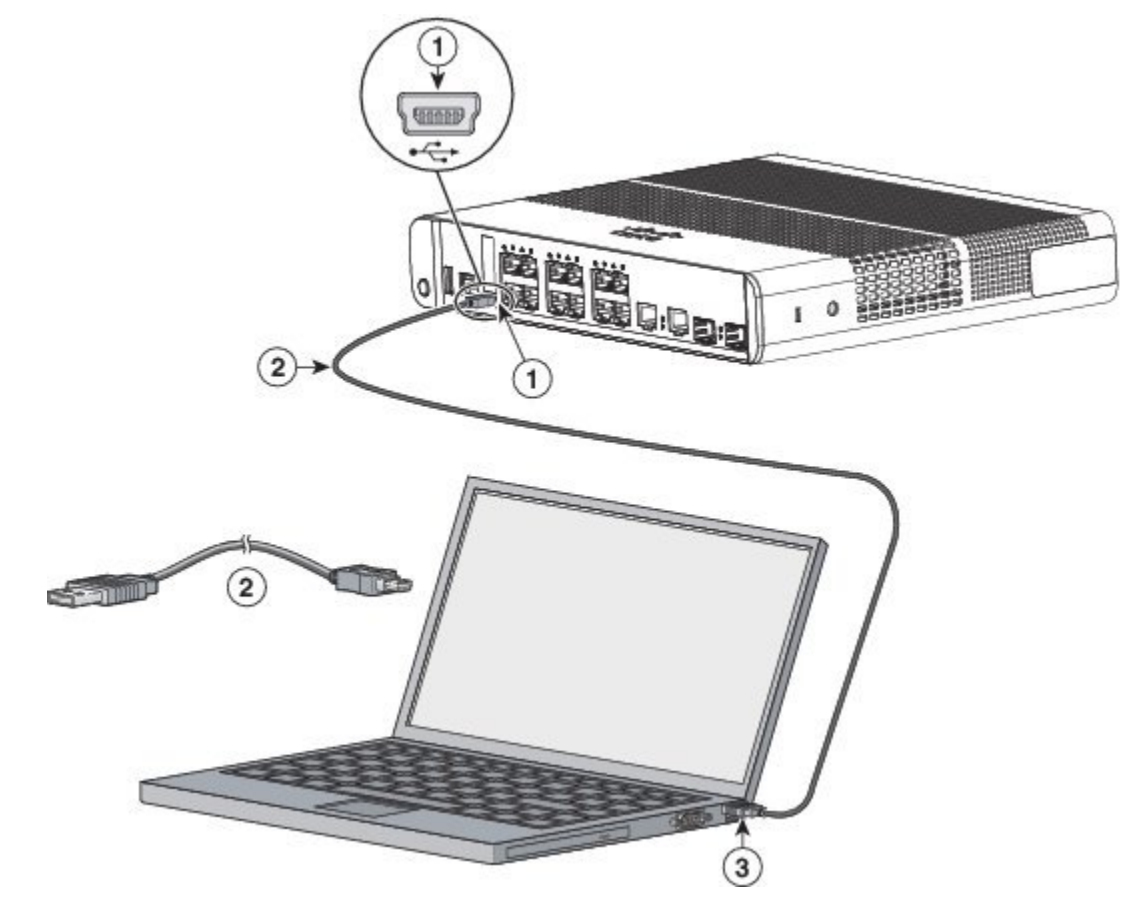

| 1 | USB コンソール ポート(5 ピン ミニタイプ<br>B)       | 3 | ラップトップ コンピュータ上の USB タイ<br>プ A 接続 |
|---|--------------------------------------|---|----------------------------------|
| 2 | USB タイプ A から 5 ピン ミニタイプ B へ<br>のケーブル |   |                                  |

- **ステップ2** USB ケーブルを PC の USB ポートに接続します。ケーブルのもう一方の端をスイッチのミニB(5 ピン コネクタ) USB コンソール ポートに接続します。
- ステップ3 PC または端末上で端末エミュレーション ソフトウェアを起動します。このプログラム(その多 くは、HyperTerminal や ProcommPlus などの PC アプリケーション)は、使用可能な PC または端 末とスイッチの間の通信を確立します。
- **ステップ4** コンソール ポートのデフォルト特性に合わせて、PC または端末のボーレートおよびキャラクタ フォーマットを次のように設定します。
  - ・9600 ボー
  - •8データビット
  - •1ストップビット

353771

- ・パリティなし
- ・なし (フロー制御)
- **ステップ5** スイッチのクイック スタート ガイドを参照して、スイッチの電源を入れます。
- **ステップ6** PC または端末にブートローダ シーケンスが表示されます。Enter を押してセットアッププロンプトを表示します。セットアッププログラムの手順に従います。

# Cisco Microsoft Windows USB デバイス ドライバのインストール

Microsoft Windows ベースの PC をスイッチの USB コンソール ポートに最初に接続するときに、 USB デバイス ドライバをインストールする必要があります。

- Cisco Microsoft Windows XP USB ドライバのインストール
- Cisco Microsoft Windows 2000 USB ドライバのインストール
- Cisco Microsoft Windows Vista および Windows 7 USB ドライバのインストール

## Cisco Microsoft Windows XP USB ドライバのインストール

#### 手順

| ステップ1                                                                                                    | Cisco.com の Web サイトから Cisco USB コンソール ドライバ ファイルを入手し、解凍します。                                                                       |  |  |  |  |  |
|----------------------------------------------------------------------------------------------------|----------------------------------------------------------------------------------------------------|--|--|--|--|--|
|                                                                                                    | (注) スイッチソフトウェアのダウンロード用のCisco.comサイトから、ドライバファイルを<br>ダウンロードできます。                                                                   |  |  |  |  |  |
| <b>ステップ2</b> 32 ビット Windows XP を使用している場合は、Windows_32 フォルダ内の setup.exe<br>ブルクリックします。64 ビット Windows XP を使用している場合は、Windows_64<br>setup(x64).exe ファイルをダブルクリックします。 |                                                                                                    |  |  |  |  |  |
| ステップ <b>3</b>                                                                                                    | Cisco Virtual Com InstallShield Wizard が起動します。                                                                                   |  |  |  |  |  |
| ステップ4                                                                                                    | [Ready to Install the Program] ウィンドウが表示されます。[Install] をクリックします。                                                                  |  |  |  |  |  |
| ステップ5                                                                                                    | [InstallShield Wizard Completed] ウィンドウが表示されます。[Finish] をクリックします。                                                                 |  |  |  |  |  |
| ステップ6                                                                                                    | USB ケーブルを、PC とスイッチのコンソール ポートに接続します。USB コンソール ポートの<br>LED がグリーンで点灯し、Found New Hardware ウィザードが表示されます。指示に従って、ドラ<br>イバのインストールを完了します。 |  |  |  |  |  |

### **Cisco Microsoft Windows 2000 USB** ドライバのインストール

|               | 手順                                                                                                    |  |  |  |  |  |
|---------------|----------------------------------------------------------------------------------------------------|--|--|--|--|--|
| ステップ1         | <ul> <li>Cisco.com の Web サイトから Cisco USB コンソール ドライバ ファイルを入手し、解凍します。</li> <li>(注) スイッチソフトウェアのダウンロード用のCisco.com サイトから、ドライバファイルを<br/>ダウンロードできます。</li> </ul> |  |  |  |  |  |
| ステップ <b>2</b> | setup.exe ファイルをダブルクリックします。                                                                                                    |  |  |  |  |  |
| ステップ3         | Cisco Virtual Com InstallShield Wizard が起動します。[Next] をクリックします。                                                                                           |  |  |  |  |  |
| ステップ4         | [Ready to Install the Program] ウィンドウが表示されます。[Install] をクリックします。                                                                                          |  |  |  |  |  |
| ステップ5         | [InstallShield Wizard Completed] ウィンドウが表示されます。[Finish] をクリックします。                                                                                         |  |  |  |  |  |
| ステップ6         | USB ケーブルを、PC とスイッチのコンソール ポートに接続します。USB コンソール ポートの<br>LED がグリーンで点灯し、Found New Hardware ウィザードが表示されます。指示に従って、ドラ<br>イバのインストールを完了します。                         |  |  |  |  |  |

## Cisco Microsoft Windows Vista および Windows 7 USB ドライバのインストール

#### 手順

| ステップ1         | Cisco.com の Web サイトから Cisco USB コンソール ドライバ ファイルを入手し、解凍します。                                                                                                    |                                                                                |  |  |  |  |
|---------------|----------------------------------------------------------------------------------------------------|--------------------------------------------------------------------------------|--|--|--|--|
|               | (注)                                                                                                    | スイッチソフトウェアのダウンロード用のCisco.comサイトから、ドライバファイルを<br>ダウンロードできます。                     |  |  |  |  |
| ステップ <b>2</b> | 32 ビット Windows Vista または Windows 7 を使用している場合は、Windows_32 フォルダの setup.exe ファイルをダブルクリックします。64 ビット Windows Vista または Windows 7 を使用している場合は、Windows_64 フォルダの setup(x64).exe ファイルをダブルクリックします。 |                                                                                |  |  |  |  |
| ステップ <b>3</b> | Cisco Virtual Com InstallShield Wizard が起動します。[Next] をクリックします。                                                                                                    |                                                                                |  |  |  |  |
| ステップ4         | <b>94</b> [Ready to Install the Program] ウィンドウが表示されます。[Install] をクリックします。                                                                                                    |                                                                                |  |  |  |  |
|               | (注)                                                                                                    | User Account Control 警告が表示された場合は、[Allow - I trust this program] をクリックして先に進みます。 |  |  |  |  |
| ステップ5         | [InstallShield Wizard Completed] ウィンドウが表示されます。[Finish] をクリックします。                                                                                                    |                                                                                |  |  |  |  |
| ステップ6         | USB ケーブルを、PC とスイッチのコンソール ポートに接続します。USB コンソール ポートの                                                                                                    |                                                                                |  |  |  |  |
|               | LED がグリーンで点灯し、Found New Hardware ウィザードが表示されます。指示に従って、ドラ<br>イバのインストールを完了します。                                                                                                    |                                                                                |  |  |  |  |
|               |                                                                                                    |                                                                                |  |  |  |  |

# Cisco Microsoft Windows USB ドライバのアンインストール

## **Cisco Microsoft Windows XP** および 2000 USB ドライバのアンインストール

Windows の Add or Remove Programs ユーティリティ、または setup.exe ファイルを使用します。

#### Setup.exe プログラムの使用

#### はじめる前に

ドライバをアンインストールする前に、スイッチとコンソール端末を切り離します。

#### 手順

| ステップ1 | 32 ビット Windows の場合は setup.exe を、 | 64 ビット Windows の場合は setup(x64).exe を実行し | ま |
|-------|----------------------------------|-----------------------------------------|---|
|       | す。[Next] をクリックします。               |                                         |   |

- **ステップ2** Cisco Virtual Com の InstallShield Wizard が表示されます。[Next] をクリックします。
- **ステップ3** プログラムメンテナンスウィンドウが表示されたら、[Remove]オプションボタンを選択します。 [Next] をクリックします。
- ステップ4 [Remove the Program] ウィンドウが表示されたら、[Remove] をクリックします。
- ステップ5 [InstallShield Wizard Completed] ウィンドウが表示されたら、[Finish] をクリックします。

#### Add or Remove Programs ユーティリティの使用

#### はじめる前に

ドライバをアンインストールする前に、スイッチとコンソール端末を切り離します。

#### 手順

| ステップ1 | [Start] > | [Control Panel] > | [Add or Remove | Programs] | の順にク | リック | します。 |
|-------|-----------|-------------------|----------------|-----------|------|-----|------|
|-------|-----------|-------------------|----------------|-----------|------|-----|------|

- ステップ2 [Cisco Virtual Com] までスクロールして [Remove] をクリックします。
- ステップ3 [Program Maintenance] ウィンドウが表示されたら、[Remove] オプション ボタンを選択します。 [Next] をクリックします。

## Cisco Microsoft Windows Vista および Windows 7 USB ドライバのアンインストール

#### はじめる前に

ドライバをアンインストールする前に、スイッチとコンソール端末を切り離します。

#### 手順

- ステップ1 32 ビット Windows の場合は setup.exe を、64 ビット Windows の場合は setup(x64).exe を実行しま す。[Next] をクリックします。
- ステップ2 Cisco Virtual Com の InstallShield Wizard が表示されます。[Next] をクリックします。
- **ステップ3** プログラムメンテナンスウィンドウが表示されたら、[Remove]オプションボタンを選択します。 [Next] をクリックします。
- ステップ4 [Remove the Program] ウィンドウが表示されたら、[Remove] をクリックします。
  - (注) User Account Control 警告が表示された場合は、[Allow I trust this program] をクリックして先に進みます。
- ステップ5 [InstallShield Wizard Completed] ウィンドウが表示されたら、[Finish] をクリックします。

# 初期設定情報の入力

スイッチを設定するには、セットアッププログラムを完了する必要があります。セットアッププ ログラムは、スイッチの電源がオンになると自動的に実行されます。スイッチがローカルルータ やインターネットと通信するのに必要なIPアドレスやその他の設定情報を割り当てる必要があり ます。これらの情報は、スイッチの設定や管理にデバイスマネージャまたはCisco Network Assistant を使用する場合にも必要です。

## IP 設定

セットアップ プログラムを起動する前に、ネットワーク管理者から次の情報を入手しておきま す。

- ・スイッチの IP アドレス
- ・サブネットマスク (IP ネットマスク)
- デフォルトゲートウェイ (ルータ)
- •イネーブル シークレット パスワード
- •イネーブル パスワード
- Telnet パスワード

# セットアップ プログラムの完了

スイッチをスタックしていて、スタック内の各スイッチに複数のコンソールが接続してある場合は、最初に Enter を押したコンソールに初期設定ダイアログが表示されます。

手順

**ステップ1** 最初の2つのプロンプトでYesを入力します。

Would you like to enter the initial configuration dialog? [yes/no]: yes

At any point you may enter a question mark '?' for help. Use ctrl-c to abort configuration dialog at any prompt. Default settings are in square brackets '[]'.

Basic management setup configures only enough connectivity for management of the system, extended setup will ask you to configure each interface on the system.

Would you like to enter basic management setup? [yes/no]: yes

**ステップ2** スイッチのホスト名を入力し、Return を押します。

ホスト名の文字数は、コマンドスイッチでは28文字、メンバスイッチでは31文字に制限されています。どのスイッチでも、ホスト名の最終文字として-n(nは数字)を使用しないでください。

Enter host name [Switch]: host name

ステップ3 イネーブル シークレット パスワードを入力し、Return を押します。 このパスワードは1~25 文字の英数字で指定できます。先頭の文字を数字にしてもかまいません。大文字と小文字が区別されます。スペースも使えますが、先頭のスペースは無視されます。 シークレット パスワードは暗号化され、イネーブル パスワードはプレーン テキストです。

Enter enable secret: secret password

ステップ4 イネーブルパスワードを入力し、Returnを押します。

Enter enable password: enable\_password

ステップ5 仮想端末(Telnet)パスワードを入力し、Returnを押します。 このパスワードは1~25文字の英数字で指定できます。大文字と小文字が区別されます。スペー スも使えますが、先頭のスペースは無視されます。

Enter virtual terminal password: terminal-password

ステップ6 国コードを設定する場合は、yesを入力し、Return キーを押します。

Do you want to configure country code? [no]: yes

ステップ7 国コードを入力し、Return キーを押します。

Enter the country code[US]:US

ステップ8 (任意) プロンプトに従って、簡易ネットワーク管理プロトコル (SNMP) を設定します。後から、CLI、Device Manager、または Network Assistant アプリケーションを使用して SNMP を設定することもできます。SNMP を後で設定する場合は、no を入力します。

Configure SNMP Network Management? [no]: no

ステップ9 管理ネットワークに接続するインターフェイスの名前(物理インターフェイスまたは VLAN 名) を入力して、Return を押します。このリリースでは、インターフェイス名には必ず vlan1 を使用 してください。

Enter interface name used to connect to the management network from the above interface summary: **vlan1** 

**ステップ10** インターフェイスを設定するために、スイッチのIPアドレスとサブネットマスクを入力し、Return を押します。次に示されている IP アドレスとサブネットマスクは単なる例です。

Configuring interface vlan1: Configure IP on this interface? [yes]: **yes** IP address for this interface: 10.4.120.106 Subnet mask for this interface [255.0.0.0]: 255.0.0.0

ステップ11 Yを入力して、スイッチをクラスタコマンドスイッチとして設定します。Nを入力すると、メン バスイッチまたはスタンドアロンスイッチとして設定されます。

> Nを入力した場合は、Network Assistant GUI に候補スイッチとして表示されます。後から、CLI、 Device Manager、または Network Assistant アプリケーションを使用して、スイッチをコマンドス イッチとして設定することもできます。後で設定する場合は、no と入力します。

Would you like to enable as a cluster command switch? [yes/no]: no

以上でスイッチの初期設定が完了しました。以下に、設定の出力例を示します。

```
The following configuration command script was created:
hostname switch1
enable secret 5 $1$Ulq8$DlA/OiaEb190WcBPd9cOn1
enable password enable_password
line vty 0 15
password terminal-password
no snmp-server
!
no ip routing
```

```
!
interface Vlan1
no shutdown
ip address 10.4.120.106 255.0.0.0
!
interface GigabitEthernet1/0/1
!
interface GigabitEthernet1/0/2
!
...<output abbreviated>
!
interface GigabitEthernet1/0/23
!
```

end

ステップ12 表示される選択肢のいずれかを選択して、Returnを押します。

 $\left[ 0 \right]$  Go to the IOS command prompt without saving this config.

[1] Return back to the setup without saving this config.

[2] Save this configuration to nvram and exit.

Choose (2) to save the configuration to NVRAM to use it the next time the switch reboots.

Enter your selection [2]:2

これで、スイッチはこのデフォルト設定を実行します。この設定を変更するか、他の管理作業を 実行する場合は、管理オプション, (38ページ)を参照してください。